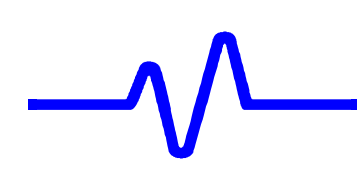

# 5. Performance Verification

#### 5.1 Introduction

This chapter contains procedures suitable for determining if the LC684D/M/L/XL Digital Storage Oscilloscope performs correctly and as warranted. They check all the characteristics listed in subsection 5.1.1.

Because they require time and suitable test equipment, you may not need to perform all of these procedures, depending on what you want to accomplish.

In the absence of the computer automated calibration system based on LeCroy Calibration Software (LeCalsoft), this manual performance verification procedure can be followed to establish a traceable calibration. It is the calibrating entities' responsibility to ensure that all laboratory standards used to perform this procedure are operating within their specifications and traceable to required standards if a traceable calibration certificate is to be issued for the LC684D/M/L/XL Digital Storage Oscilloscope.

### 5.1.1 List of Tested Characteristics

This subsection lists the characteristics that are tested in terms of quantifiable performance limits.

- Input Impedance
- Leakage Current
- Peak to Peak and RMS Average noise level
- Positive and Negative DC linearity
- Positive and Negative Offset
- Bandwidth
- Trigger Level
- Smart Trigger
- Time Base Accuracy
- Overshoot and Rise Time –Not required for traceable calibration

#### 5.1.2 Calibration Cycle

The LC684D/M/L/XL Digital Storage Oscilloscope requires periodic verification of performance. Under normal use (2,000 hours of use per year) and environmental conditions, this instrument should be calibrated once a year.

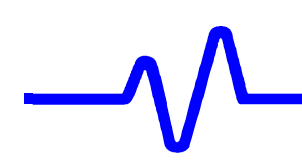

#### 5.2 Test Equipment Required

These procedures use external, traceable signal generators, DC precision power supply, step generator and digital multimeter, to directly check specifications.

| Instrument           | Specifications               | Recommended       |
|----------------------|------------------------------|-------------------|
| Signal Generator     | Frequency : .5 MHz to 2 GHz  | HP8648B           |
| Radio Frequency      | Frequency Accuracy : 1 PPM   | or equivalent     |
| Signal Generator     | Frequency : 0 to 5 kHz       | LeCroy LW420      |
| Audio Frequency      | Amplitude : 8 V peak to peak | or HP33120A or    |
|                      |                              | equivalent        |
| Voltage Generator    | Range of 0 to 20 V, in       | HP6633A           |
| DC Power Supply      | steps of no more than 15 mV  | or equivalent     |
| Power Meter +        | Accuracy ±1 %                | HP437B + 8482A or |
| Sensor               |                              | equivalent        |
| Digital Multimeter   |                              | Keithley 2000     |
| Volt & Ohm           |                              | or equivalent     |
| Coaxial Cable, 1 ns  | 50Ω, BNC, length 20 cm,      |                   |
| Coaxial Cable, 5 ns  | 50Ω, BNC, length 100 cm,     |                   |
| 2 Attenuators, 20 dB | 50Ω, BNC, 1 % accuracy       |                   |
| Attenuator, 6 dB     | 50Ω, BNC, 1 % accuracy       |                   |
| Terminator, 2 W      | 50Ω, BNC, Feed-Through       |                   |
| T adapter            | 50Ω, BNC T adapter           |                   |

#### Table 5-1 : Test Equipment

#### 5.2.1 Test Records

The last pages of this document contain LC684D/M/L/XL test records in the format tables. Keep them as masters and use a photocopy for each calibration.

#### 5.3 Turn On

If you are not familiar with operating the LC684D, read the operator's manual.

- Switch on the power using the power switch.
- Wait for about 20 minutes for the scope to reach a stable operating temperature, and verify :
  - the display turns on after about 10 seconds and is stable.
  - the range of intensity and grid intensity is reasonable.

#### 5.4 Input Impedance

#### **Specifications**

 $\begin{array}{l} \text{DC 1.00 } \text{M}\Omega \ \pm 1 \ \% \\ \text{AC 1.027 } \text{M}\Omega \ \pm 2 \ \% \\ \text{DC 50}\Omega \ \pm 1.25 \ \% \\ \text{EXT DC 50}\Omega \ \pm 3\% \\ \text{EXT DC 1.00 } \text{M}\Omega \ \pm 2\% \end{array}$ 

The impedance values for  $50\Omega$ ,  $1M\Omega$  and Gnd couplings are measured with a high precision digital multimeter. The DMM is connected to the DSO in 4 wire configuration (input and sense), allowing for accurate measurements. Check that the DMM used is measuring the 1 M $\Omega$  inputs in at least a 3 M $\Omega$  range. If tested in a lower range some readings may not be within specifications.

#### 5.4.1 Channel Input Impedance

#### a. DC 1M $\Omega$

Recall LC684P001.PNL or configure the DSO : Panel Setups : **Recall FROM DEFAULT SETUP** Channels Trace OFF Channel 1, Channel 2, Channel 3 & Channel 4 Input Coupling : **DC 1M** $\Omega$  on all 4 Channels 50 mV/div. on all 4 Channels Input gain : : Time base 50 µsec/div. Auto Trigger mode : 16–Mər–00 CHANNEL 1 15:15:54 -Coupling-DC50Ω Grounded DC1MΩ Grounded AC1MΩ -V∕di∨ OFFset NORMAL ECL TTL Global BWL OFF 25MHz 200MHz -Probe Atten- $\times 1$ ×2 ×5  $\times 10$ 50 µs ×20 1 50 mV 2 50 mV 3 50 mV DC DC. 100 MS/s DC 1 AC 0mV 

AUTO

**4** 50 mV

DC

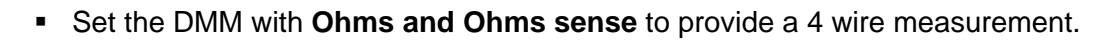

- Connect it to Channel 1.
- Measure the input impedance. Record it in Table 2, and compare it to the limits.
- Repeat the above test for all input channels.
- Recall LC684P002.PNL or Set Input gain to 200 mV/div. on all 4 Channels
- Repeat the test for all input channels.
- Record the measurements in Table 2, and compare the test results to the limits in the test record.

#### b. AC $1M\Omega$

• Recall **LC684P003.PNL** or configure the DSO as shown in 5.4.1.a, and for each Channel make the following change :

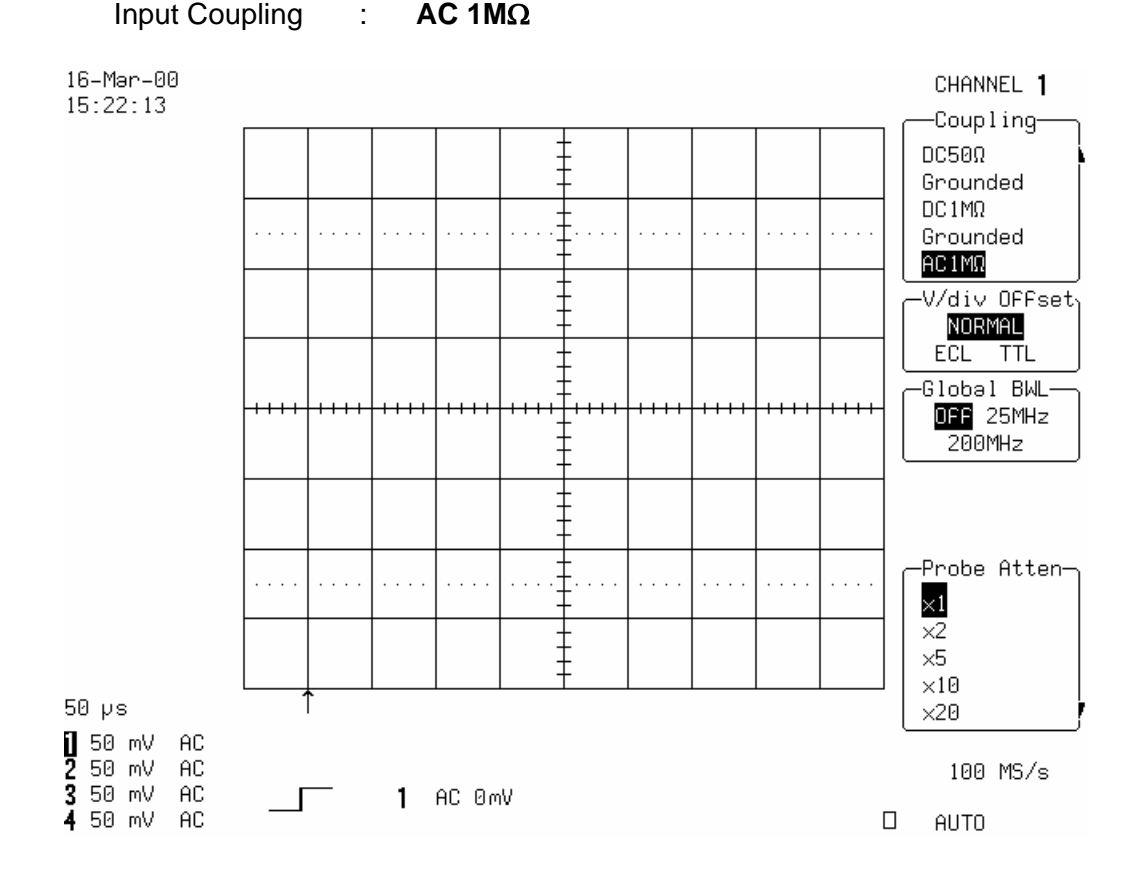

- For all input channels measure the **input impedance**.
- Record the input impedance in Table 2, and compare it to the limits.
- Recall LC684P004.PNL or Set Input gain to 200 mV/div on all 4 Channels.
- Repeat the test for all input channels.
- Record the measurements in Table 2, and compare the results to the limits in the test record.

#### c. DC 50 $\Omega$

 Recall LC684P005.PNL or configure the DSO as shown in 5.4.1.a, and for each Channel make the following change:

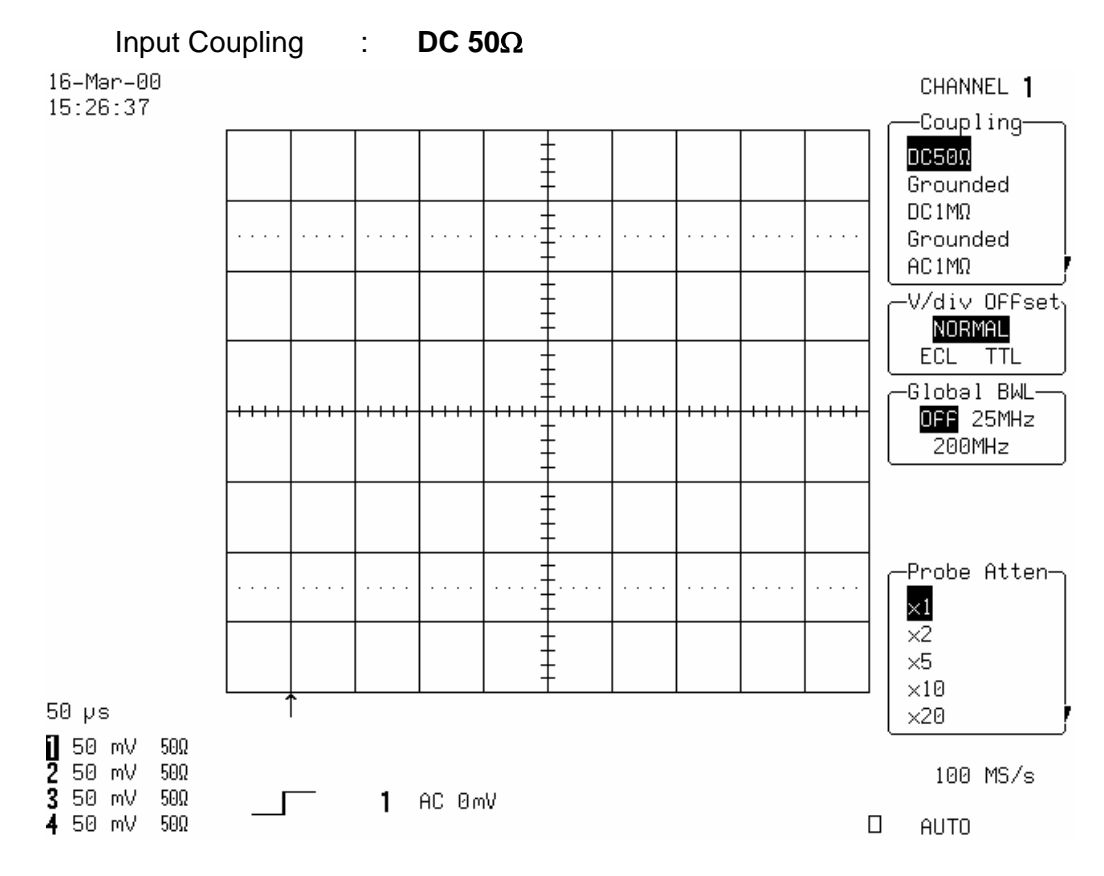

- For all input Channels, measure the input impedance.
- Record the **input impedance** in Table 2, and compare it to the limits.
- Recall LC684P006.PNL or set Input gain to 200 mV/div. on all 4 Channels
- Repeat the test for all input channels. Record the measurements in Table 2, and compare the results to the limits in the test record.

# \_\_\_\_\_

#### 5.4.2 External Trigger Input Impedance

#### a. DC 1M $\Omega$

• Recall LC684P007.PNL or configure the DSO :

| Trigger<br>Select<br>Trigger<br>Cplg E<br>Externa<br>Time b | r mod<br>Setup<br>r on<br>xt<br>al<br>ase | le<br>o trigg | ger<br>:<br>: | Aut<br>EXT<br>DC<br>DC<br>50 | :o<br>Γ<br>1MΩ<br>usec/div.    |           |       |        |                                                  |
|-------------------------------------------------------------|-------------------------------------------|---------------|---------------|------------------------------|--------------------------------|-----------|-------|--------|--------------------------------------------------|
| 16–Mər–00<br>15:28:12                                       |                                           |               |               |                              |                                |           |       |        | TRIGGER SETUP                                    |
|                                                             |                                           |               |               |                              |                                |           |       |        | Edge SMART                                       |
|                                                             |                                           |               |               |                              | · · · · · <del>-</del> · · · · | <br>      |       |        |                                                  |
|                                                             |                                           |               |               |                              |                                |           |       |        | trigger on-                                      |
|                                                             |                                           | -++++         |               | -++++                        |                                | <br>-++++ | -++++ | -++++- | Ext5 Line<br>cplg Ext<br>CC AC LFREJ<br>HFREJ HF |
|                                                             |                                           |               |               |                              | -                              |           |       |        | Pos Neg<br>Window                                |
|                                                             |                                           |               |               |                              |                                | <br>      |       |        | External<br>Atten ×1<br>DC50Ω DC1MΩ              |
|                                                             |                                           |               |               |                              |                                |           |       |        | holdoff-                                         |

50 µs OFF Time Evts .2 .2 .2 .2 1230 V 50Ω V  $50\Omega$ 100 MS/s ۷ 50Ω E×t DC 0.000 V 1MΩ V  $50\Omega$ AUTO

- Connect the DMM to External, and measure the input impedance.
- Record the input impedance in Table 2, and compare it to the limits.
- Recall LC684P008.PNL or set trigger to Ext/5
- Measure the input impedance.
- Record the test result in Table 2, and compare the result to the limits in the test record.

#### b. DC 50 $\Omega$

Recall LC684P009.PNL or configure the DSO :

Select Setup trigger

Trigger on : EXT

External : **DC 50** $\Omega$ 

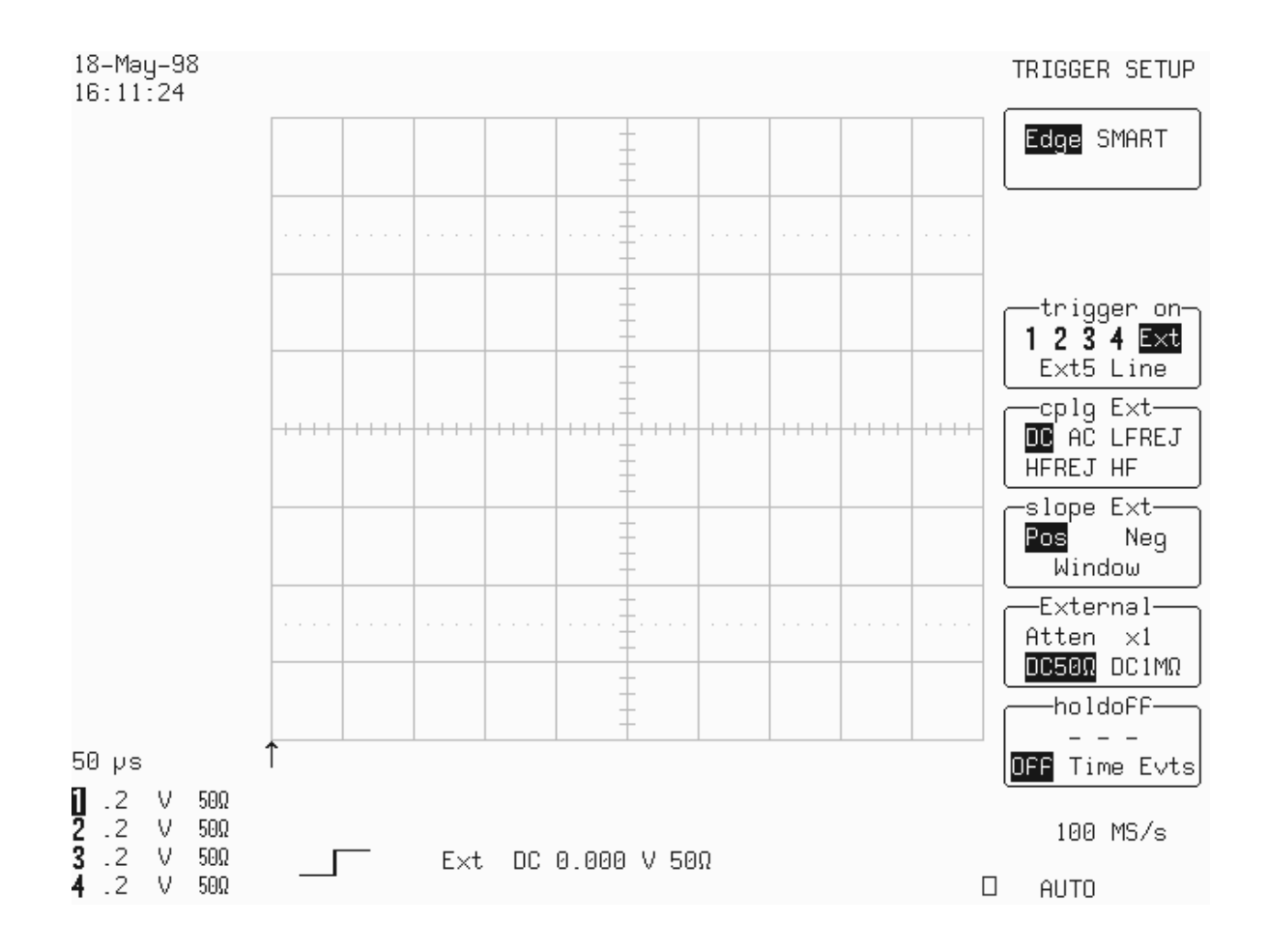

- Connect the DMM to External, and measure the **input impedance**.
- Record the input impedance in Table 2, and compare the result to the limit in the test record.
- Recall LC684P010.PNL or configure the DSO:

Trigger on : EXT/5

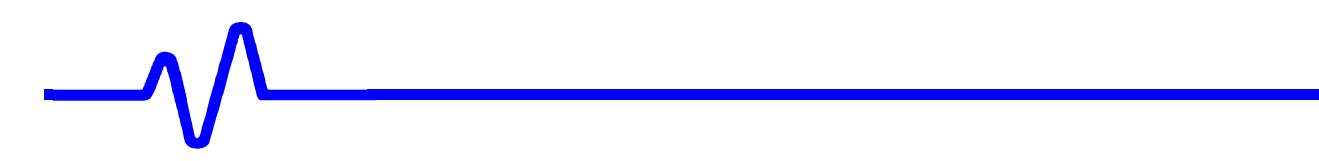

- Measure the **input impedance**.
- Record the input impedance in Table 2, and compare the result to the limit in the test record.

#### 5.4.3 Ground

Recall LC684P011.PNL or configure the DSO as shown in 5.4.1.a, and for each Channel make the following changes :

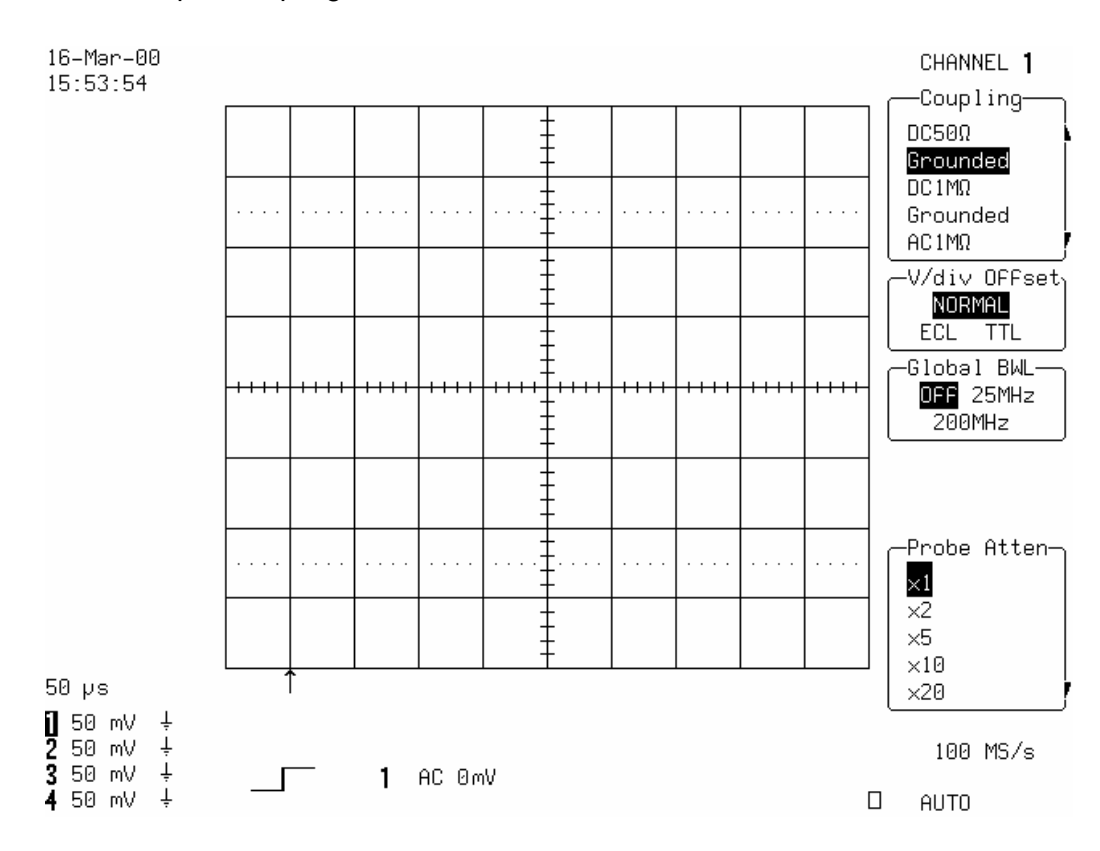

Input Coupling : Grounded

- Connect the DMM to Channel 1, and measure the input impedance.
- Record the input impedance in Table 2, and compare the result to the limit in the test record.
- Repeat the test for all input channels.
- Record the measurements in Table 2, and compare the results to the limits in the test record.

#### 5.5 Leakage Current

#### **Specifications**

DC 1M\Omega, AC 1M\Omega, DC 50Ω, EXT DC 50Ω : ±1 mV EXT DC1MΩ : ±2 mV

The leakage current is tested by measuring the voltage across the input channel.

#### 5.5.1 Channel Leakage Current

#### a. DC 1M $\Omega$

Recall LC684P012.PNL or configure the DSO :

| Panel Setups     | :  | Recall FROM DEFAULT SETUP                   |
|------------------|----|---------------------------------------------|
| Channels Trace C | DN | Channel 1, Channel 2, Channel 3 & Channel 4 |
| Input Coupling   | :  | <b>DC 1M</b> $\Omega$ on all 4 Channels     |
| Input gain       | :  | 50 mV/div. on all 4 Channels                |
| Trigger mode     | :  | Auto                                        |
| Time base        | :  | 10 μsec/div.                                |

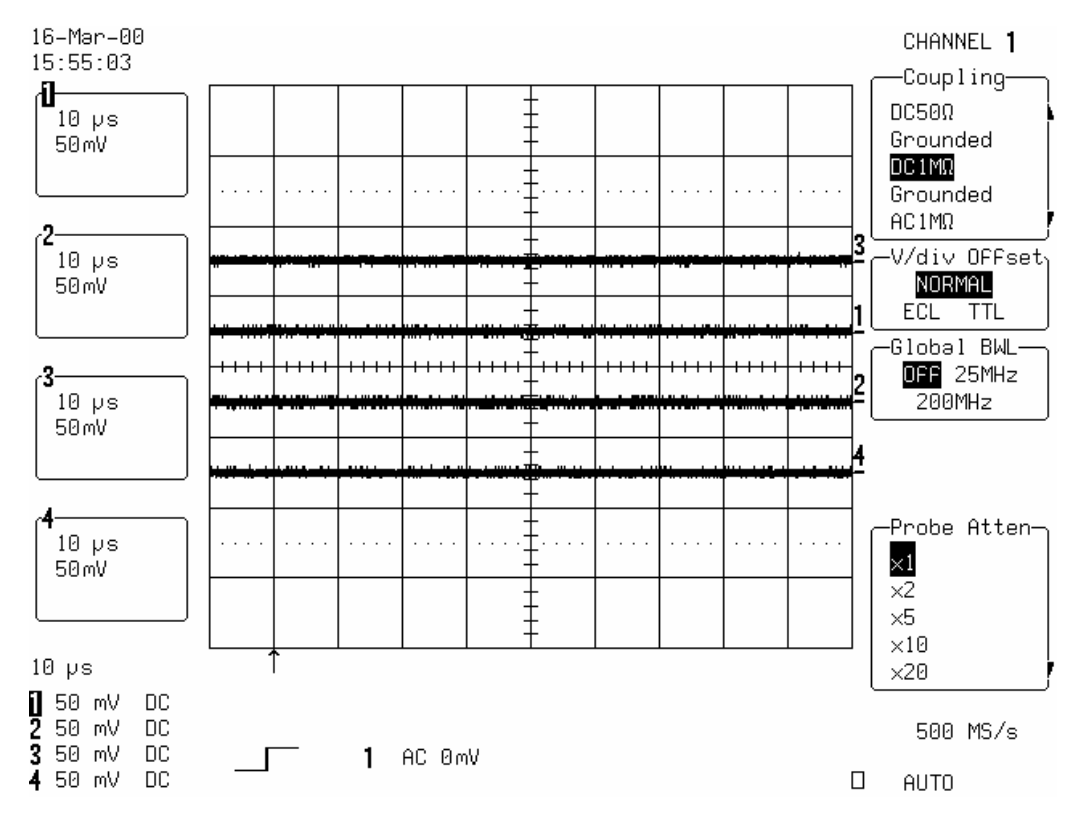

• Set the DMM to measure Volts, and connect it to Channel 1.

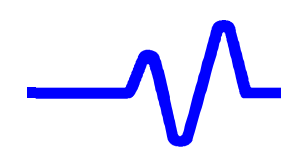

- Measure the **voltage** and enter it in Table 3. Compare it to the limits.
- Repeat the test for all input channels.
- Recall LC684P013.PNL or set Input gain to 200 mV/div. on all 4 Channels
- Repeat the test for all input channels. Record the measurements in Table 3, and compare the results to the limits in the test record.

#### b. DC 50 $\Omega$

• Recall **LC684P014.PNL** or configure the DSO as shown in 5.5.1.a and for each Channel make the following changes :

Set Input Coupling: **DC 50** $\Omega$ 

- Connect the DMM to Channel 1.
- Measure the **voltage** and enter it in Table 3. Compare it to the limits.
- Recall LC684P015.PNL or set Input gain to 200 mV/div. on all 4 Channels
- Repeat the test for all input channels.
- Record the measurements in Table 3, and compare the results to the limits in the test record.

#### 5.5.2 External Trigger Leakage Current

#### a. DC 50 $\Omega$

• Recall **LC684P016.PNL** or configure the DSO as shown in 5.5.1.a and make the following changes :

Select Setup trigger Set Trigger on : EXT

External : **DC 50** $\Omega$ 

- Connect the DMM to External.
- Measure the **voltage** and enter it in Table 3. Compare it to the limits.

#### b. DC 50 $\Omega$ EXT/5

 Recall LC684P017.PNL or configure the DSO as shown in 5.5.1.a and make the following changes :

| Select Setup trigg | jer |       |
|--------------------|-----|-------|
| Set Trigger on     | :   | EXT/5 |
|                    |     |       |

External : **DC 50** $\Omega$ 

- Connect the DMM to External.
- Measure the **voltage** and enter it in Table 3. Compare it to the limits.

#### 5.6 Average Noise Level

#### Description

Noise tests with open inputs are executed on all channels for both 1M $\Omega$  and 50 $\Omega$  input impedance, with AC and DC input coupling, 0 mV offset, at a gain setting of 10 mV/div., and different Time base settings.

The scope parameters functions are used to measure the Peak and RMS amplitude

#### 5.6.1 Peak to Peak Noise

#### **Specifications**

9 % of full scale or 7.2 mV Peak-Peak at 10 mV/div.

#### a. DC 1M $\Omega$

With no signal connected to the inputs

#### Recall LC684P018.PNL or configure the DSO :

| Panel Setups             | :  | Recall FROM DEFAULT SETUP                   |
|--------------------------|----|---------------------------------------------|
| Channels Trace C         | JN | Channel 1, Channel 2, Channel 3 & Channel 4 |
| Input Coupling           | :  | <b>DC 1M</b> $\Omega$ on all 4 Channels     |
| Input gain               | :  | 10 mV/div. on all 4 Channels                |
| Input offset             | :  | 0.0 mV on all 4 Channels                    |
| Trigger setup            | :  | Edge                                        |
| Trigger on               | :  | 1                                           |
| Coupling 1               | :  | DC                                          |
| Trigger Mode             | :  | Auto                                        |
| Time base<br>Channel use | :  | 20 msec/div.<br>4                           |
|                          | -  | -                                           |

#### Record up to 50 k Samples : Press **Cursors/Measure** : Measure : Parameters Mode Custom 2 Statistics : On Change parameters All Category 1 Measure pkpk of Ch1 On line 1 : On line 2 Measure pkpk of Ch2 : On line 3 Measure pkpk of Ch3 : On line 4 : Measure pkpk of Ch4 On line 5 : no parameter selected for line 5

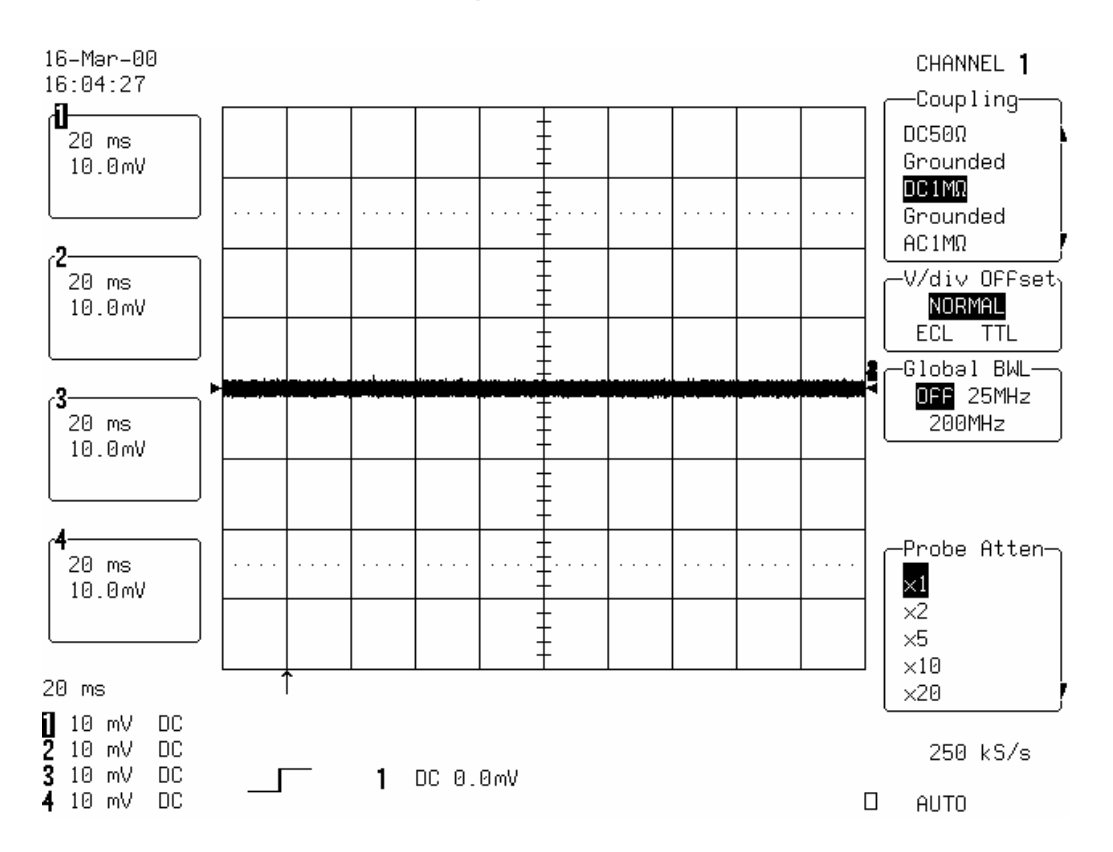

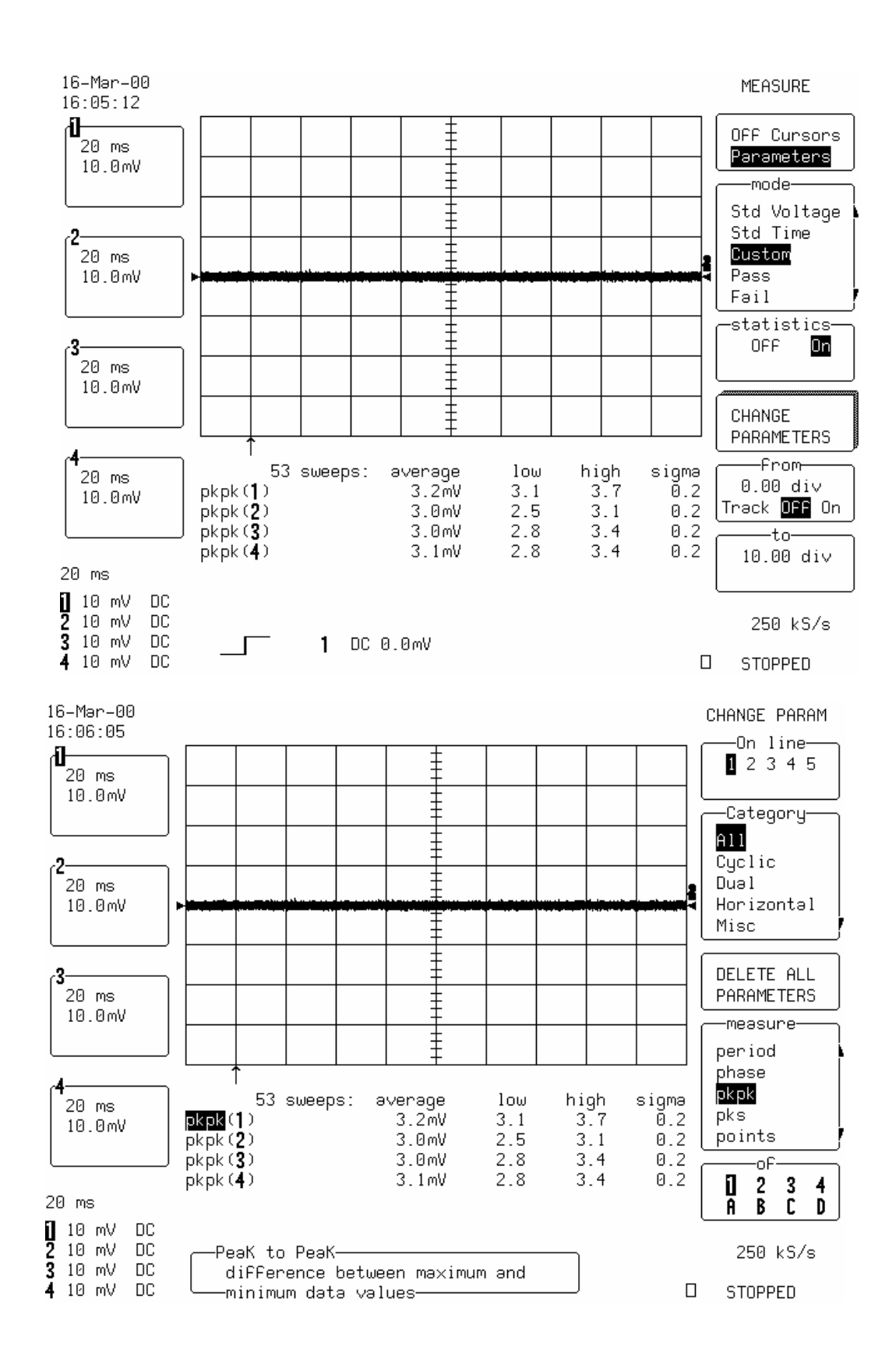

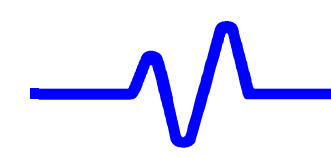

- Press Clear Sweeps.
- Measure for at least **50 sweeps**, then press **Stop** to halt the acquisition.
- Record the four **high pkpk** parameter values in Table 4, and compare the test results to the limits in the test record.
- Repeat the test for Time base : 1 msec/div.
- Record the measurements (high pkpk of 1,2,3,4) in Table 4, and compare the results to the limits in the test record.

#### b. AC $1M\Omega$

• Recall **LC684P019.PNL** or configure the DSO as shown in 5.6.1.a, and for each Channel make the following changes :

Input Coupling : AC 1M $\Omega$  on all 4 Channels

Time base : 2 µsec/div

- Press Clear Sweeps.
- Measure for at least **50 sweeps**, then press **Stop** to halt the acquisition.
- Record the four high pkpk parameter values in Table 4, and compare the test results to the limits in the test record.

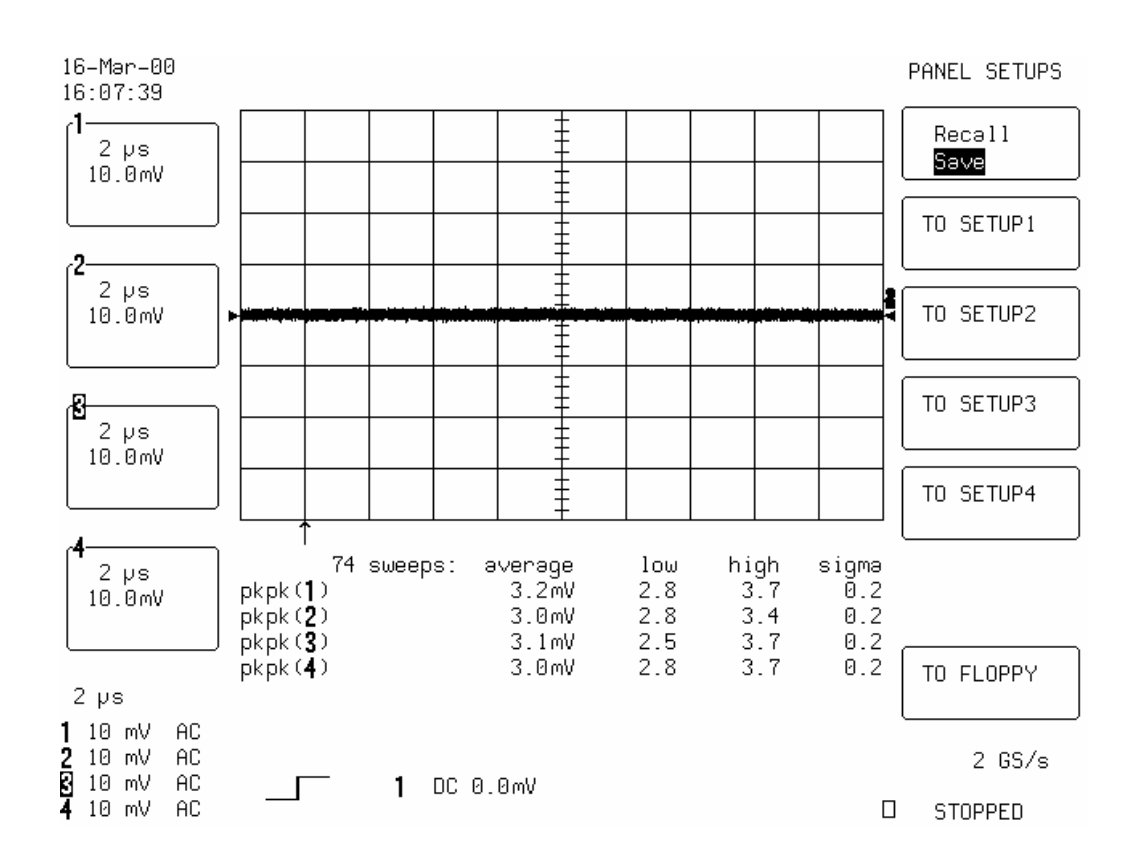

#### c. DC 50 $\Omega$

Recall LC684P020.PNL or configure the DSO as shown in 5.6.1.a, and for each Channel make the following changes :

| Input Coupling | : | <b>DC 50</b> $\Omega$ on all 4 Channels |
|----------------|---|-----------------------------------------|
|----------------|---|-----------------------------------------|

Time base : 2 μsec/div

- Press Clear Sweeps.
- Measure for at least **50 sweeps**, then press **Stop** to halt the acquisition.
- Record the four high pkpk parameter values in Table 4, and compare the test results to the limits in the test record.
- Repeat the test for Time base : 20 μsec/div.
- Record the measurements (high pkpk of 1,2,3,4) in Table 4, and compare the results to the limits in the test record.

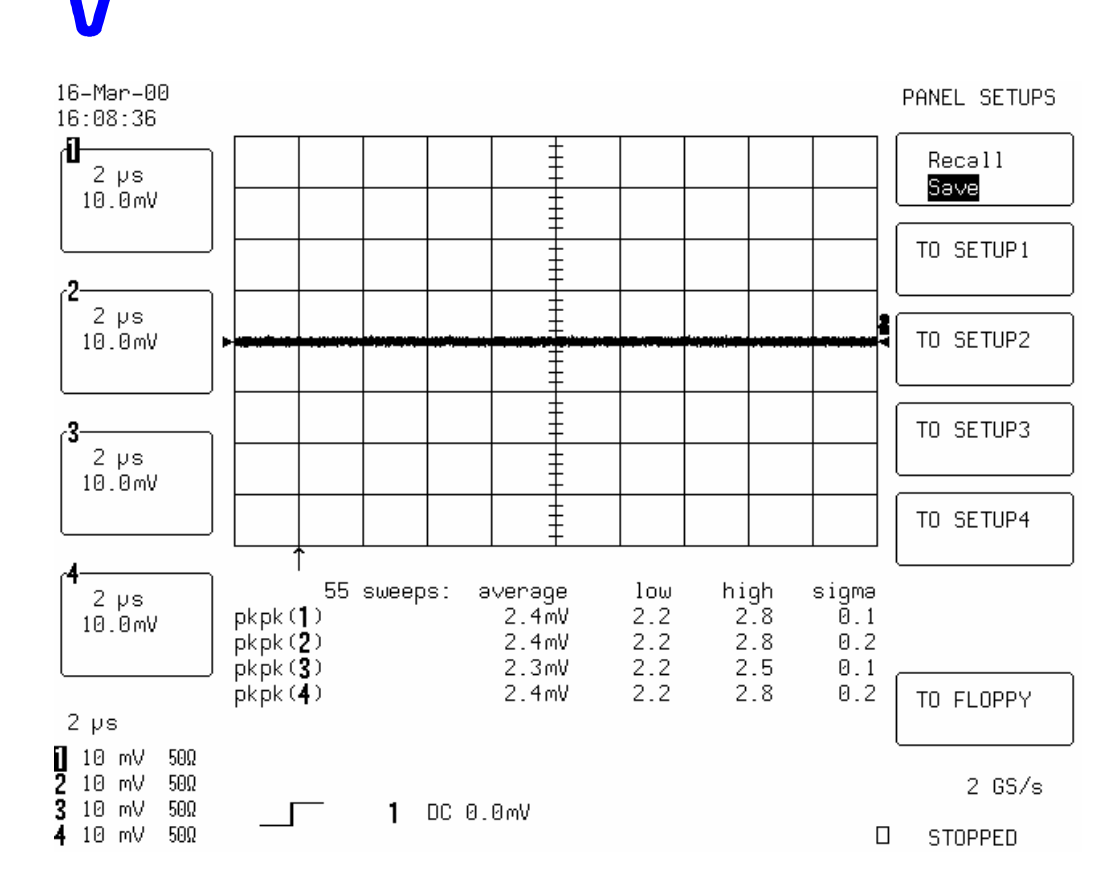

#### d. DC 50 $\Omega$ , 2 Channel Mode

#### Channel 2 & Channel 3

 Recall LC684P021.PNL or configure the DSO as shown in 5.6.1.a. and make the following changes :

| Input Coupling :                                      |         | <b>DC 50</b> $\Omega$ on all 4 Channels                     |
|-------------------------------------------------------|---------|-------------------------------------------------------------|
| Input gain :                                          |         | 10 mV/div. on all 4 Channels                                |
| Channels Trace ON<br>Channels Trace OF<br>Time base : | N<br>FF | Channel 2, Channel 3<br>Channel 1, Channel 4<br>1 μsec/div. |
| Select Time base S                                    | Setu    | р                                                           |
| Channel use :                                         | :       | 2                                                           |
| Press :<br>Change parameters                          | :<br>S  | Cursors/Measure                                             |
| On line 1 :                                           |         | Measure pkpk of Ch2                                         |
| On line 2 :                                           |         | Measure pkpk of Ch3                                         |

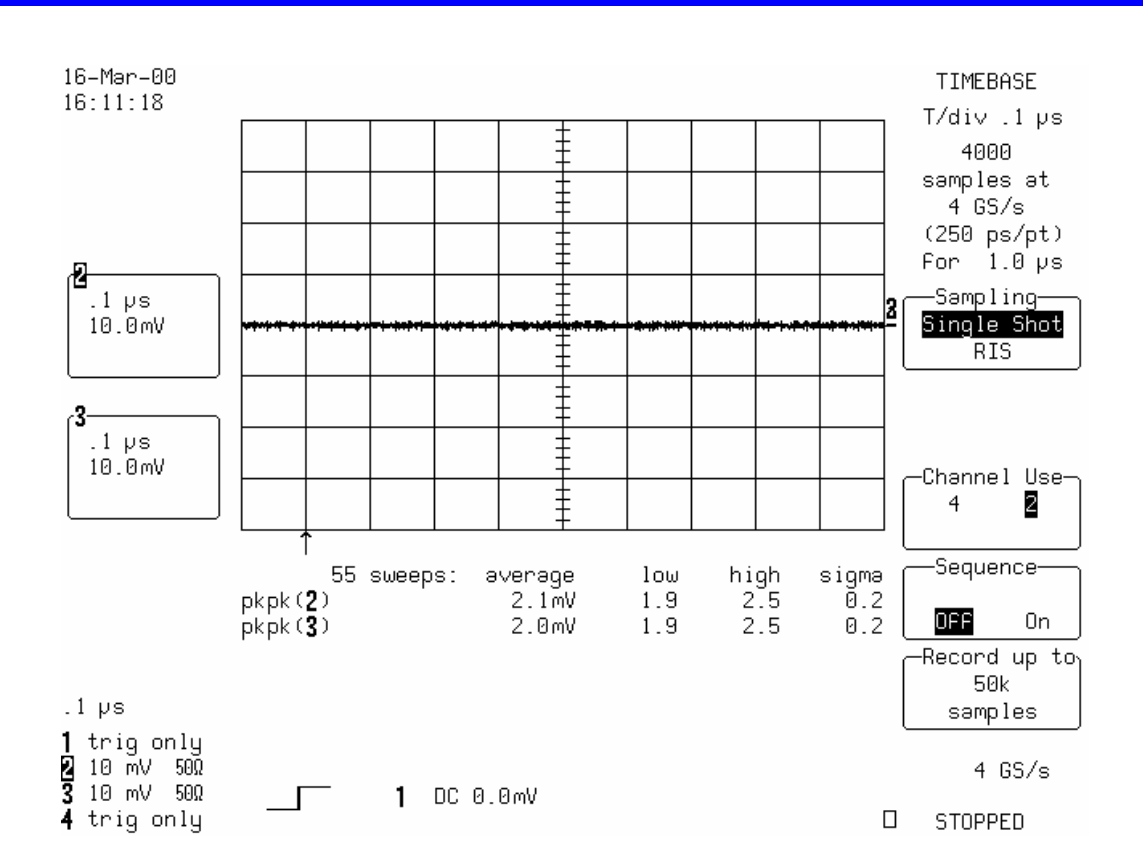

- Check that the Sampling rate is 4 GS/s
- Press Clear Sweeps.
- Measure for at least **50 sweeps**, then press **Stop** to halt the acquisition.
- Record the two high pkpk of Ch2 & Ch3 in Table 4, and compare the test results to the limits in the test record.

#### e. LC684D, LC684DM, LC684DL & LC684DXL 1 Channel Mode

#### Channel 2 :

 Recall LC684P023.PNL or configure the DSO as shown in 5.6.1.a. and make the following changes :

| Input Coupling                       | :         | <b>DC 50</b> $\Omega$ on all 4 Channels      |
|--------------------------------------|-----------|----------------------------------------------|
| Channels Trace (<br>Channels Trace ( | ON<br>OFF | Channel 2<br>Channel 1, Channel 3, Channel 4 |
| Time base                            | :         | 0.5 μsec/div.                                |
| Press                                | :         | Cursors/Measure                              |

Change parameters
On line 1 : Measure pkpk of Ch2

- Connect PP096 adapter to channel 2 & 3
- Check that the Sampling rate is 8GS/s

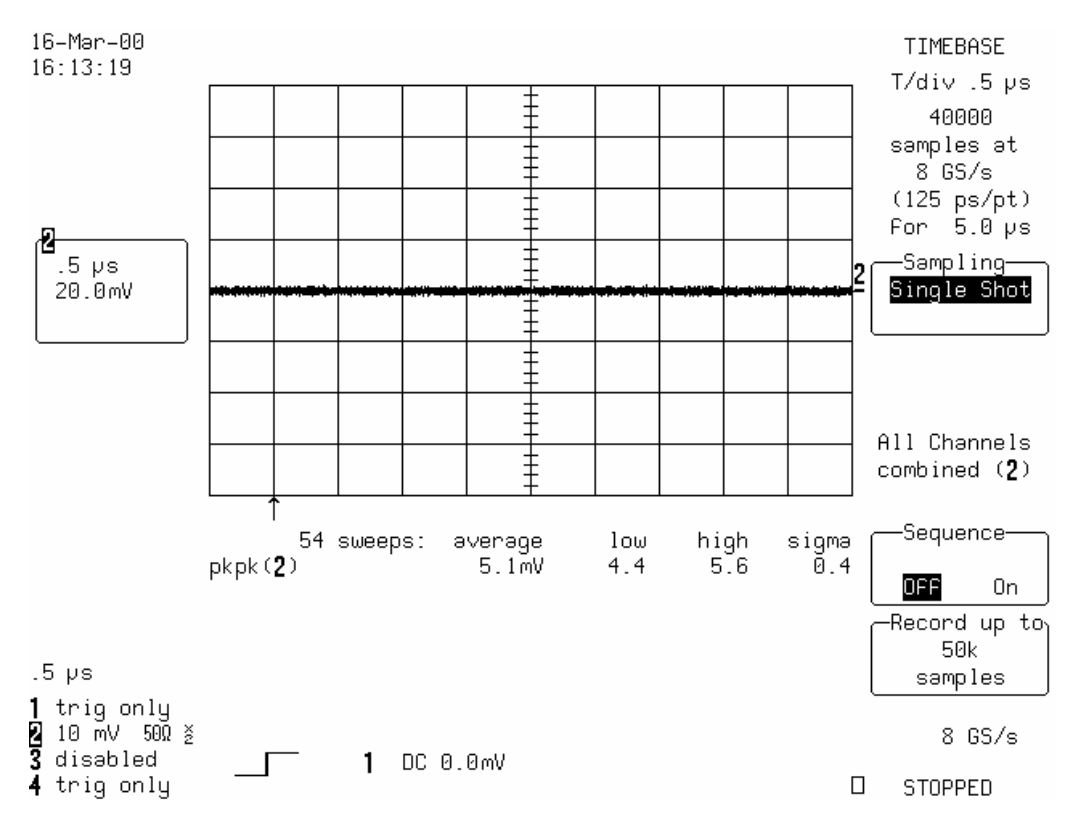

- Press Clear Sweeps.
- Measure for at least **50 sweeps**, then press **Stop** to halt the acquisition.
- Record the high pkpk of Ch2 in Table 4, and compare the test result to the limits in the test record.

#### 5.6.2 Rms Noise

### **Specifications**

0.9 % of full scale or 0.72 mV at 10 mV/div.

#### a. DC 1M $\Omega$

#### Procedure

With no signal connected to the inputs

• Recall LC684P024.PNL or configure the DSO :

| Panel Setups :<br>Channels Trace ON<br>Input Coupling :<br>Input gain :<br>Input Offset : | Recall FROM DEFAULT SETUP<br>Channel 1, Channel 2, Channel 3 & Channel 4<br>DC 1MΩ on all 4 Channels<br>10 mV/div. on all 4 Channels<br>0mv on all 4 Channels |
|-------------------------------------------------------------------------------------------|----------------------------------------------------------------------------------------------------|
| Trigger setup:Trigger on:Coupling 1:Trigger Mode:                                         | Edge<br>1<br>DC<br>Auto                                                                                                    |
| Time base:Channel use:Record up to:Press:Measure:Mode:Statistics:                         | 20 msec/div.<br>4<br>50 k Samples<br>Cursors/Measure<br>Parameters<br>Custom<br>On                                                                            |
| Change parameters                                                                         |                                                                                                    |
| Category :                                                                                | All                                                                                                    |
| On line 1:On line 2:On line 3:On line 4:On line 5:                                        | Measure sdev of Ch1<br>Measure sdev of Ch2<br>Measure sdev of Ch3<br>Measure sdev of Ch4<br>no parameter selected for line 5                                  |
|                                                                                           |                                                                                                    |

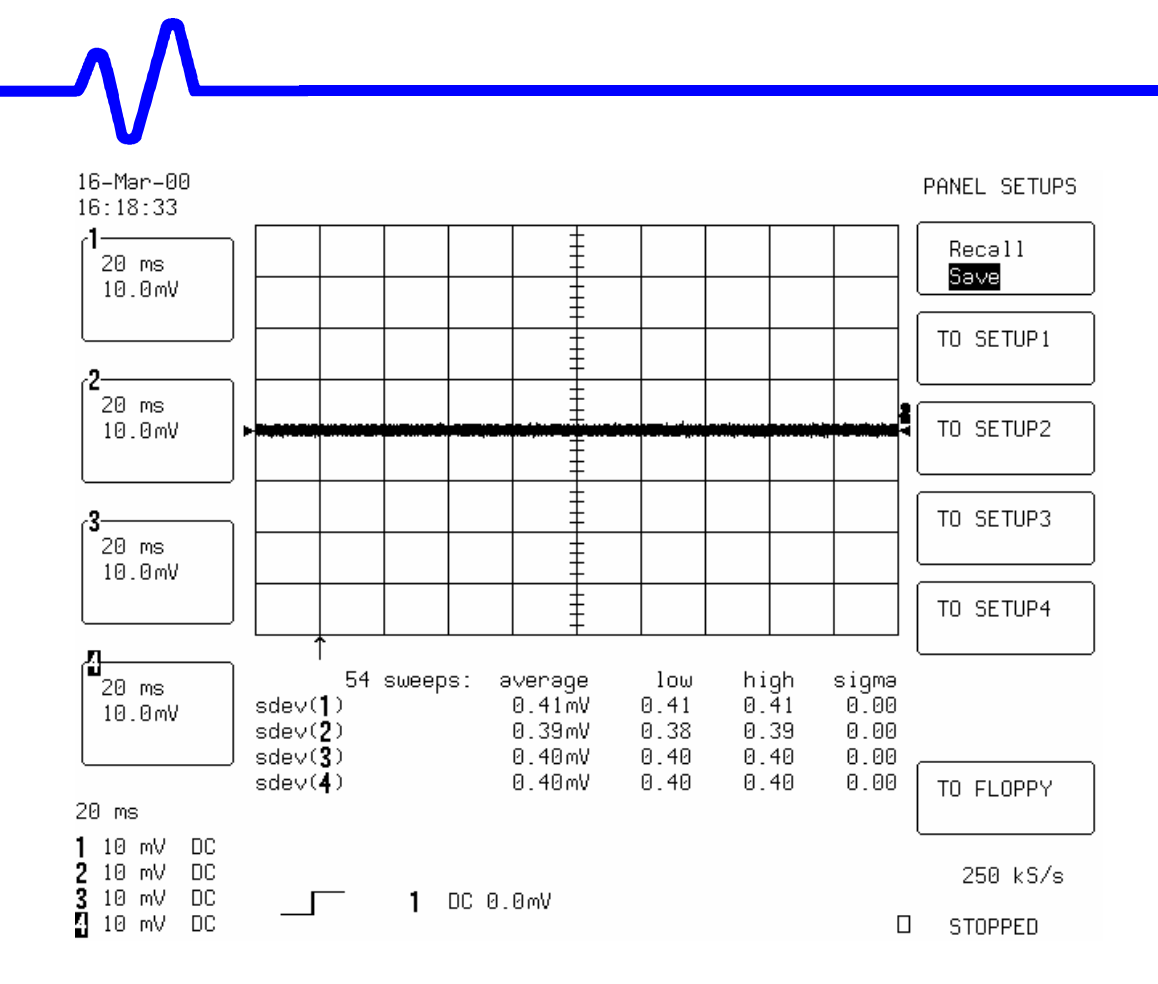

- Press Clear Sweeps.
- Measure for at least **50 sweeps**, then press **Stop** to halt the acquisition.
- Record the four **high sdev** parameter values in Table 5, and compare the test results to the limits in the test record.
- Repeat the test for Time base : 1 msec/div.
- Record the measurements (high sdev of 1,2,3,4) in Table 5, and compare the results to the limits in the test record.

#### b. AC $1M\Omega$

• Recall **LC684P025.PNL** or configure the DSO as shown in 5.6.2.a. and for each Channel make the following change :

Input Coupling : AC 1M $\Omega$  on all 4 Channels Time base : 2  $\mu$ sec/div.

Press Clear Sweeps.

Measure for at least 50 sweeps, then press Stop to halt the acquisition.

• Record the four **high sdev** parameter values in Table 5, and compare the test results to the limits in the test record.

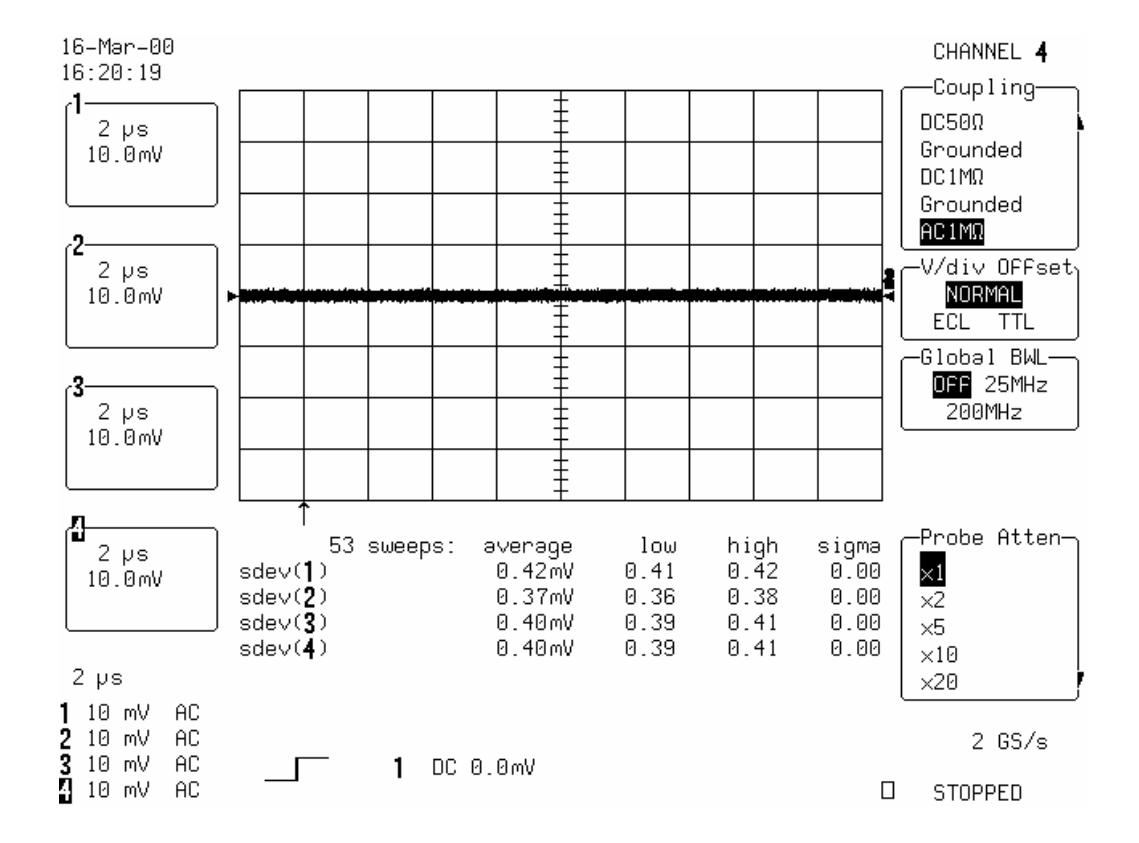

#### c. DC 50 $\Omega$

 Recall LC684P026.PNL or configure the DSO as shown in 5.6.2.a and make the following changes :

Input Coupling : **DC 50** $\Omega$  on all 4 Channels

Time base : 2 μsec/div.

- Press Clear Sweeps.
- Measure for at least **50 sweeps**, then press **Stop** to halt the acquisition.

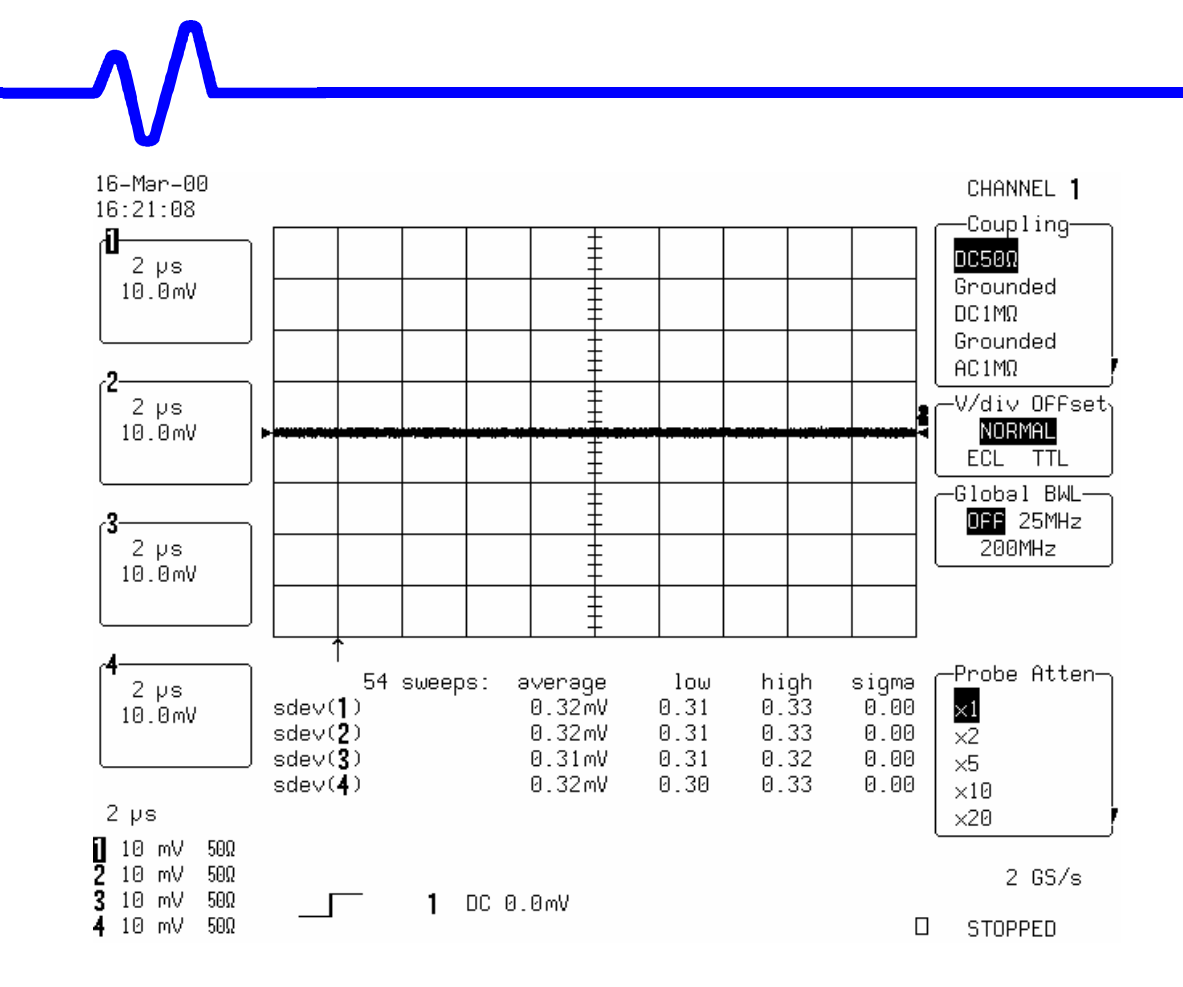

- Record the four **high sdev** parameter values in Table 5, and compare the test results to the limits in the test record.
- Repeat the test for Time base : 20 μsec/div.
- Record the measurements (high sdev of 1,2,3,4) in Table 5, and compare the results to the limits in the test record.

#### d. DC 50 $\Omega$ , 2 Channel Mode

#### Channel 2 & Channel 3

 Recall LC684P027.PNL or configure the DSO as shown in 5.6.2.a. and make the following changes :

| Input Coupling                   | :         | <b>DC 50</b> $\Omega$ on all 4 Channels      |
|----------------------------------|-----------|----------------------------------------------|
| Input gain                       | :         | 10 mV/div. on all 4 Channels                 |
| Channels Trace<br>Channels Trace | ON<br>OFF | Channel 2, Channel 3<br>Channel 1, Channel 4 |
| Time base                        | :         | 1 μsec/div.                                  |

| Select Time base | e Set | up                  |
|------------------|-------|---------------------|
| Channel use      | :     | 2                   |
|                  |       |                     |
| Press            | :     | Cursors/Measure     |
| Change paramet   | ers   |                     |
| On line 1        | :     | Measure sdev of Ch2 |
|                  |       |                     |
| On line 2        | :     | Measure sdev of Ch3 |

On line 2

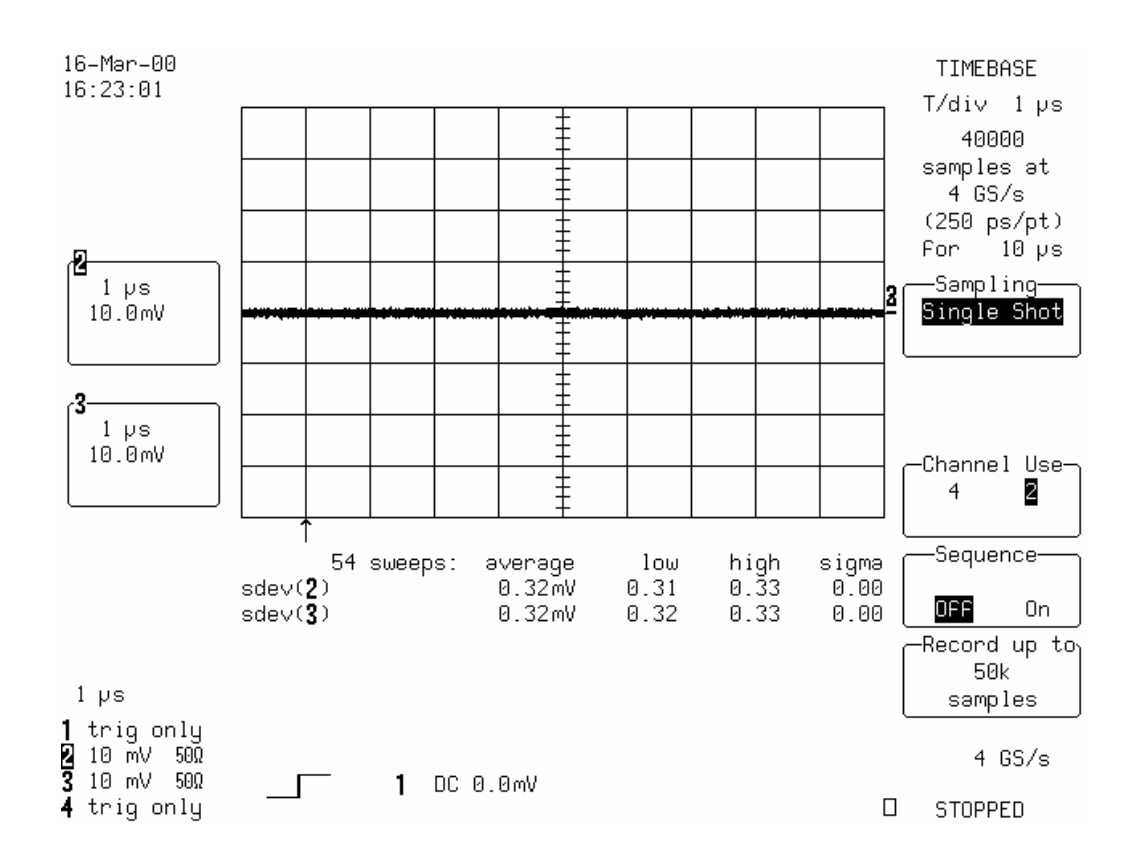

- Check that the Sampling rate is 4 GS/s
- Press Clear Sweeps.
- Measure for at least **50 sweeps**, then press **Stop** to halt the acquisition.
- Record the two high sdev of Ch2 & Ch3 in Table 5, and compare the test results to the limits in the test record.

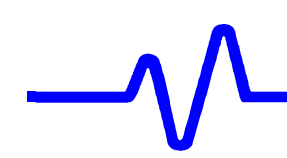

#### e. LC684D, LC684DM, LC684DL & LC684DXL 1 Channel Mode

#### Channel 2 :

Recall LC684P028.PNL or configure the DSO as shown in 5.6.2.a. and make the following changes :

| Input Coupling :                        | <b>DC 50</b> $\Omega$ on all 4 Channels      |
|-----------------------------------------|----------------------------------------------|
| Channels Trace ON<br>Channels Trace OFF | Channel 2<br>Channel 1, Channel 3, Channel 4 |
| Time base :                             | 0.5 μsec/div.                                |
| Press :<br>Change parameters            | Cursors/Measure                              |
| On line 1 :                             | Measure sdev of Ch1                          |

- Connect PP096 to channels 2 & 3
- Check that the Sampling rate is 8GS/s

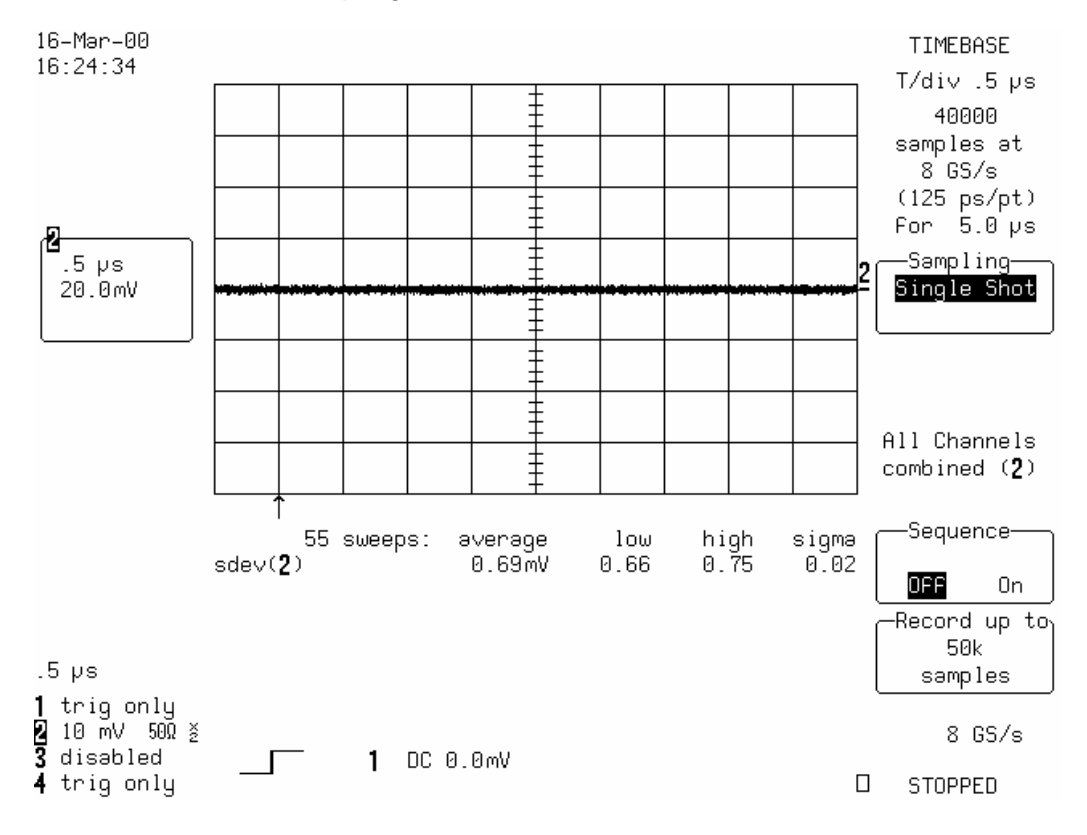

- Press Clear Sweeps.
- Measure for at least **50 sweeps**, then press **Stop** to halt the acquisition.
- Record the **high sdev of Ch1** in Table 5, and compare the test result to the limits in the test record.

#### 5.6.3 Ground Line Test

#### **Specifications**

 $\pm 5$  % of full scale at 2 mV/div.  $\pm 3$  % of full scale at 5 mV/div.  $\pm 2$  % of full scale at 10 mV/div. and above.

#### Procedure

The stability of the ground line is verified for each channel at each fixed gain. The measured average values are checked against the desired limits.

#### a. DC 1M $\Omega$

With no signal connected to the inputs

• Recall LC684P029.PNL or configure the DSO :

| Channels Trace ON                                                                                                    | Channel 1, Channel 2, Channel 3 & Channel 4                                                                                        |
|----------------------------------------------------------------------------------------------------|----------------------------------------------------------------------------------------------------|
| Input Coupling :                                                                                                    | DC 1MΩ on all 4 Channels                                                                                                    |
| Input gain :                                                                                                    | from 2mV/div to 1 V/div. (see Table 6) on all 4 Ch                                                                                 |
| Offset :                                                                                                    | Zero on all 4 Channels                                                                                                    |
| Trigger on:Trigger mode:Time base:                                                                                                 | Channel 1, DC<br>Auto<br>0.5 μsec/div.                                                                                             |
| Channel use :                                                                                                    | 4                                                                                                    |
| Record up to :                                                                                                    | 50 k                                                                                                    |
| Channels Trace OF                                                                                                    | <sup>-</sup> Channel 1, Channel 2, Channel 3 & Channel 4                                                                           |
| Zoom+Math Trace C<br>Select Math Setup<br>For Math :<br>Redefine A, B, C, D<br>Use Math ? :<br>Math Type :<br>Avg. Type :<br>For : | ON A, B, C & D<br>Use at most 5000 points<br>Channel 1, Channel 2, Channel 3 & Channel 4<br>Yes<br>Average<br>Summed<br>100 sweeps |
| Press :                                                                                                    | Cursors/Measure                                                                                                    |
| Select :                                                                                                    | Parameters                                                                                                    |
| Mode :                                                                                                    | Custom                                                                                                    |
| Statistics :                                                                                                    | off                                                                                                    |

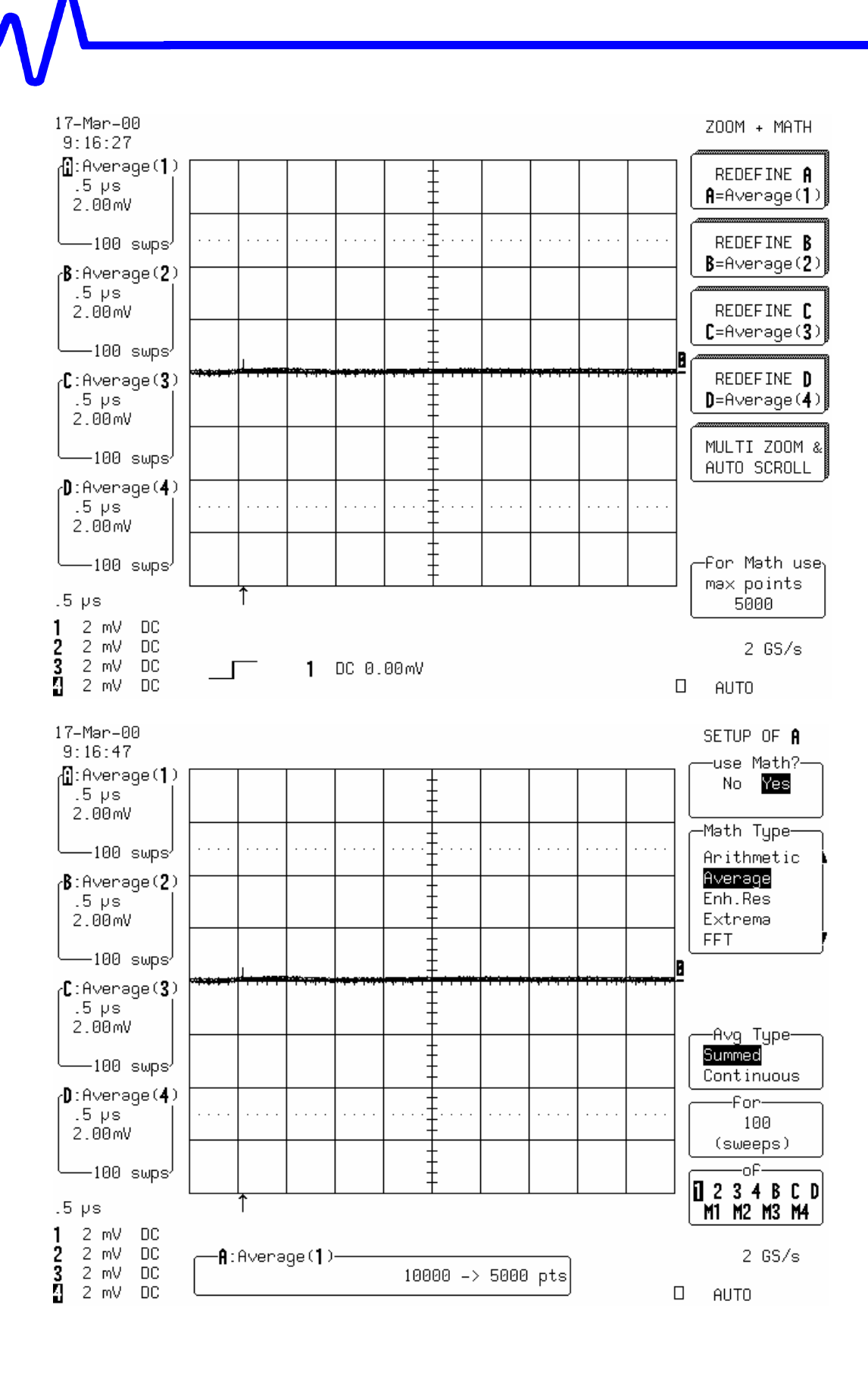

Change parameters

| : | Measure mean of A |
|---|-------------------|
| : | Measure mean of B |
| : | Measure mean of C |
| : | Measure mean of D |
|   | ::                |

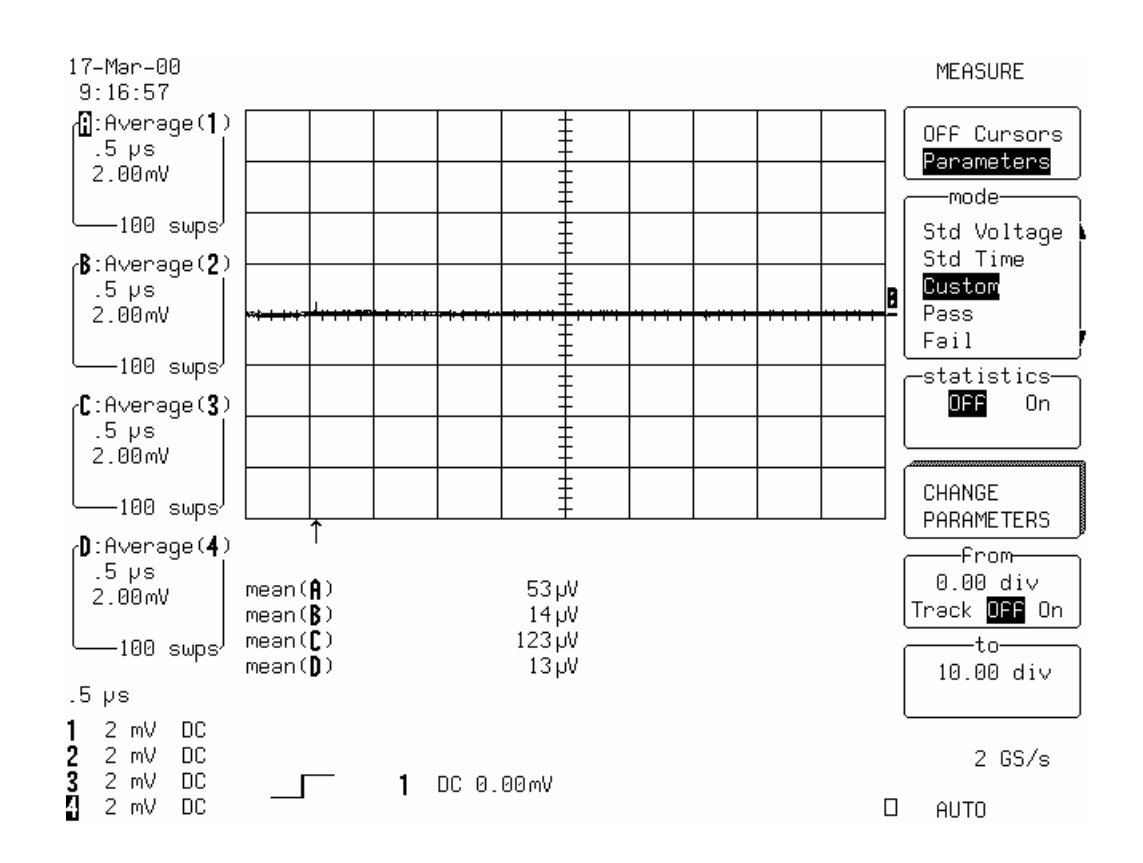

- Press Clear Sweeps.
- After 100 sweeps record the mean value of A, B, C & D in Table 6, and compare the test results to the limits in the test record.
- Repeat step 5.6.3.a. for all vertical scale settings listed in Table 6, and check that the test results (mean value of A, B, C, D) are within the limits specified.
- Record the measurements in Table 6.

## b. DC 50Ω

 Recall LC684P030.PNL or configure the DSO as shown in 5.6.3.a. and for each Channel make the following change:

| Input Coupling | : | <b>DC 50</b> $\Omega$ on all 4 Channels             |
|----------------|---|-----------------------------------------------------|
| Input gain     | : | from 2mV/div to .2 V/div. (see Table 7) on all 4 Ch |

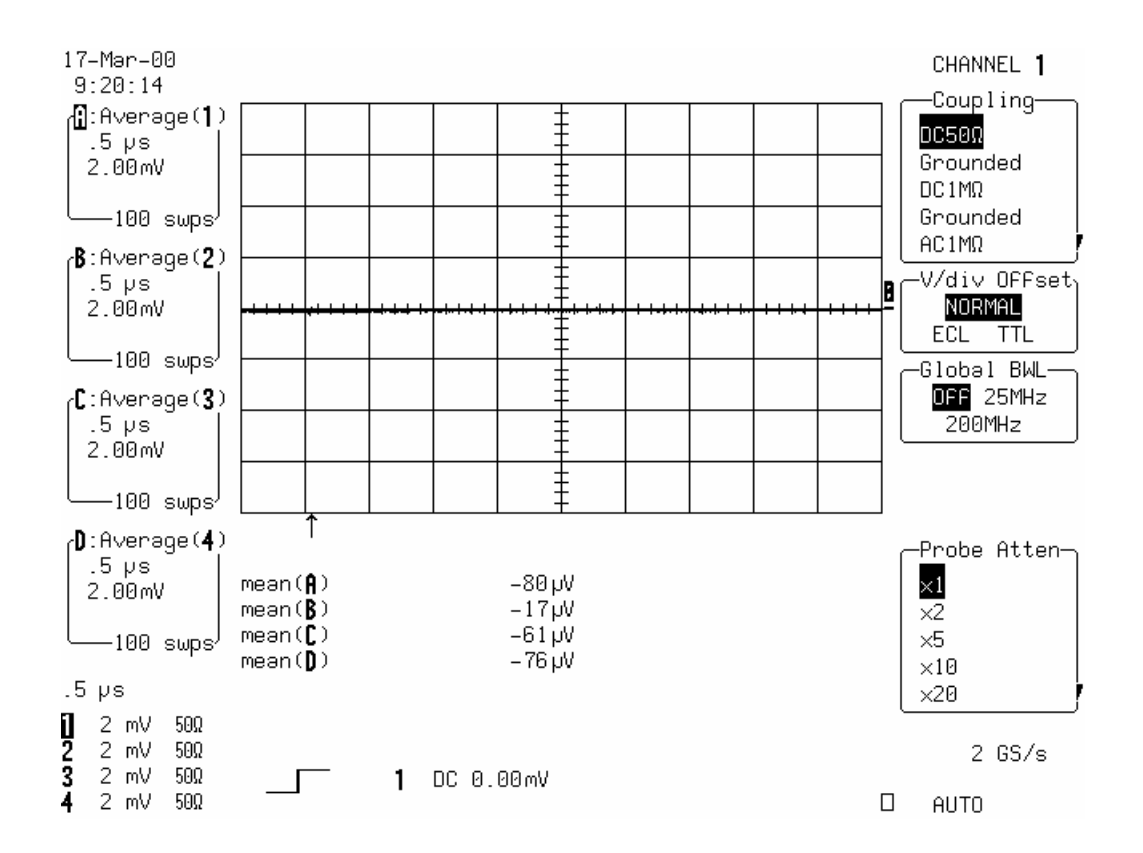

- Press Clear Sweeps.
- After 100 sweeps record the mean value of A, B, C & D in Table 7, and compare the test results to the limits in the test record.
- Repeat step 5.6.3.b. for all vertical scale settings listed in Table 7, and check that the test results (mean value of A, B, C, D) are within the limits specified.
- Record the measurements in Table 7.

#### c. DC 50 $\Omega$ , 2 Channel Mode

#### Channel 2 & Channel 3

 Recall LC684P031.PNL or configure the DSO as shown in 5.6.3.a. and make the following change :

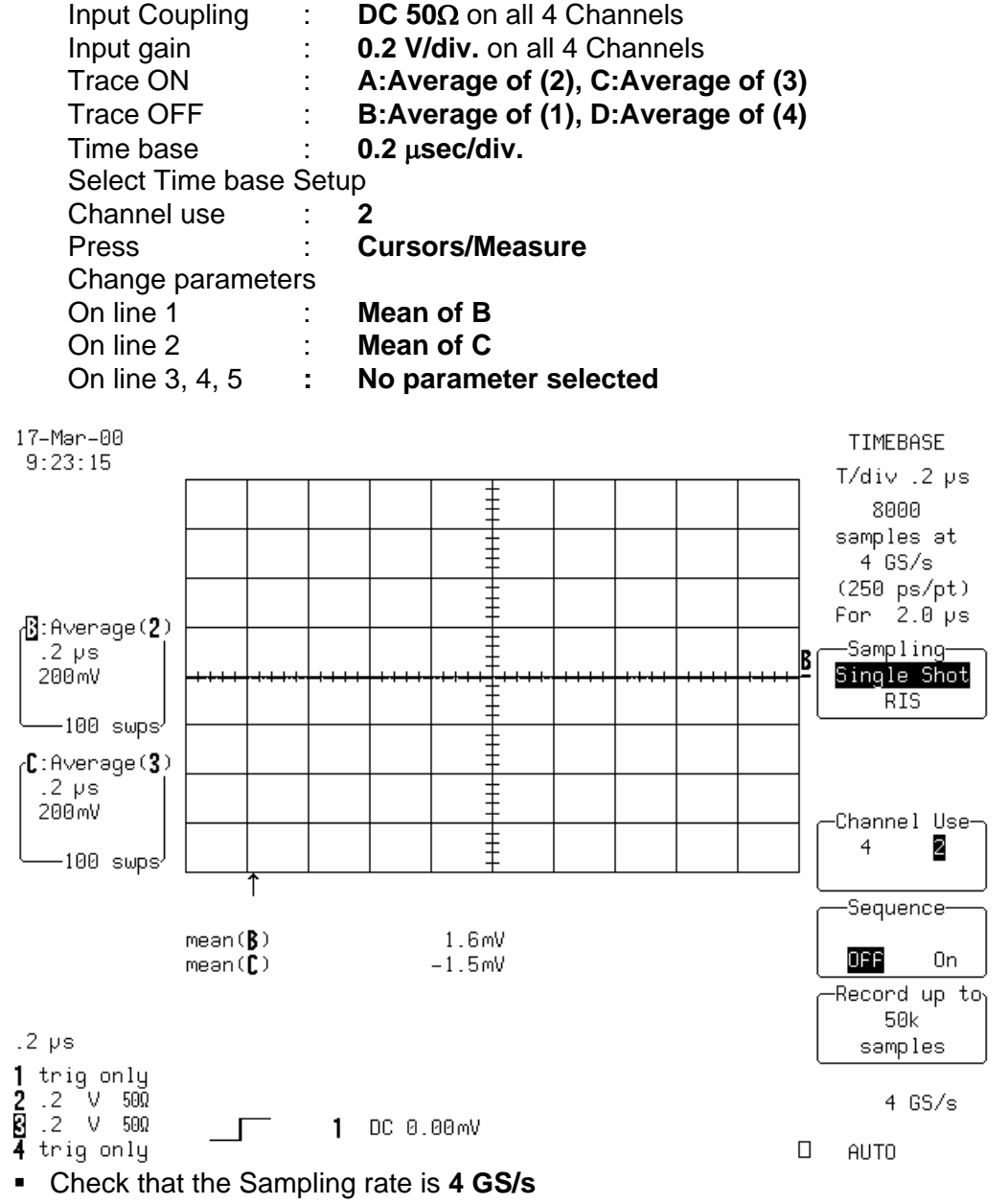

• Press Clear Sweeps.

After 100 sweeps record the mean value of B & C in Table 7, and compare the test results to the limits in the test record.

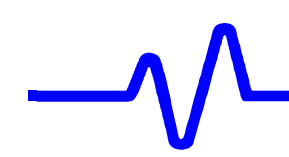

#### d. LC684D, LC684DM, LC684DL & LC684DXL 1 Channel Mode

#### Channel 2

• Recall LC684P032.PNL or make the following changes :

| Trace ON<br>Trace OFF           | :       | A:Average of (2)<br>B:Average of (1), C:Average of (3), D:Average of (4) |
|---------------------------------|---------|--------------------------------------------------------------------------|
| Time base                       | :       | 0.1 μsec/div.                                                            |
| Press<br>Change paramete        | :<br>rs | Cursors/Measure                                                          |
| On line 1<br>On line 2, 3, 4, 5 | :       | Measure Mean of B<br>No parameter selected                               |
|                                 |         |                                                                          |

- Connect PP096 to channel 2 & 3
- Check that the Sampling rate is 8 GS/s

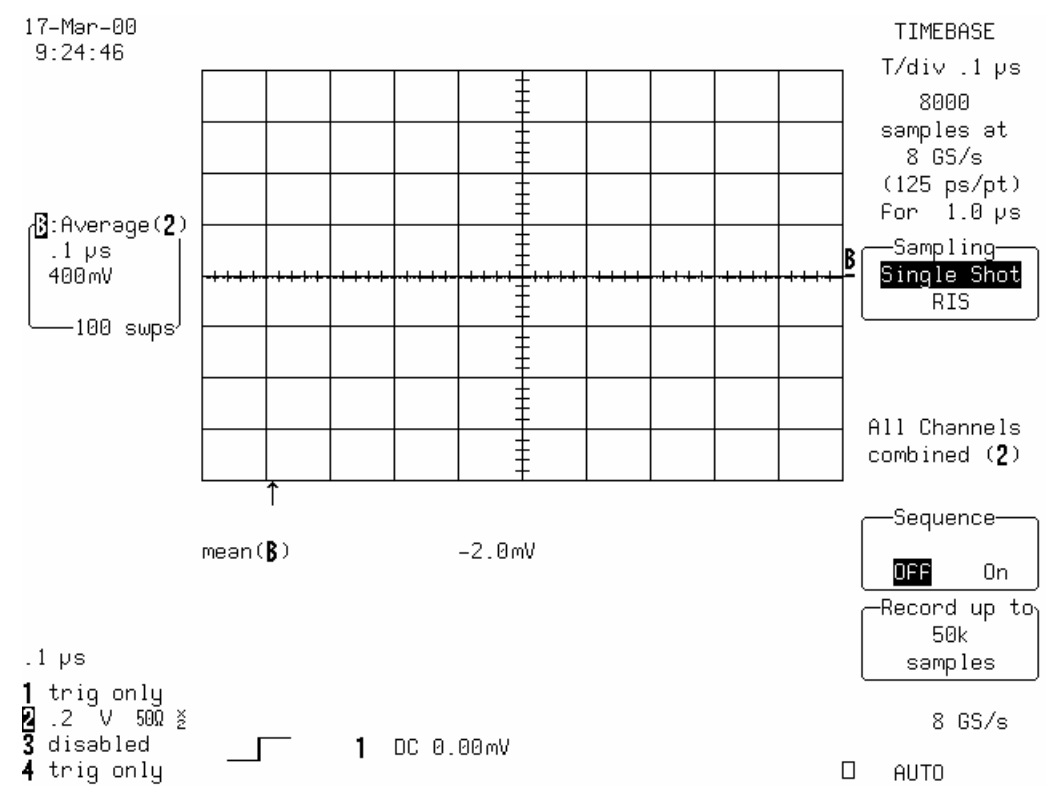

#### Press Clear Sweeps.

• After **100 sweeps** record the **mean** value of **A** in Table 7, and compare the test result to the limits in the test record.

#### 5.6.4 Erroneous Read / Write Test

#### **Specifications**

 $\pm 2,5$  % of full scale at 50 mV/div.

#### Procedure

#### a. Channel 1, Channel 2, Channel 3 and Channel 4

 For LC684D recall LC684P033.PNL, for LC684DM recall LC684P034.PNL, for LC684DL recall LC684P035.PNL or for LC684DXL recall LC684P036.PNLor configure the DSO :

| Channels Trace ON<br>Zoom+Math Trace ON |                    |      | Channel 1, Channel 2, Channel 3 & Channel 4 |  |  |
|-----------------------------------------|--------------------|------|---------------------------------------------|--|--|
|                                         | Input Coupling     | :    | <b>DC 50</b> $\Omega$ on all 4 Channels     |  |  |
|                                         | Global BWL ON      | :    | 25MHz                                       |  |  |
|                                         | Input gain         | :    | 50 mV/div. on all 4 Channels                |  |  |
|                                         | Offset             | :    | Zero on all 4 Channels                      |  |  |
|                                         | Trigger on         | :    | Line                                        |  |  |
|                                         | Trigger mode       | :    | Normal                                      |  |  |
|                                         | Time base          | :    | 5 μsec/div for LC684D                       |  |  |
|                                         |                    |      | 20 μsec/div for LC684DM                     |  |  |
|                                         |                    |      | 0.1 mS for LC684DL                          |  |  |
|                                         |                    |      | 0.2 mS for LC684DXL                         |  |  |
|                                         | Select Setup time  | base |                                             |  |  |
|                                         | Channel use        | :    | 4                                           |  |  |
|                                         | Record up to       | :    | 100K samples for LC684D                     |  |  |
|                                         | •                  |      | 500K samples for LC684DM                    |  |  |
|                                         |                    |      | 2.5M samples for LC684DL                    |  |  |
|                                         |                    |      | 4M samples for LC684DXL                     |  |  |
|                                         | Select Math Setup  |      |                                             |  |  |
|                                         | For Math           | :    | Use at most 500 points                      |  |  |
|                                         |                    |      |                                             |  |  |
|                                         | Redefine A         | :    | A=1-1                                       |  |  |
|                                         | Use Math?          | :    | Yes                                         |  |  |
|                                         | Math Type          | :    | Arithmetic                                  |  |  |
|                                         | Difference         | :    | 1 minus 1                                   |  |  |
|                                         |                    |      |                                             |  |  |
|                                         | Redefine B         | :    | B=2                                         |  |  |
|                                         | Use Math?          | :    | No                                          |  |  |
|                                         | Trace B is Zoom o  | f    | 2                                           |  |  |
|                                         |                    |      |                                             |  |  |
|                                         | Redefine D         | :    | D=M1                                        |  |  |
|                                         | Use Math?          | :    | Νο                                          |  |  |
|                                         | Trace D is Zoom of | f    | M1                                          |  |  |

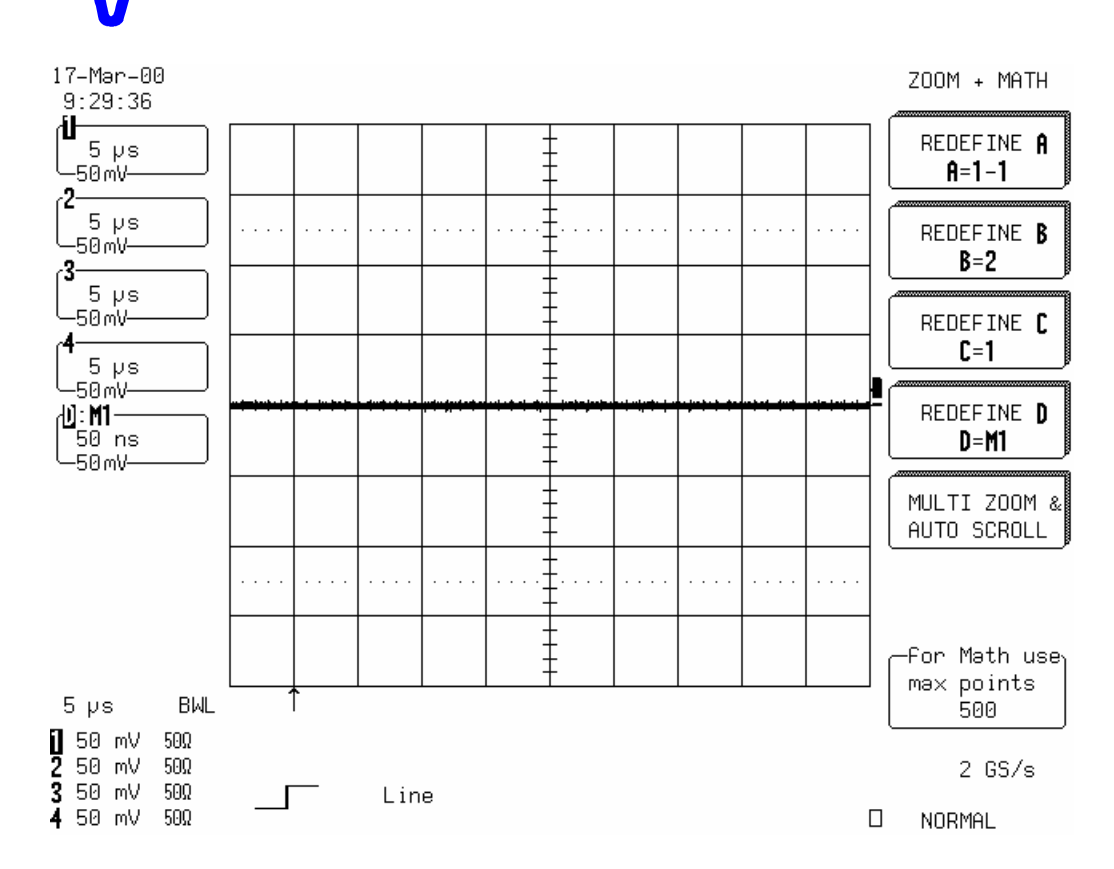

#### Press Reset Zoom+Math

Select Cursors/Measure

| Measure   | : | Parameters                                |
|-----------|---|-------------------------------------------|
| Mode      | : | Pass                                      |
| Testing   | : | On                                        |
| Select    | : | Change Test Conditions                    |
| On line   | : | Action                                    |
| lf        | : | Fail                                      |
| Then      | : | Stop Yes                                  |
|           |   | Store No                                  |
|           |   | Dump No                                   |
|           |   | Beep Yes                                  |
|           |   | Pulse No                                  |
| On line 1 | : | Test on Mask                              |
|           |   | True if all points of 1 are inside mask D |
| On line 2 | : | Test on Mask                              |
|           |   | True if all points of 2 are inside mask D |
| On line 3 | : | Test on Mask                              |
|           |   | True if all points of 3 are inside mask D |
| On line 4 | : | Test on Mask                              |
|           |   | True if all points of 4 are inside mask D |

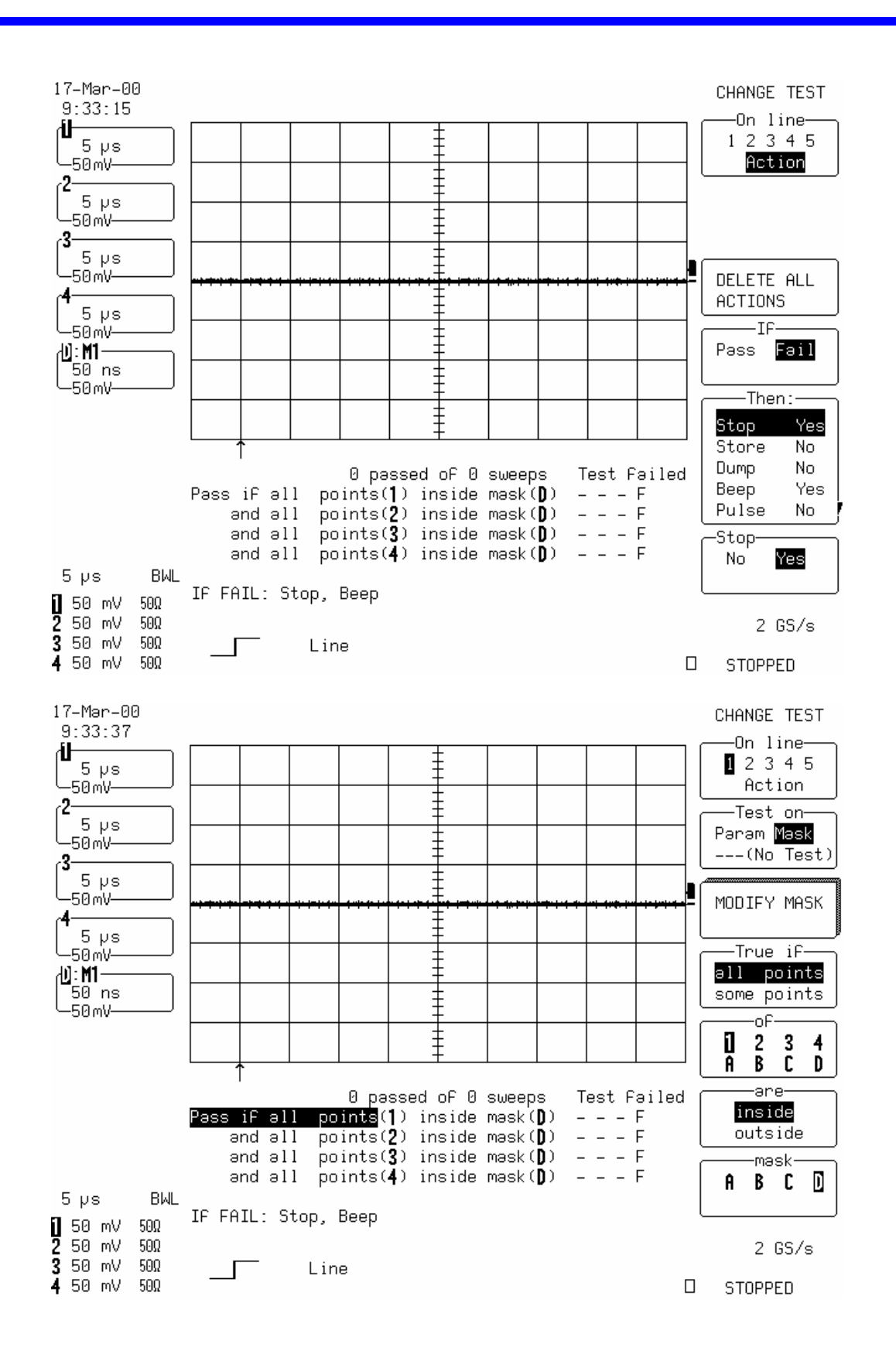

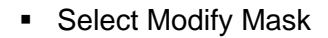

| From       | : | W'form   |
|------------|---|----------|
| Into       | : | M1       |
| Use W'form | : | Α        |
| Delta V    | : | 0.20 div |
| Delta T    | : | 0.00 div |

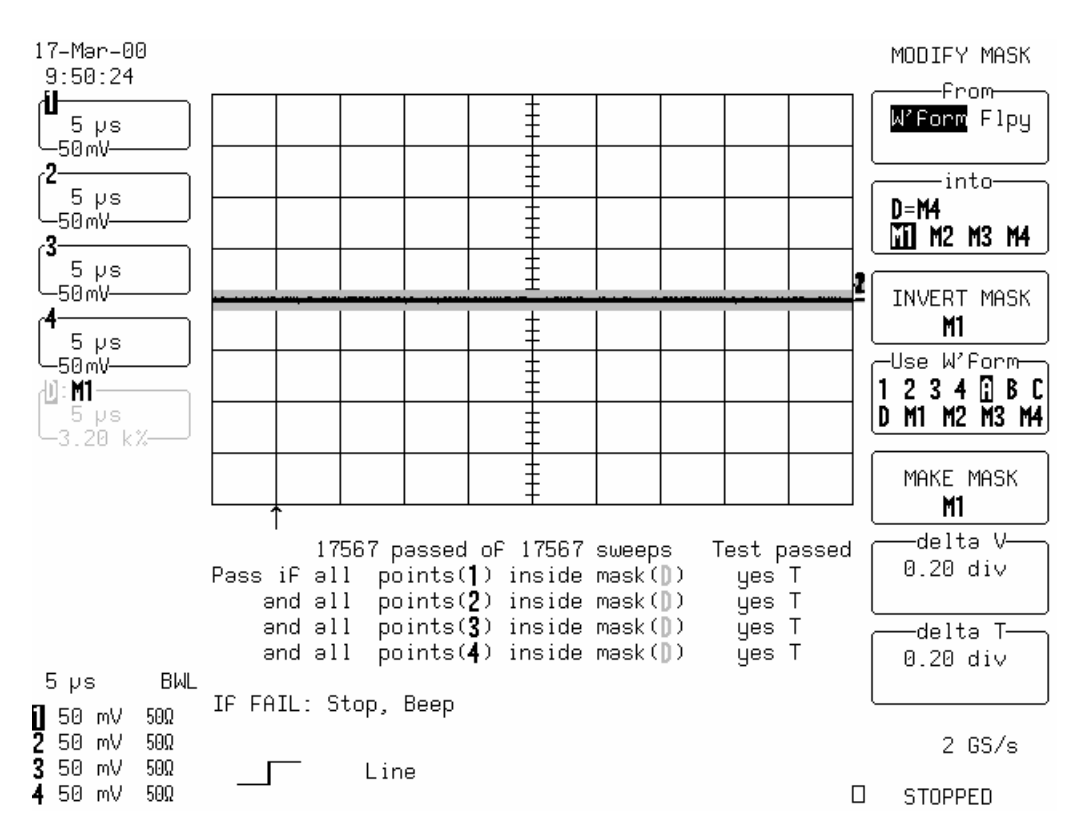

- To start the test, select Cursors/Measure, Change Test Conditions, Modify Mask and press Make Mask M1
- After 10000 sweeps for LC684D, or after 2500 sweeps for LC684DM, or after 500 sweeps for LC684DL or LC684DXL check that the number of Passed equals the number of Sweeps on all 4 Channels.
- Record the test result in Table 8.

#### b. Channel 1, Channel 2, Expand A:1 and Expand B:2

 For LC684D recall LC684P037.PNL, for LC684DM recall LC684P038.PNL, for LC684DL recall LC684P039.PNL or for LC684DXLrecall LC684P040.PNL or make the following changes :

Channels Trace ON **Channel 1, Channel 2** Zoom+Math Trace ON **A, B, D** 

| Select Math Se  | tup  |            |
|-----------------|------|------------|
| Redefine A      | :    | A=1        |
| Use Math?       | :    | No         |
| Trace A is Zoor | n of | 1          |
| Redefine C      | :    | C=1-1      |
| Use Math?       | :    | Yes        |
| Math Type       | :    | Arithmetic |
| Difference      | :    | 1 minus 1  |
|                 |      |            |

#### Press Reset Zoom+Math

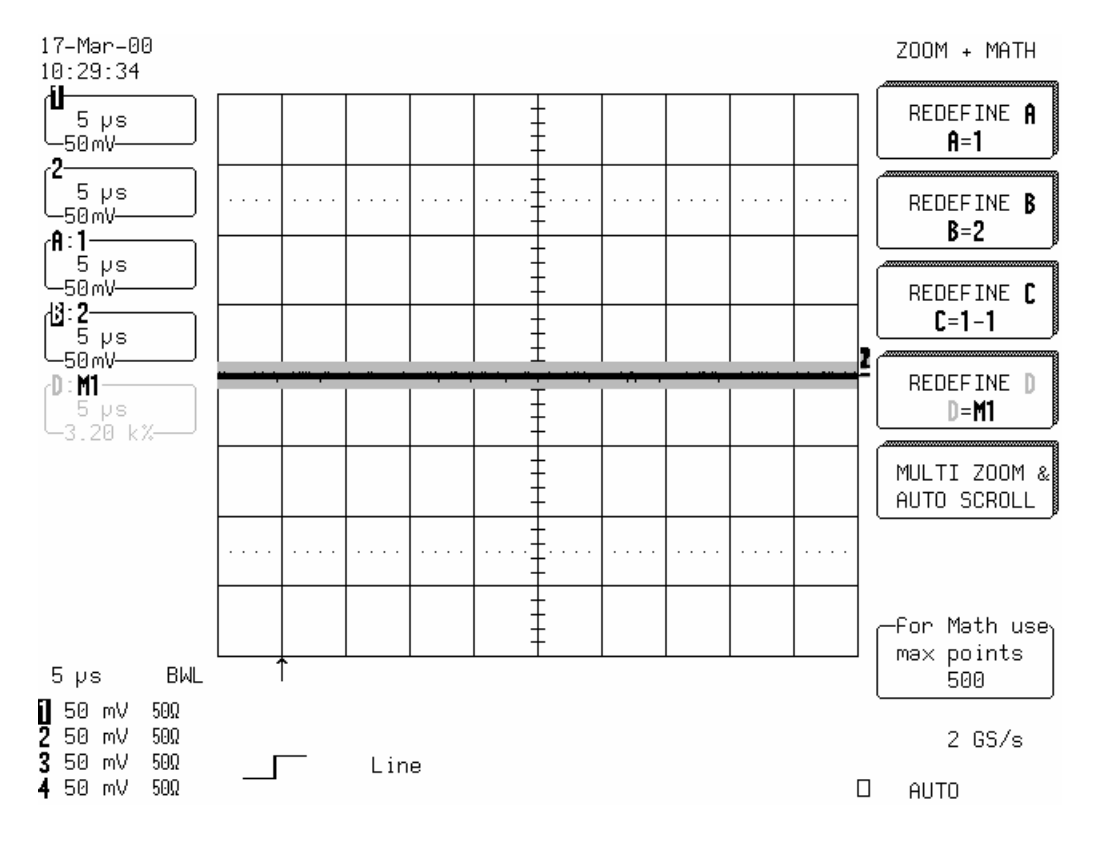

Press Cursors/Measure

:

Select

Change Test Conditions

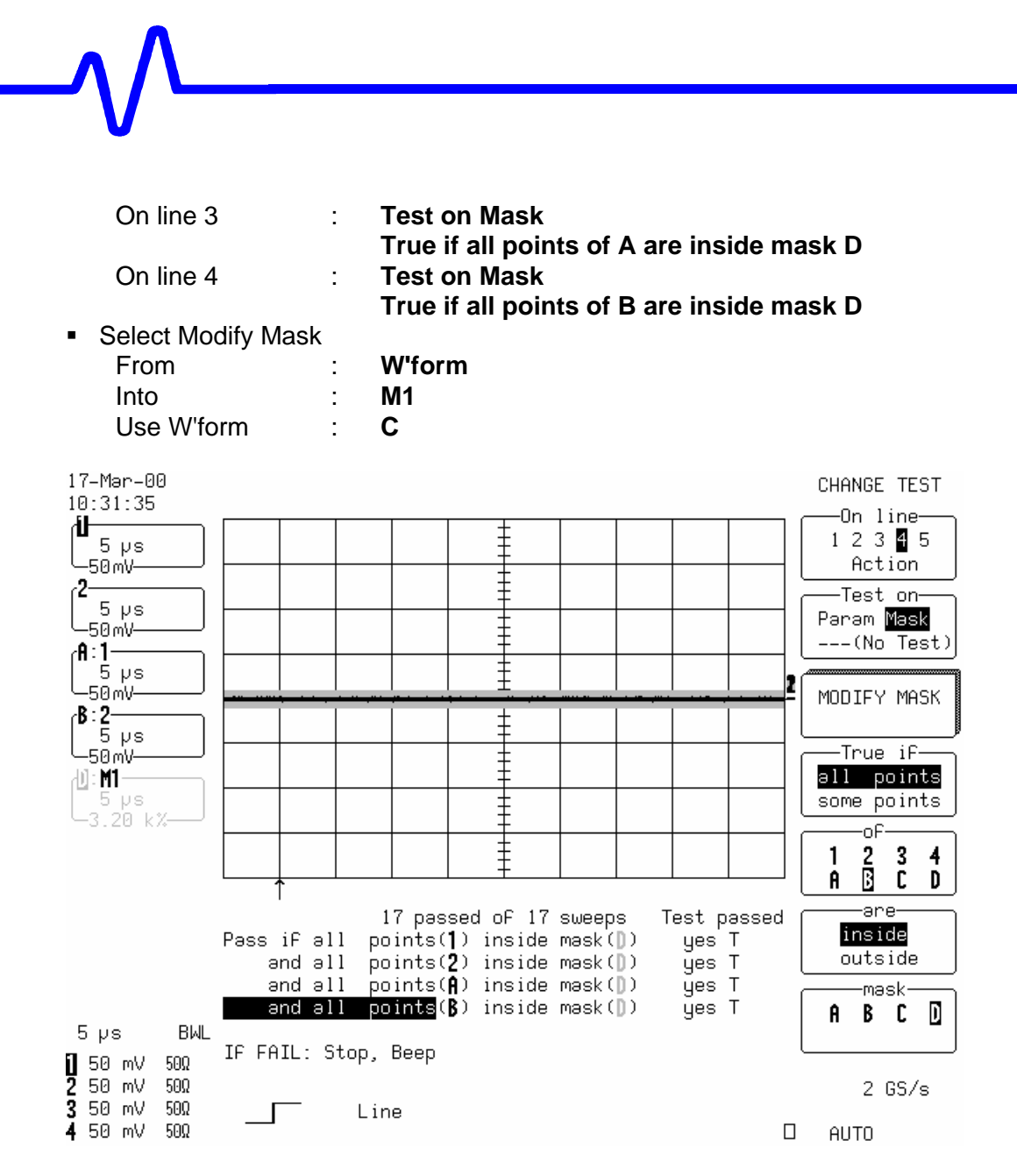

- To start the test, select Cursors/Measure, Change Test Conditions, Modify Mask and press Make Mask M1
- After 200 sweeps for LC684D, or after 50 sweeps for LC684DM, or after 10 sweeps for LC684DL or LC684DXL check that the number of Passed equals the number of Sweeps on Ch1, Ch2, A:1 and B:2.
- Record the test result in Table 8.
- c. Channel 3, Channel 4, Expand A:3 and Expand B:4
  - For LC684D recall LC684P041.PNL, for LC684DM recall LC684P042.PNL, for LC684DL recall LC684P043.PNL or for LC684DXL recall LC684P044.PNL or make the following changes :

Channels Trace ON Channel 3, Channel 4

| Select Math Setup |   |     |
|-------------------|---|-----|
| Redefine A        | : | A=3 |
| Use Math?         | : | No  |
| Trace A is Zoom o | f | 3   |
| Redefine B        | : | B=4 |
| Use Math?         | : | No  |
| Trace A is Zoom o | f | 4   |
|                   |   |     |

Press Reset Zoom+Math

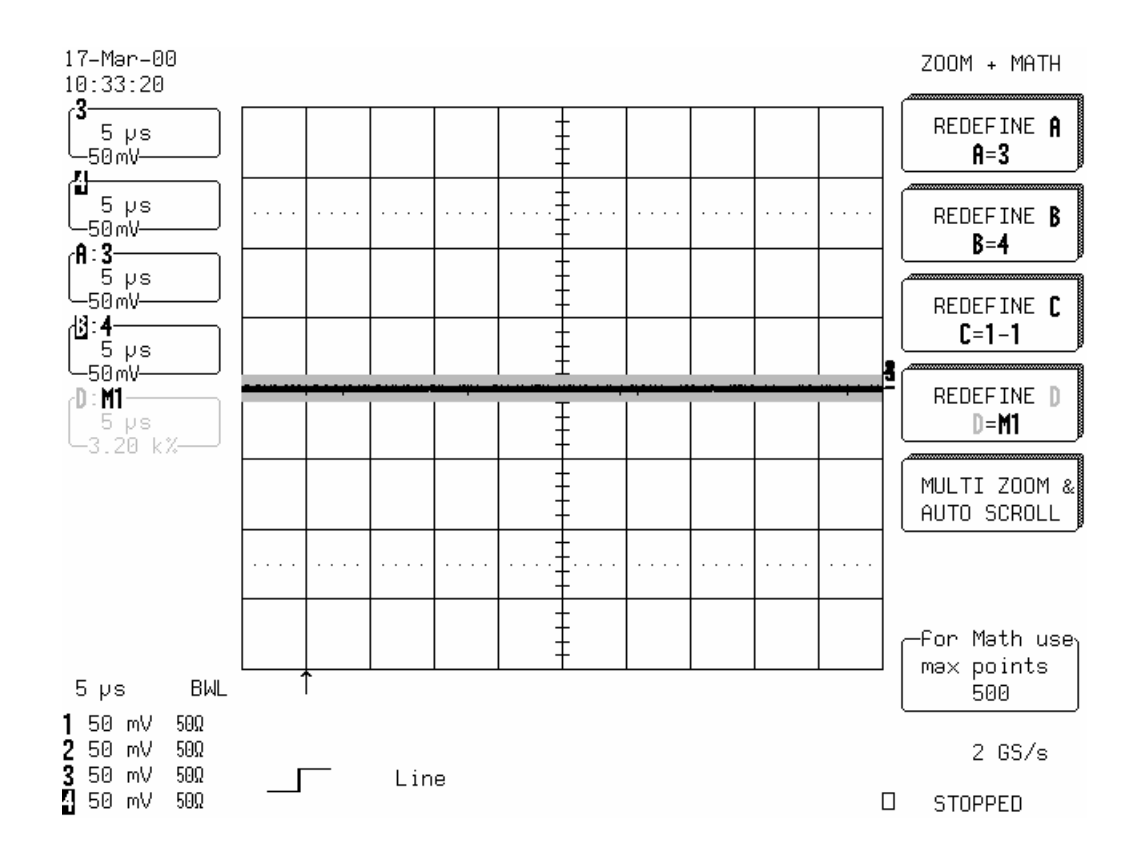

Press Cursors/Measure

:

Select

**Change Test Conditions** 

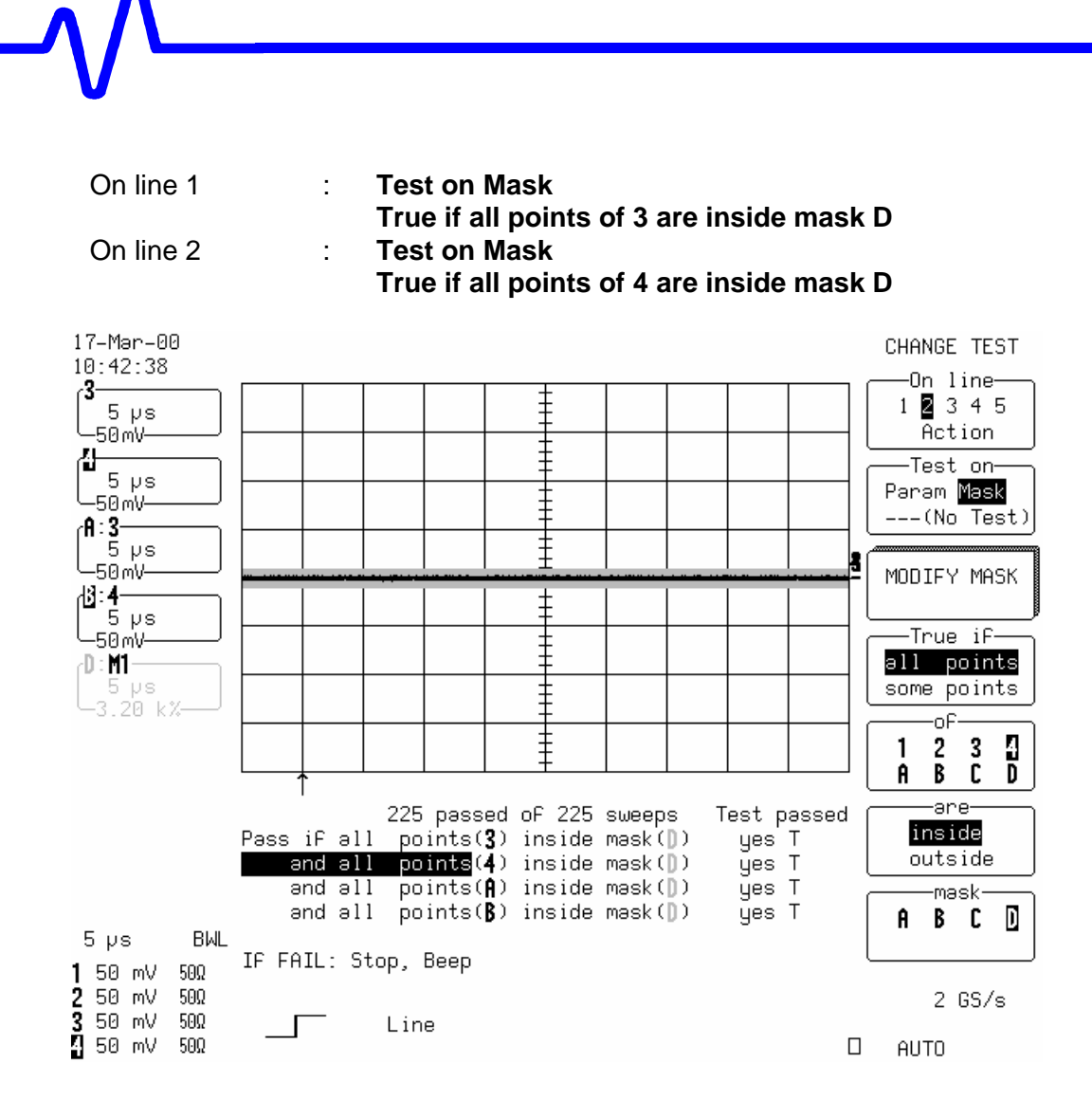

- To start the test, select Cursors/Measure, Change Test Conditions, Modify Mask and press Make Mask M1
- After 200 sweeps for LC684D, or after 50 sweeps for LC684DM, or 10 sweeps for LC684DL or LC684DXL check that the number of Passed equals the number of Sweeps on Ch3, Ch4, A:3 and B:4.
- Record the test result in Table 8.

# 5.7 DC Accuracy

#### **Specification**

- $\leq~\pm5$  % of full scale at 2mV/div, with 0 mV offset.
- $\leq~\pm3$  % of full scale at 5mV/div, with 0 mV offset.
- $\leq~\pm 2$  % of full scale at 10mV/div and above, with 0 mV offset.

# Description

This test measures the DC Accuracy within the gain range specified. It requires a DC source with a voltage range of 0 V to 20 V adjustable in steps of no more than 15 mV, and a calibrated DMM that can measure voltage to 0.1 %. Measurements are made using voltage values applied by the external voltage reference source, measured by the DMM, and in the oscilloscope using the parameters Std voltage.

For each known input voltage, the deviation is checked against the tolerance.

#### 5.7.1 Positive DC Accuracy

#### a. DC 50 $\Omega$

#### Procedure

• Recall LC684P045.PNL or configure the DSO :

| Panel Setups      | :    | Recall FROM DEFAULT SETUP                          |
|-------------------|------|----------------------------------------------------|
| Channels Trace C  | N    | Channel 1, Channel 2, Channel 3 & Channel 4        |
| Input Coupling    | :    | <b>DC 50</b> $\Omega$ on all 4 Channels            |
| Input offset      | :    | 0.0 mV on all 4 Channels                           |
| Input gain        | :    | from 2mV/div to 1 V/div. (see Table 9) on all 4 Ch |
| Trigger setup     | :    | Edge                                               |
| Trigger on        | :    | Line                                               |
| Slope line        | :    | Positive                                           |
| Mode              | :    | Auto                                               |
| Time base         | :    | 2 msec/div.                                        |
| Channel use       | :    | 4                                                  |
| Record up to      | :    | 25 k                                               |
| Channels Trace C  | FF   | Channel 1, Channel 2, Channel 3 & Channel 4        |
| Zoom+Math Trace   | 9 ON | A, B, C & D                                        |
| Select Math Setup | )    |                                                    |
| For Math          | :    | Use at most 5000 points                            |
| Redefine A, B, C, | D    | Channel 1, Channel 2, Channel 3 & Channel 4        |
| Use Math ?        | :    | Yes                                                |
| Math Type         | :    | Average                                            |
| Avg. Type         | :    | Summed                                             |
| For               | :    | 100 sweeps                                         |
| Cursors/Measure   | :    | Parameters                                         |

| _^ /\      |   |        |
|------------|---|--------|
| V          |   |        |
| Mode       | : | Custom |
| Statistics | : | off    |

Change parameters

| On line 1 | : | Measure mean of A |
|-----------|---|-------------------|
| On line 2 | : | Measure mean of B |
| On line 3 | : | Measure mean of C |
| On line 4 | : | Measure mean of D |

For the low sensitivities: 2 mV, 5 mV, 10 mV and 20 mV/div., connect the test equipment as shown in Figure 5-1.

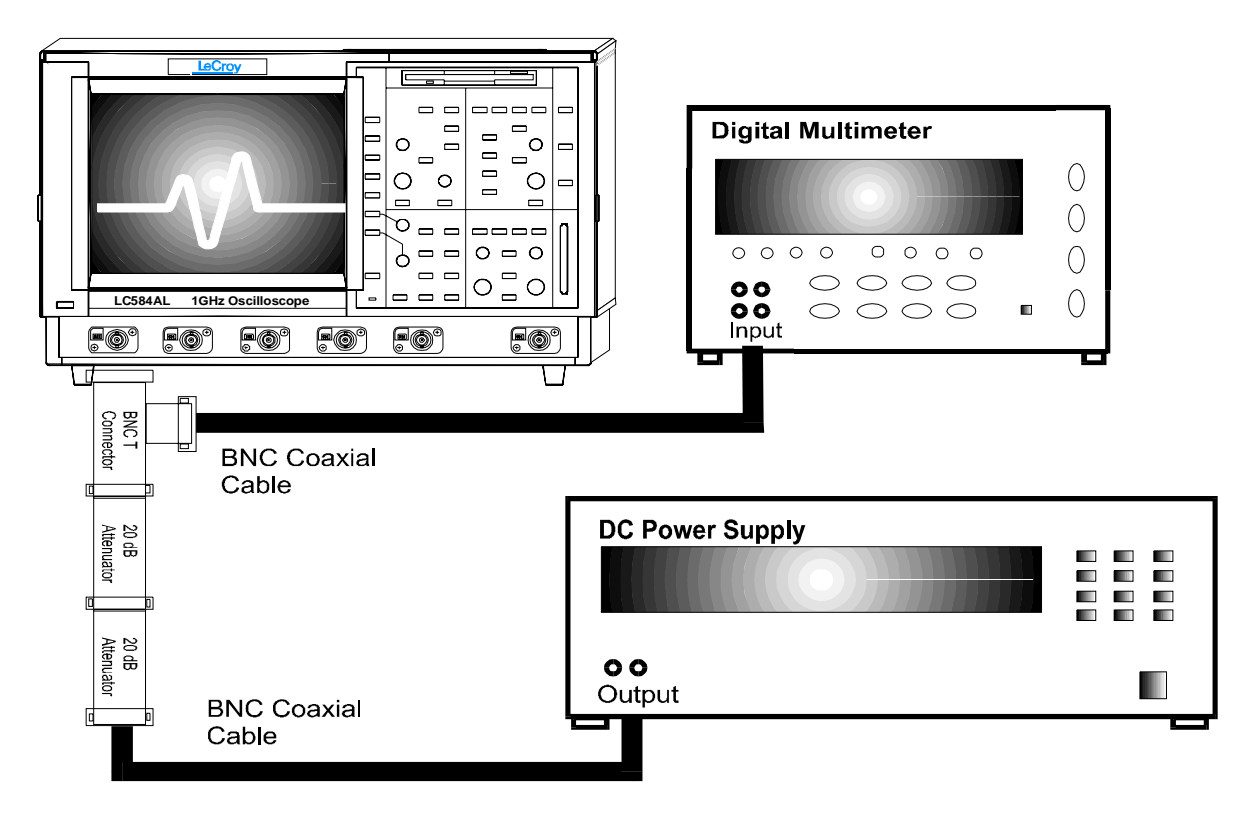

Figure 5-1 : DC 50 $\Omega$  Accuracy Equipment Setup for 2, 5, 10 and 20 mV/div

- For the sensitivities : **50 mV** and **100 mV/div**, connect the test equipment as shown in Figure 5-2.
- For the range **1 V/div** no attenuator is required, connect the test equipment as shown in Figure 5-3.

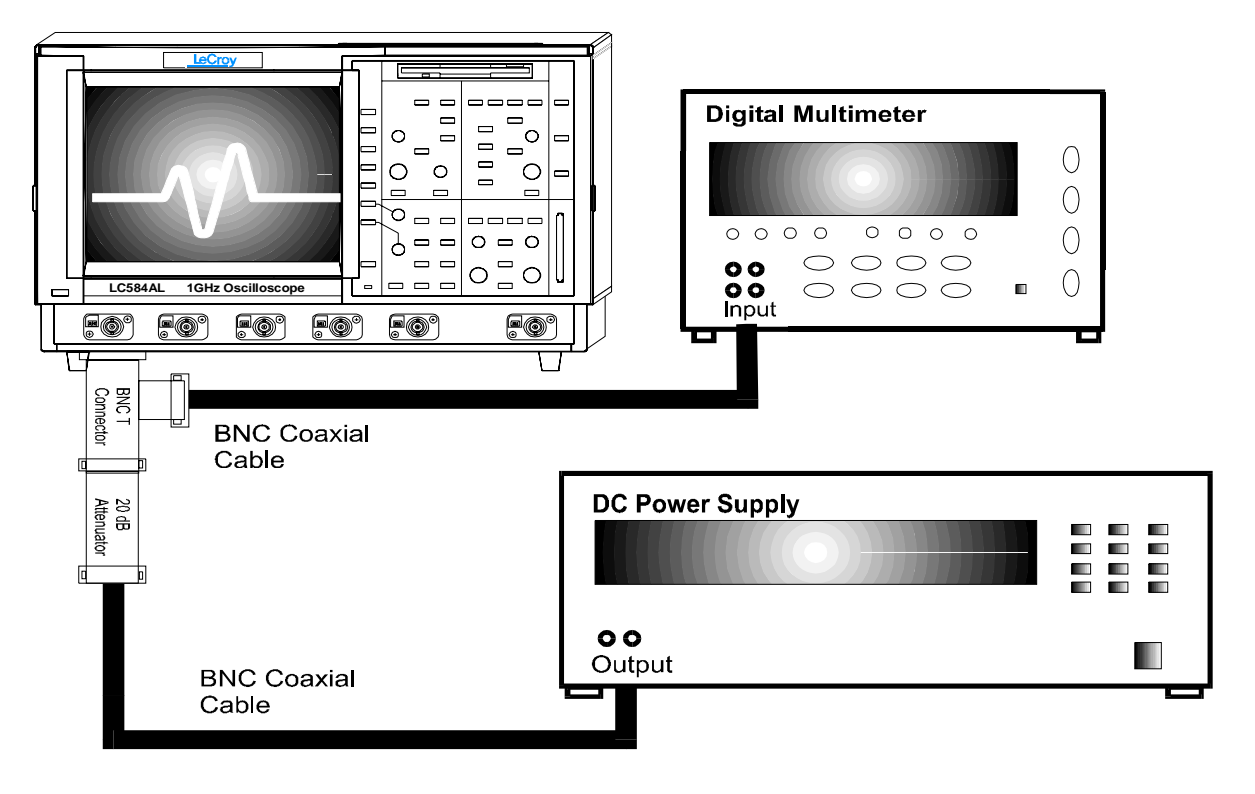

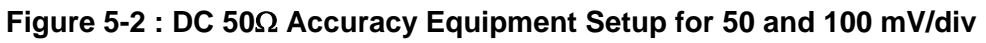

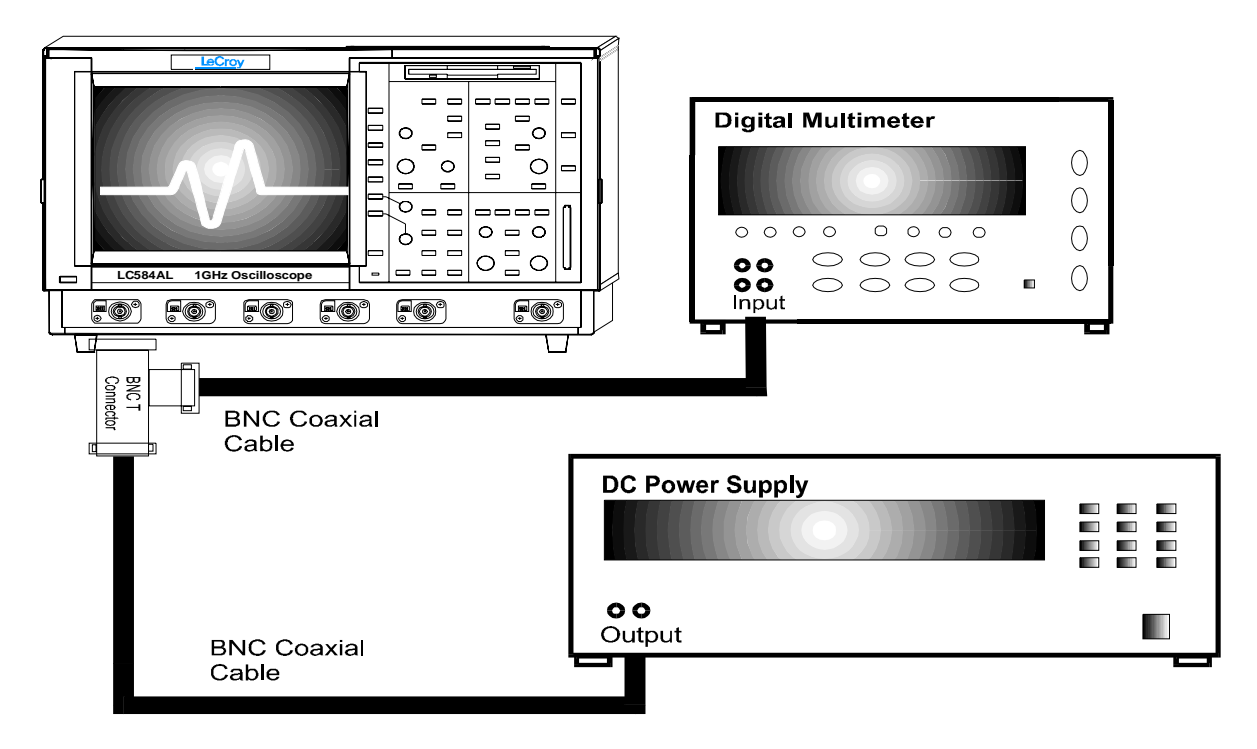

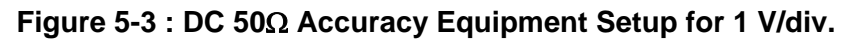

- For each DSO Volts/div, set the output of the external DC voltage reference source as shown in Table 9, column PS output.
  - 1) Connect the DMM and record the **voltage reading** in Table 9, column **DMM**.
  - 2) Disconnect the DMM from the BNC T connector.
  - 3) Press Clear Sweeps
  - 4) After 100 sweeps, read off the **DSO mean parameter**, and record the measurement in Table 9, column **Mean**.
- For each DC voltage applied to the DSO input, repeat parts 1), 2), 3) and 4).
- Calculate the Difference (Δ) by subtracting the DMM voltage reading from the DSO mean voltage reading. Record the test result in Table 9, and compare the Difference (Δ) to the corresponding limit in the test record.
- Repeat step 5.7.1.a. for the other channels, substituting channel controls and input connector.

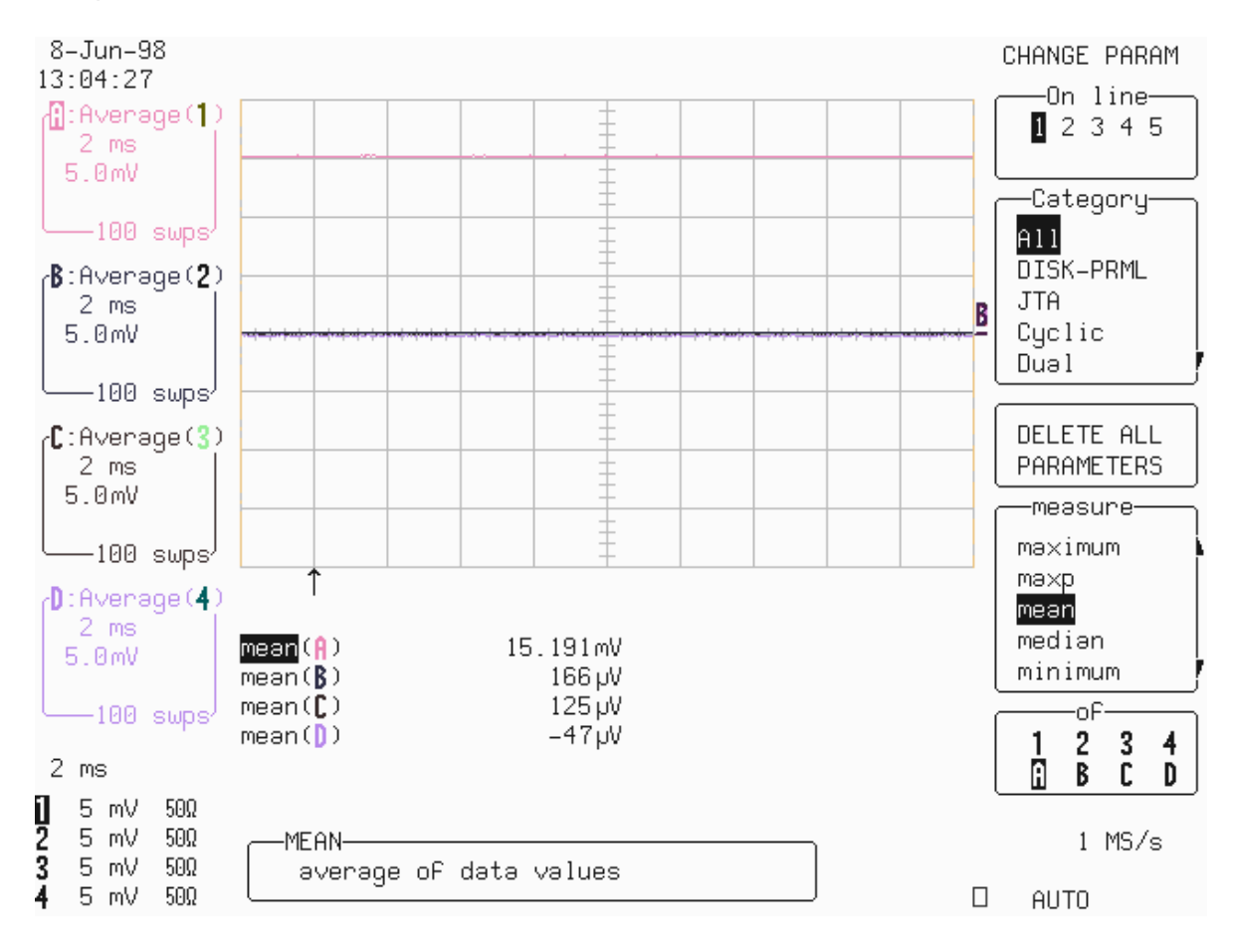

# b. DC 1M $\Omega$

#### Procedure

• Recall **LC684P046.PNL** or configure the DSO as shown in 5.7.1.a. and make the following change :

| Input gain     | : 5mV/div, 0.1 V/div, and 5V/dv (see Table 10) on all 4 Ch |
|----------------|------------------------------------------------------------|
| Input Coupling | : <b>DC 1M</b> $\Omega$ on all 4 Channels                  |

• For 5 mV/div., connect the test equipment as shown in Figure 5-4.

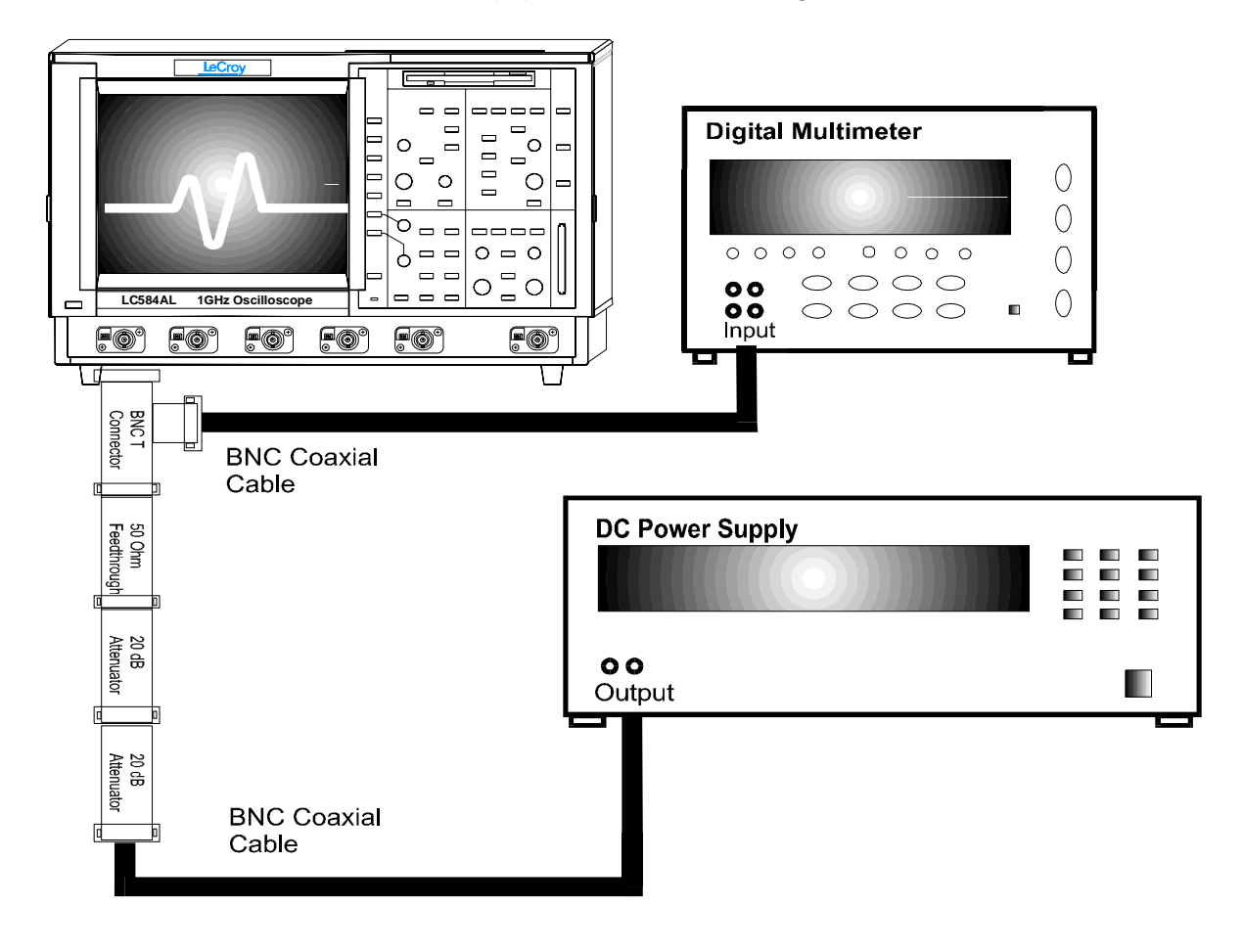

Figure 5-4: DC 1MΩ Accuracy Equipment Setup for 5 mV/div.

- For 100 mV/div, connect the test equipment as shown in Figure 5-5.
- For 5V/div no attenuator is required, connect the test equipment as shown in Figure 5-6.

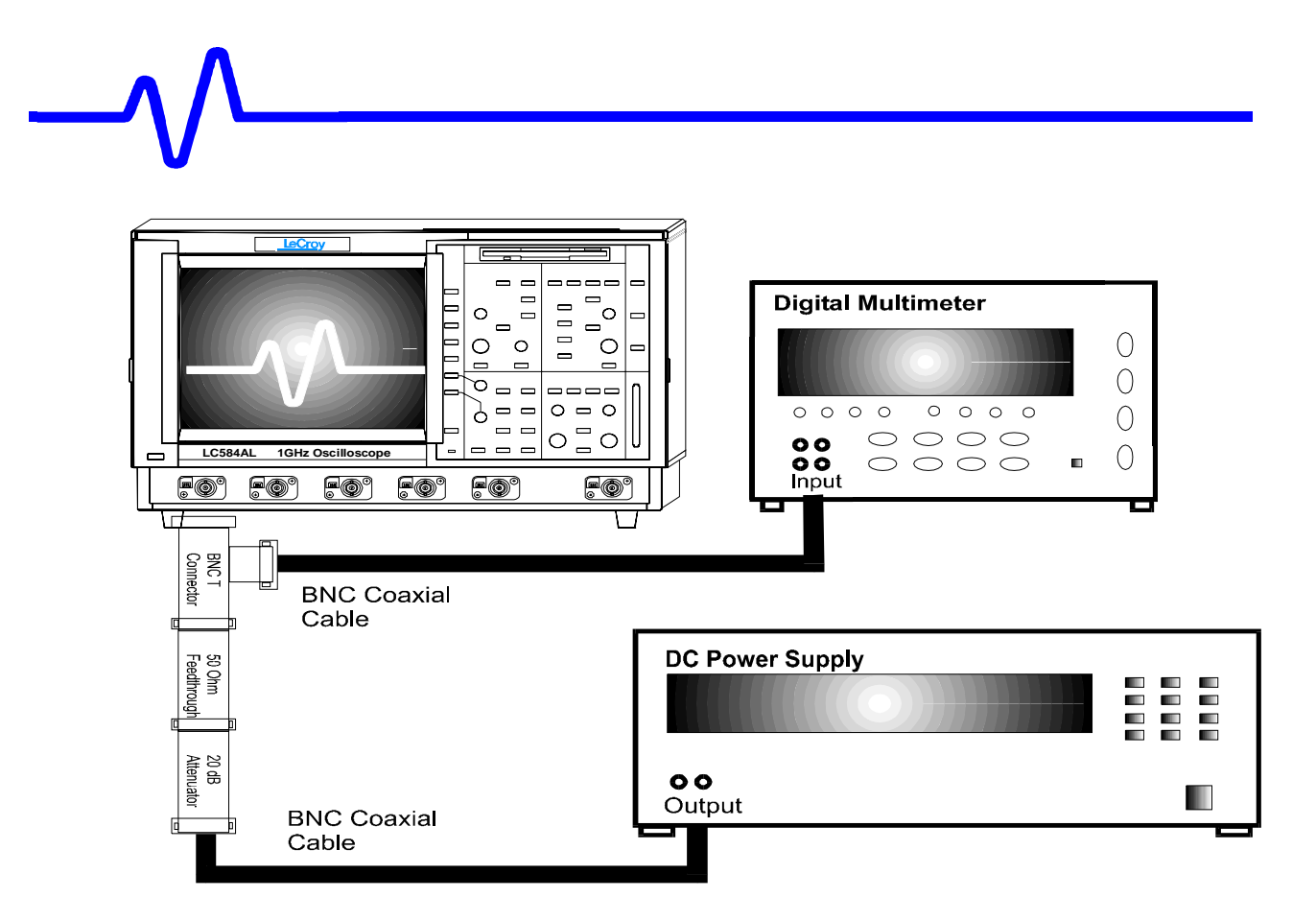

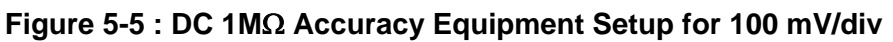

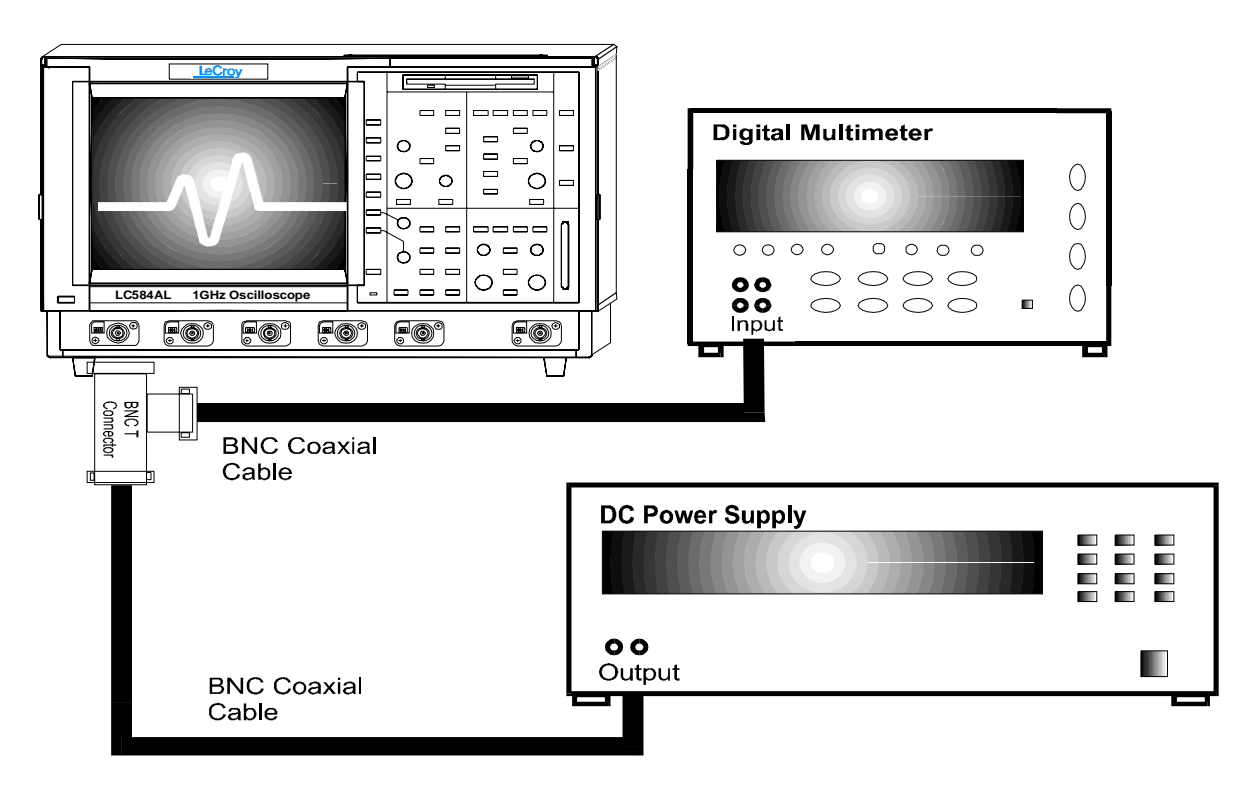

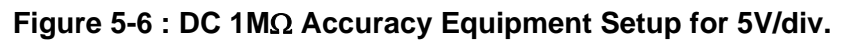

- For each DSO Volts/div, set the output of the external DC voltage reference source as shown in Table 10, column PS output.
  - 1) Connect the DMM and record the voltage reading in Table 10, column DMM.
  - 2) Disconnect the DMM from the BNC T connector.
  - 3) Press Clear Sweeps
  - 4) After 100 sweeps, read off the **DSO mean parameter**, and record the measurement in Table 10, column **Mean**.
- For each DC voltage applied to the DSO input, repeat parts 1), 2), 3) and 4).
- Calculate the Difference (Δ) by subtracting the DMM voltage reading from the DSO mean voltage reading. Record the test result in Table 10, and compare the Difference (Δ) to the corresponding limit in the test record.
- Repeat step 5.7.1.b. for the other channels, substituting channel controls and input connector.

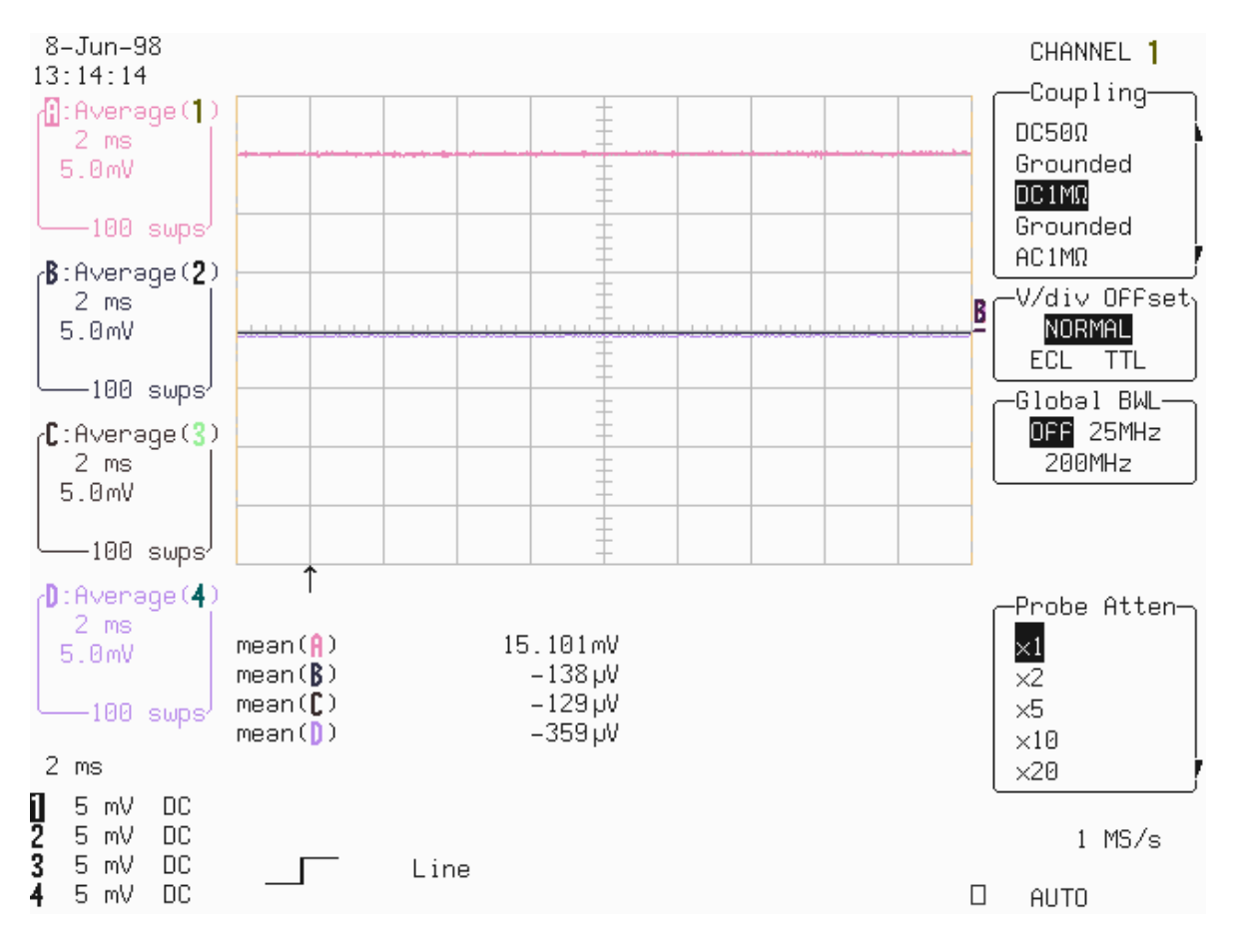

# 5.7.2 Negative DC Accuracy

#### a. DC 50Ω

- Recall LC684P045.PNL or configure the DSO as shown in 5.7.1.a.
- Connect the test equipment as shown in either Figure 5-1 or 5-2 or 5-3.

 For each DSO Volts/div, set the output of the external DC voltage reference source as shown in Table 11, column PS output. (if a banana-BNC adapter is being used it can simply be turned to get the opposite polarity)

- 1) Connect the DMM and record the voltage reading in Table 11, column DMM.
- 2) Disconnect the DMM from the BNC T connector.
- 3) Press Clear Sweeps
- 4) After 100 sweeps, read off the **DSO mean parameter**, and record the measurement in Table 11, column **Mean**.
- For each DC voltage applied to the DSO input, repeat parts 1), 2), 3) and 4).
- Calculate the Difference (Δ) by subtracting the DMM voltage reading from the DSO mean voltage reading. Record the test result in Table 11, and compare the Difference (Δ) to the corresponding limit in the test record.
- Repeat step 5.7.2.a. for the other channels, substituting channel controls and input connector.

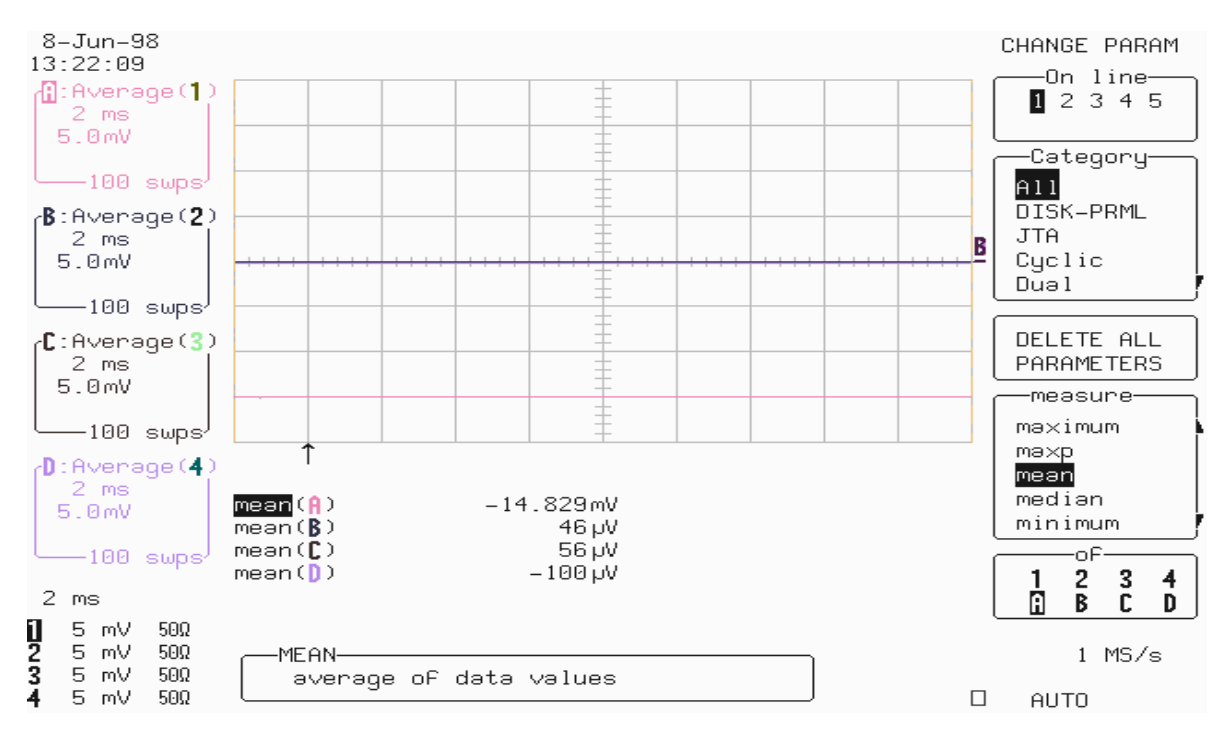

#### b. DC 1 $M\Omega$

Recall LC684P046.PNL or configure the DSO as shown in 5.7.1.a. and make the following change :

| Input gain     | : 5mV/div, 0.1 V/div, and 5V/dv (see Table 12) on all 4 Ch |
|----------------|------------------------------------------------------------|
| Input Coupling | : <b>DC 1 M</b> $\Omega$ on all 4 Channels                 |

- Connect the test equipment as shown in either Figure 5-4 or 5-5 or 5-6.
- For each **DSO Volts/div**, set the output of the external **DC voltage reference source** as shown in Table 12, column PS output.
  - 1) Connect the DMM and record the voltage reading in Table 12, column DMM.
  - 2) Disconnect the DMM from the BNC T connector.
  - 3) Press Clear Sweeps
  - 4) After 100 sweeps, read off the **DSO mean parameter**, and record the measurement in Table 12, column **Mean**.
- For each DC voltage applied to the DSO input, repeat parts 1), 2), 3) and 4).
- Calculate the Difference (Δ) by subtracting the DMM voltage reading from the DSO mean voltage reading. Record the test result in Table 12, and compare the Difference (Δ) to the corresponding limit in the test record.
- Repeat step 5.7.2.b. for the other channels, substituting channel controls and input connector.

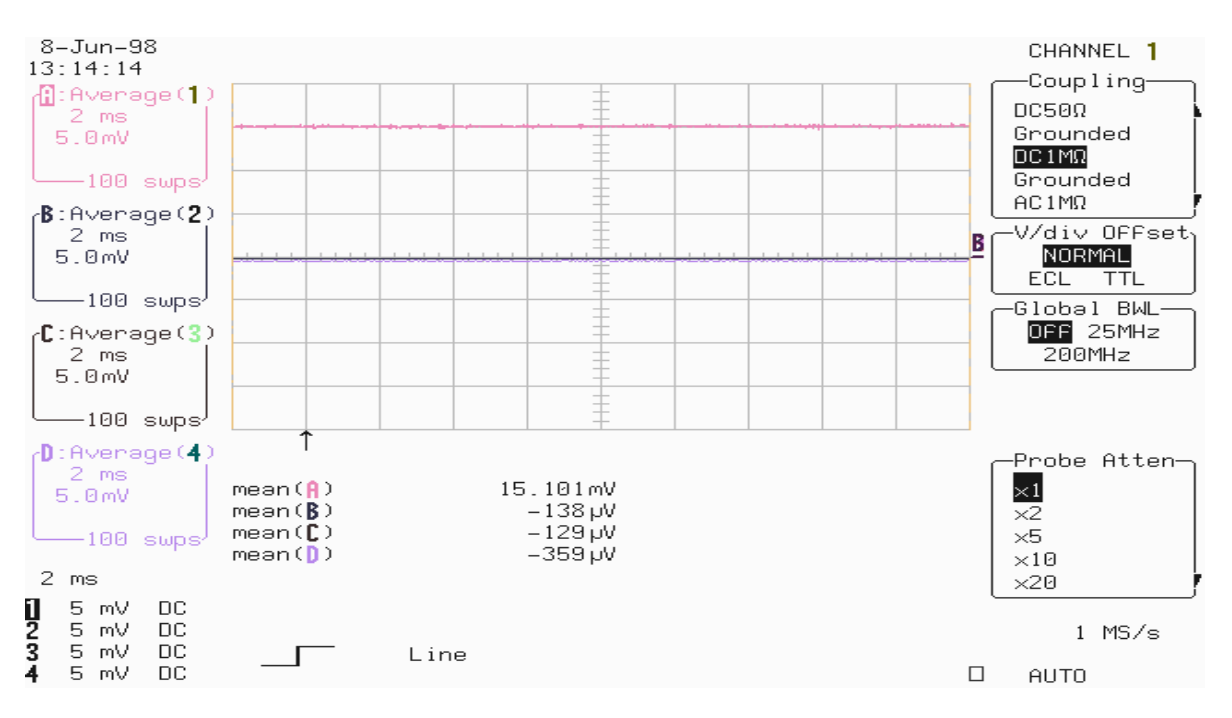

# 5.8 Offset Accuracy

# **Specifications**

Offset range at 2 mV/div:  $\pm 0.4$ Volt, Accuracy  $\leq \pm 4.8$  mV (5% of FS + 1% of offset). Offset range at 5 mV/div:  $\pm 1$ Volt, Accuracy  $\leq \pm 11.2$  mV (3% of FS + 1% of offset).

# Description

The offset test is done at 2 mV/div and 5 mV/div for 50 $\Omega$  and at 5 mV/div for 1M $\Omega$  coupling, with a signal of ±0.4 Volt or ±1 Volt cancelled by an offset of the other polarity.

# 5.8.1 Positive Offset Accuracy

#### a. DC 50Ω

#### Procedure

Recall LC684P047.PNL or configure the DSO:

| Panel Setups        | :  | Recall FROM DEFAULT SETUP                   |
|---------------------|----|---------------------------------------------|
| Channels Trace O    | N  | Channel 1, Channel 2, Channel 3 & Channel 4 |
| Input Coupling      | :  | <b>DC 50</b> $\Omega$ on all 4 Channels     |
| Input gain          | :  | 2mV/div on all 4 Channels                   |
| Input offset        | :  | +0.4 Volt on all 4 Channels                 |
| Trigger setup       | :  | Edge                                        |
| Trigger on          | :  | Line                                        |
| Coupling 1          | :  | DC                                          |
| Mode                | :  | Auto                                        |
| Time base           | :  | 2 msec/div.                                 |
| Channel use         | :  | 4                                           |
| Record up to        | :  | 25 k                                        |
| Channels Trace O    | FF | Channel 1, Channel 2, Channel 3 & Channel 4 |
| Zoom+Math Trace     | ON | A, B, C & D                                 |
| Select Math Setup   |    |                                             |
| For Math            | :  | Use at most 5000 points                     |
| Redefine A, B, C, I | D  | Channel 1, Channel 2, Channel 3 & Channel 4 |
| Use Math ?          | :  | Yes                                         |
| Math Type           | :  | Average                                     |
| Avg. Type           | :  | Summed                                      |
| For                 | :  | 100 sweeps                                  |
|                     |    |                                             |
| Cursors/Measure     | :  | Parameters                                  |
| Mode                | :  | Custom                                      |
| Statistics          | :  | off                                         |
| Change parameter    | rs |                                             |

| On line 1 | : | Measure mean of A |
|-----------|---|-------------------|
| On line 2 | : | Measure mean of B |
| On line 3 | : | Measure mean of C |
| On line 4 | : | Measure mean of D |

• Connect the test equipment as shown in Figure 5-7.

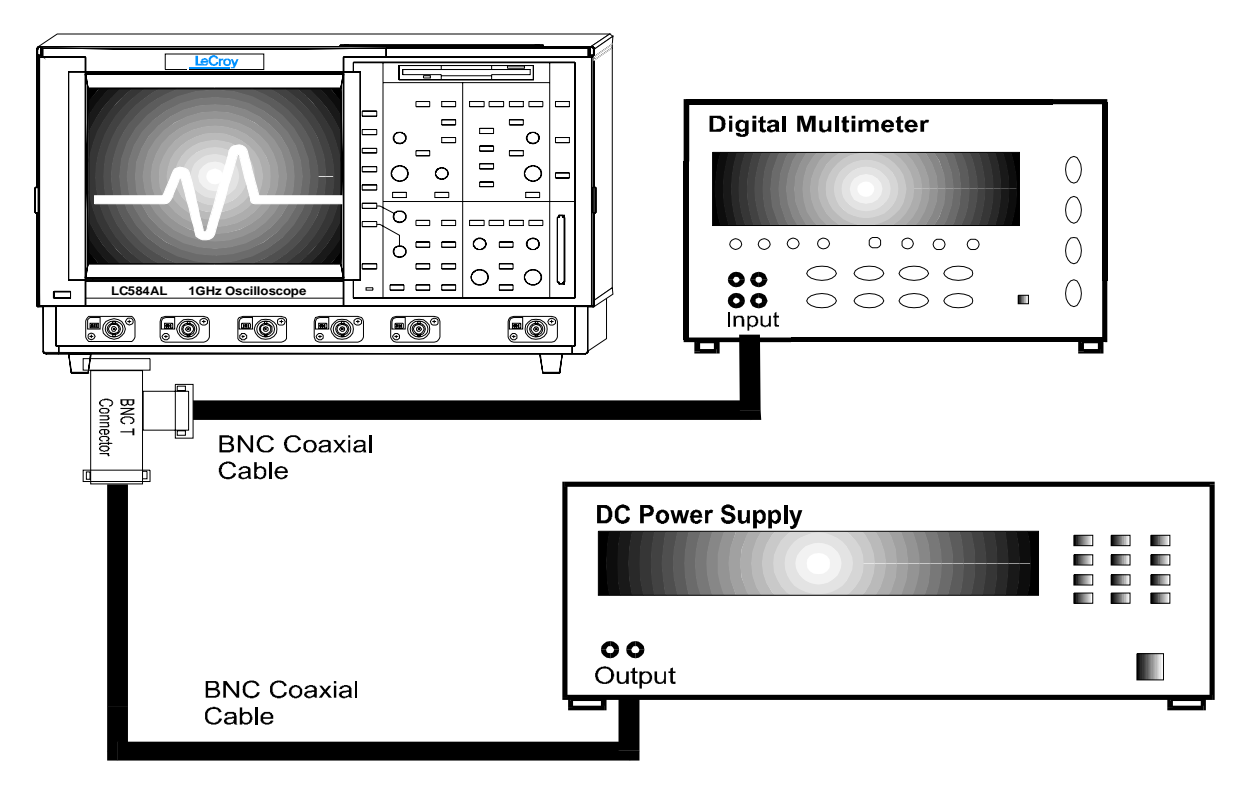

Figure 5-7 : Offset Accuracy Equipment Setup

• Set the output of the external **DC voltage reference source** to -0.4 Volt.

1) Verify that the displayed trace A : Average (1) is on the screen, near the center horizontal graticule line. If the trace is not visible, modify the **DC voltage** reference source output until the trace is within  $\pm 2$  divisions of center.

- 2) Connect the DMM and record the voltage reading in Table 13, column DMM.
- 3) Disconnect the DMM from the BNC T connector.
- 4) Press Clear Sweeps
- 5) After 100 sweeps, Read off the **DSO Mean parameter** voltage, and record the measurement in Table 13, column **Mean**.
- Repeat the test for the other channels, substituting channel controls and input connector. Record the measurements in Table 13.

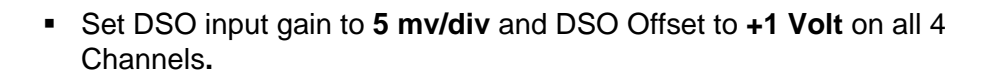

- Set the output of the external **DC voltage reference source** to **-1 Volt.**
- Repeat steps 1), 2), 3), 4) and 5) on all 4 Channels.
- 9-Jun-98 CHANGE PARAM 7:59:29 B -On line-11 111 A:Avenage(1) 12345 2 ms 5.0mV -Category-—100 swps<sup>/</sup> A11 DISK-PRML B:Average(2) JTA. 2 ms 5.0mV Cyclic ++++ Duəl —100 swps<sup>.</sup> DELETE ALL 🕕:Average(3) 2 ms PARAMETERS 5.0mV -measure mə×imum —100 swps<sup>/</sup> тахр D:Avenage(4) mean 2 ms median mean(A) -1.00066 V 5.0mV minimum ſ mean(B) -980.156mV mean([) € -980.156mV ωĒ —100 swps<sup>/</sup> Ť mean(]) -980.156mV 2 3 1 2 ms A B Ĉ 5 mV 2 5 mV 3 5 mV 50Ω  $50\Omega$ -MEAN-1 MS/s  $50\Omega$ average oF data values 4 5 mV 50Ω AUTO
- Record the measurements in Table 13.

- Calculate the **Difference** ( $\Delta$ ) by subtracting the **DMM voltage** reading from the DSO mean voltage reading.
- Record the test result in Table 13, and compare the Difference (Δ) to the corresponding limit in the test record.

4

D

# b. DC 1M $\Omega$

#### Procedure

Recall LC684P048.PNL or configure the DSO as shown in 5.8.1.a. and for each Channel make the following change :

| Input Coupling | : | <b>DC 1M</b> $\Omega$ on all 4 Channels |
|----------------|---|-----------------------------------------|
| Input gain     | : | 5mV/div on all 4 Channels               |
| Input offset   | : | +1 Volt on all 4 Channels               |

- Connect the test equipment as shown in Figure 5-7.
- Set the output of the external **DC voltage reference source** to -1 Volt.

1) Verify that the displayed trace A : Average (1) is on the screen, near the center horizontal graticule line. If the trace is not visible, modify the **DC voltage** reference source output until the trace is within  $\pm 2$  divisions of center.

2) Connect the DMM and record the voltage reading in Table 13, column DMM.

3) Disconnect the DMM from the BNC T connector.

#### 4) Press Clear Sweeps

5) After 100 sweeps, Read off the **DSO Mean parameter** voltage, and record the measurement in Table 13, column **Mean**.

- Repeat the test for the other channels, substituting channel controls and input connector. Record the measurements in Table 13.
- Calculate the Difference (Δ) by subtracting the DMM voltage reading from the DSO mean voltage reading.
- Record the test result in Table 13, and compare the Difference (Δ) to the corresponding limit in the test record.

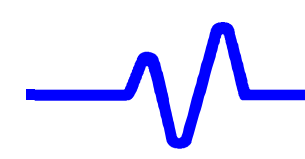

# 5.8.2 Negative Offset Accuracy

a. DC 50Ω

#### Procedure

Recall LC684P049.PNL or configure the DSO as shown in 5.8.1.a. and for each Channel make the following change :

Input offset : -0.4 Volt on all 4 Channels

- Connect the test equipment as shown in Figure 5-7.
- Set the output of the external DC voltage reference source to +0.4 Volt.

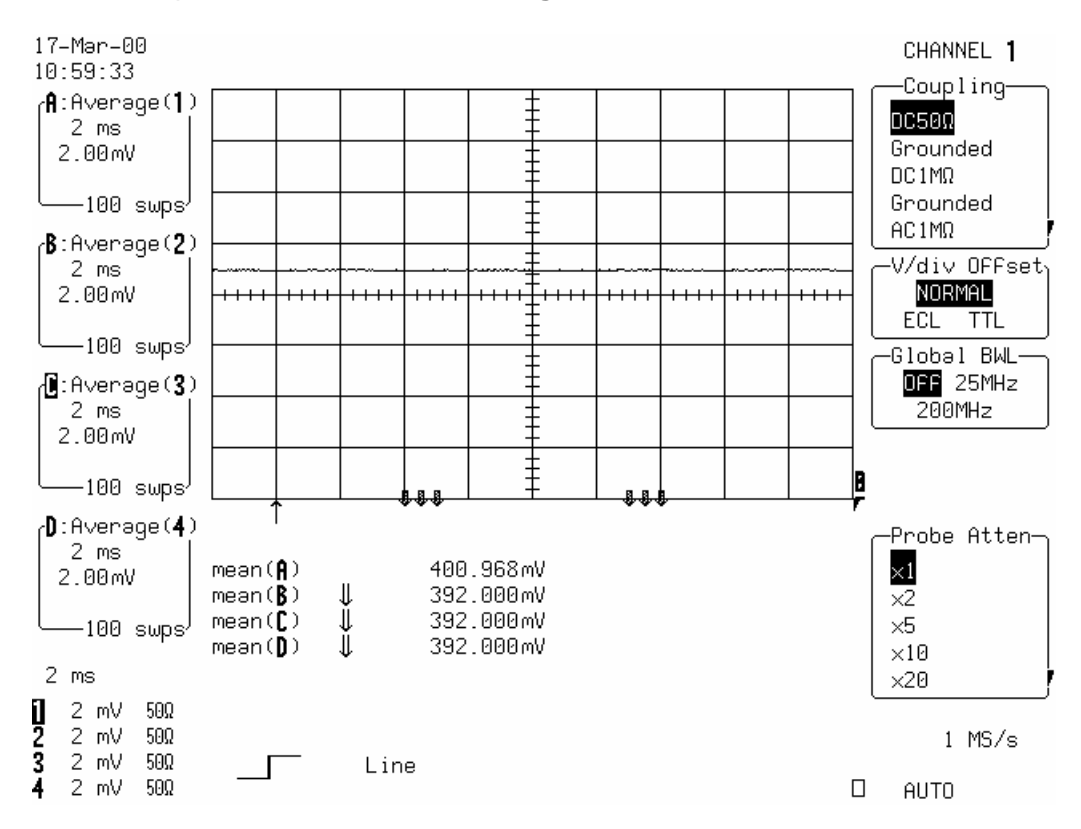

1) Verify that the displayed trace A : Average (1) is on the screen, near the center horizontal graticule line. If the trace is not visible, modify the **DC voltage** reference source output until the trace is within  $\pm 2$  divisions of center.

2) Connect the DMM and record the voltage reading in Table 14, column DMM.

3) Disconnect the DMM from the BNC T connector.

#### 4) Press Clear Sweeps

5) After 100 sweeps, Read off the **DSO Mean parameter** voltage, and record the measurement in Table 14, column **Mean**.

- Repeat the test for the other channels, substituting channel controls and input connector. Record the measurements in Table 14.
- Set DSO input gain to 5 mv/div and DSO Offset to -1 Volt on all 4 Channels.
- Set the output of the external **DC voltage reference source** to **+1 Volt**.
- Repeat steps 1), 2), 3), 4) and 5) on all 4 Channels.
- Record the measurements in Table 14.
- Calculate the Difference (Δ) by subtracting the DMM voltage reading from the DSO mean voltage reading. Record the test result in Table 14, and compare the Difference (Δ) to the corresponding limit in the test record.

#### b. DC 1M $\Omega$

• Recall **LC684P050.PNL** or configure the DSO as shown in 5.8.1.a. and for each Channel make the following changes :

| Input Coupling | : | <b>DC 1M</b> $\Omega$ on all 4 Channels |
|----------------|---|-----------------------------------------|
| Input Gain     | : | 5 mV/div on all 4 Channels              |
| Input offset   | : | –1 Volt on all 4 Channels               |

- Connect the test equipment as shown in Figure 5-7.
- Set the output of the external **DC voltage reference source** to +1 Volt.

Verify that the displayed trace A : Average (1) is on the screen, near the center horizontal graticule line. If the trace is not visible, modify the **DC voltage** reference source output until the trace is within ± 2 divisions of center.
 Connect the DMM and record the voltage reading in Table 14, column DMM.

3) Disconnect the DMM from the BNC T connector.

#### 4) Press Clear Sweeps

5) After 100 sweeps, Read off the **DSO Mean parameter** voltage, and record the measurement in Table 14, column **Mean**.

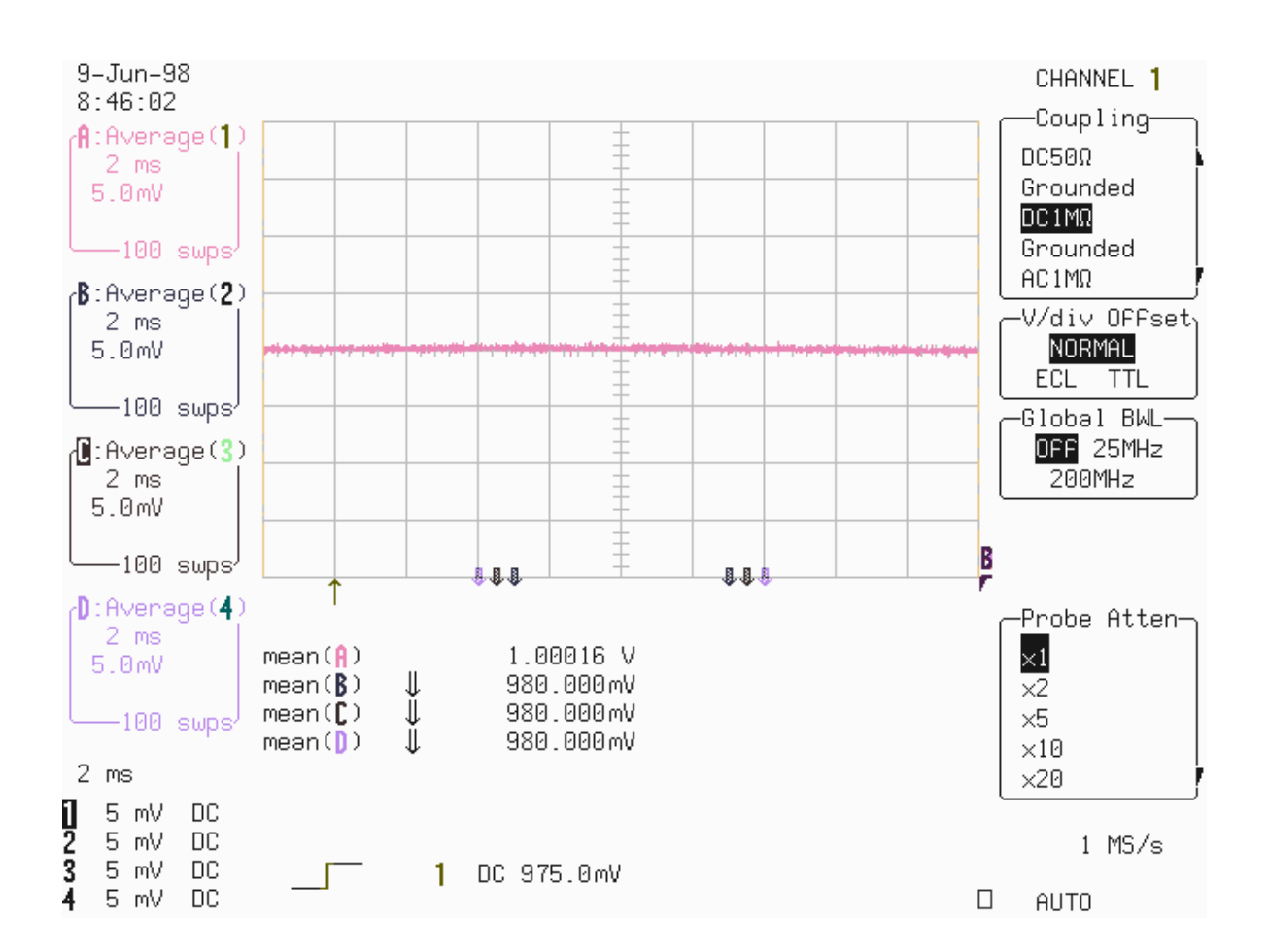

• Repeat the test for the other channels, substituting channel controls and input connector. Record the measurements in Table 14.

Calculate the Difference (Δ) by subtracting the DMM voltage reading from the DSO mean voltage reading. Record the test result in Table 14, and compare the Difference (Δ) to the corresponding limit in the test record.

# 5.9 Bandwidth

#### 5.9.1 Description

The purpose of this test is to ensure that the entire system has a bandwidth of at least 1.5 GHz. An external source is used as the reference to provide a signal where amplitude and frequency are well controlled. The amplitude of the generator as a function of frequency and power is calibrated

using an HP8482A sensor on an HP437B power meter or equivalent.

#### **Specifications**

**50** $\Omega$  : DC to at least 1.5 GHz (-3 dB) at 10 mV/div. and above.

**1M** $\Omega$  : DC to 500 MHz typical at 100 mV/div.

#### a. DC 50 $\Omega$

• Recall LC684P051.PNL or configure the DSO :

| Panel Setups     | :  | Recall FROM DEFAULT SETUP                   |
|------------------|----|---------------------------------------------|
| Channels Trace O | N  | Channel 1, Channel 2, Channel 3 & Channel 4 |
| Input Coupling   | :  | <b>DC 50</b> $\Omega$ on all 4 Channels     |
| Input gain       | :  | 50 mV/div on all 4 Channels                 |
| Input offset     | :  | 0 mV on all 4 Channels                      |
| Trigger setup    | :  | Edge                                        |
| Trigger on       | :  | Line                                        |
| Slope line       | :  | Pos                                         |
| Mode             | :  | Auto                                        |
| Time base        | :  | 1 μsec/div.                                 |
| Channel use      | :  | 4                                           |
| Record up to     | :  | 25 k                                        |
| Cursors/Measure  | :  | Parameters                                  |
| Mode             | :  | Custom                                      |
| Statistics       | :  | On                                          |
| Change paramete  | rs |                                             |
| On line 1        | :  | Sdev of 1                                   |
| On line 2        | :  | Sdev of 2                                   |
| On line 3        | :  | Sdev of 3                                   |
| On line 4        | :  | Sdev of 4                                   |
|                  |    |                                             |

- Connect the HP8482A power sensor to the power meter.
- Zero and **calibrate** the HP8482A power sensor using the power meter **Power Ref output**.
- Connect a **BNC adapter** to the HP8482A power sensor.

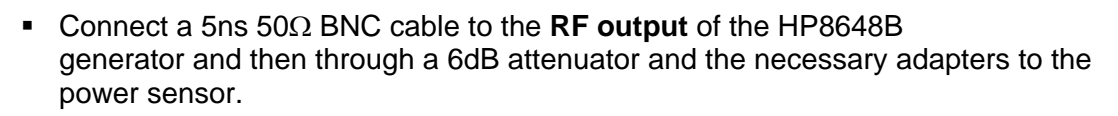

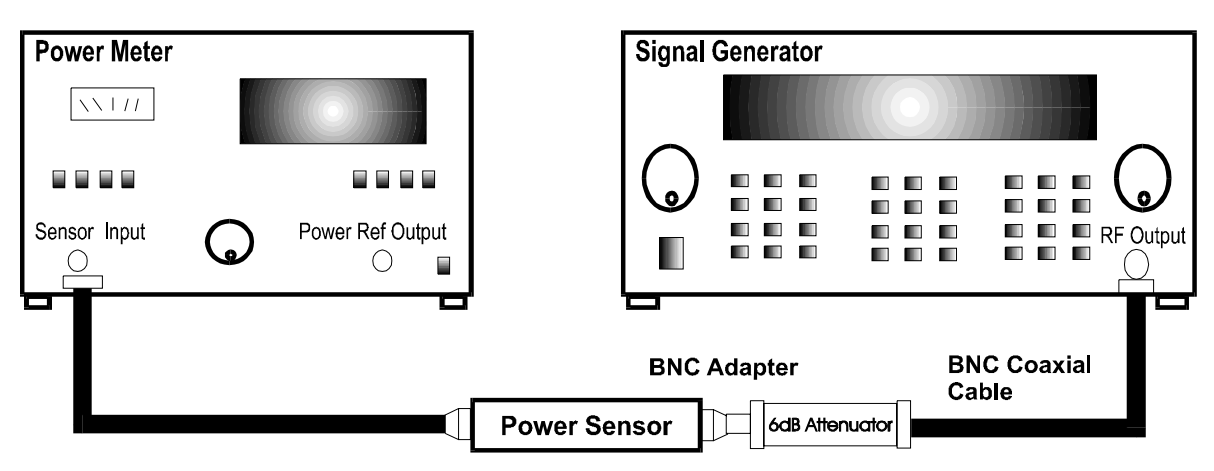

#### Figure 5-8 : Power Meter Equipment Setup

- Set the generator frequency to 300 kHz
- Set the generator amplitude to measure **0.200 mW** on the power meter.
- Read the displayed **generator output amplitude**, and record it in the third column of Table 15.
- Repeat the above measurement for 1.1 MHz, 30.1 MHz, 300.1 MHz, 700.1 MHz, 1000.1 MHz. & 1500.1 MHz Record the generator output amplitude readout in the third column of Table 15.
- Disconnect the RF output of the HP8648B generator from the HP8482A power sensor.
- Connect the RF output of the HP8648B generator through a 5ns 50 Ohm BNC cable and a 6 dB attenuator into Channel 1.
- Set the generator frequency to 300 kHz.
- From the generator, apply the **recorded generator signal amplitude** to Channel 1.
- Press Clear Sweeps.

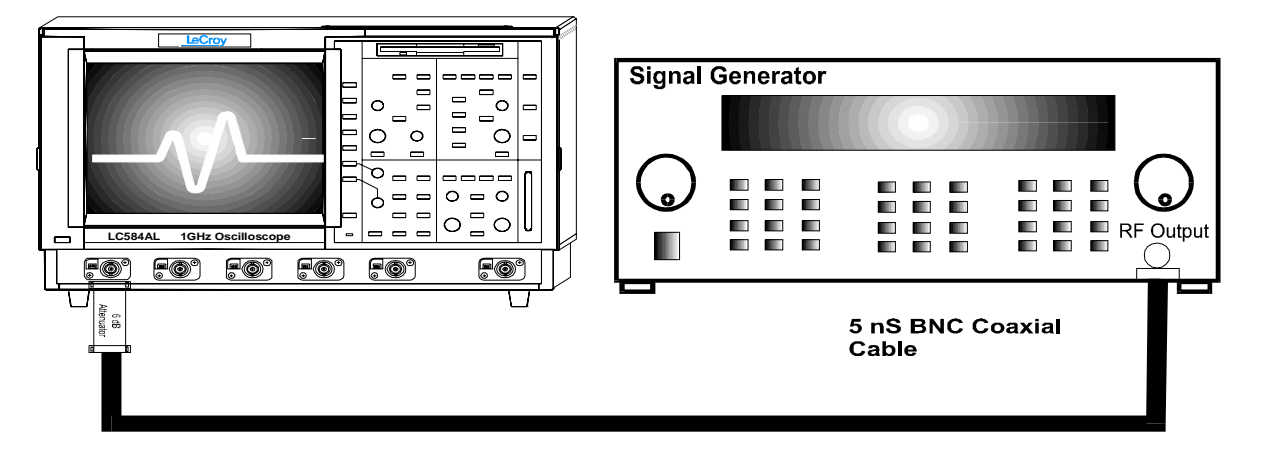

Figure 5-9 : 50 $\Omega$  Bandwidth Equipment Setup

- Measure for at least 100 sweeps, record the average value of sdev(1) inTable15
- Repeat the above 3 steps for Channel 2, Channel 3 & Channel 4 substituting channel controls and input connector. Record the measurements in Table 15.
- Repeat the above measurement for all channels for 1.1 MHz, 30.1 MHz, 300.1 MHz, 700.1 MHz, 1000.1 MHz and 1500.1 MHz and record the values in Table 15.
- Calculate the ratio to .3 MHz for each frequency, sdev1.1/sdev0.3, sdev30.1/sdev0.3
   ...sdev1500.1/sdev0.3, and compare the results to the limits in the test record.

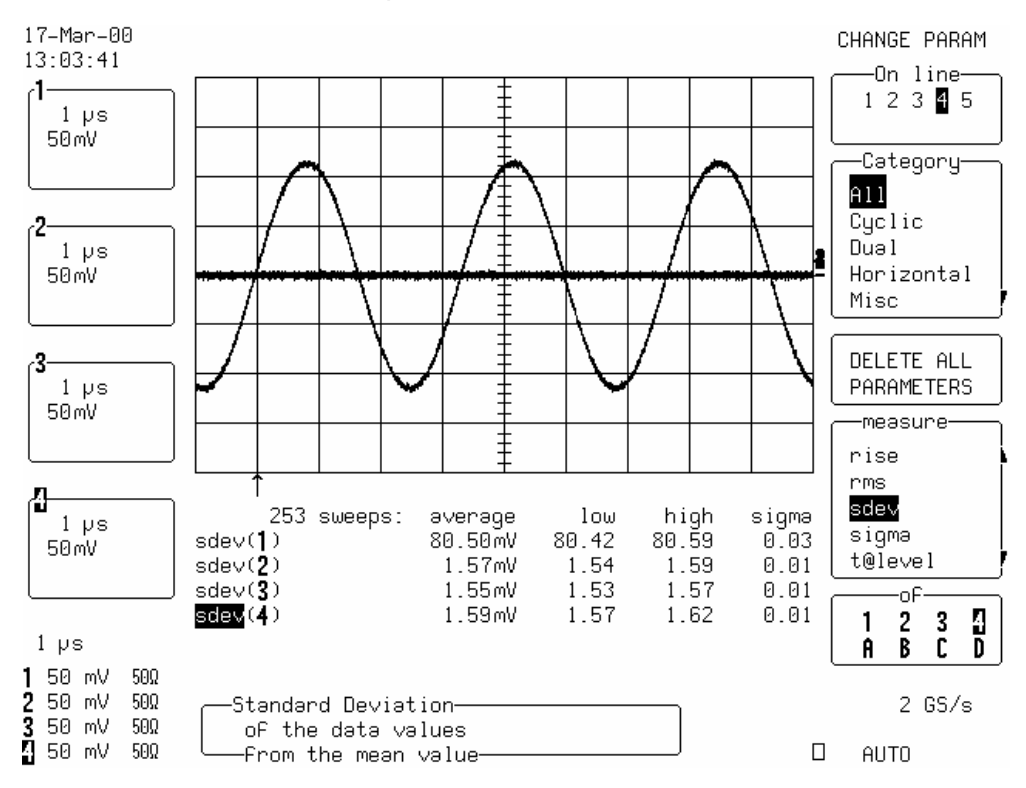

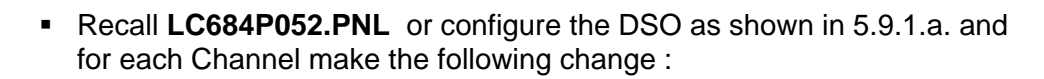

Input gain : 100mV/div

- Connect the test equipment as shown in Figure 5-8.
- Set the generator frequency to 300 kHz
- Set the generator amplitude to measure **0.800 mW** on the power meter.
- Read the displayed **generator output amplitude**, and record it in the third column of Table 16.
- Repeat the above measurement for 1.1 MHz, 30.1 MHz, 300.1 MHz, 700.1 MHz,1000.1 MHz & 1500.1 MHz. Record the generator output amplitude readout in the third column of Table 16.
- Disconnect the RF output of the HP8648B generator from the HP8482A power sensor.
- Connect the test equipment as shown in Figure 5-9.
- Set the generator frequency to 300 kHz.
- From the generator, apply the **recorded generator signal amplitude** to Channel 1.
- Press Clear Sweeps.
- Measure for at least 100 sweeps, record the average value of **sdev(1)** inTable16
- Repeat the above 3 steps for Channel 2, Channel 3 & Channel 4 substituting channel controls and input connector. Record the measurements in Table 16.
- Repeat the above measurement for all channels for 1.1 MHz, 30.1 MHz, 300.1 MHz, 700.1 MHz, 1000.1 MHz, 1500.1 MHz and record the values in Table 16.
- Calculate the ratio to .3 MHz for each frequency, sdev1.1/sdev0.3, sdev30.1/sdev0.3
   ...sdev1500.1/sdev0.3, and compare the results to the limits in the test record.

# b. DC 50 $\Omega$ with Bandwidth Limiter On

Recall LC684P053.PNL or configure the DSO

| Panel Setups     | :  | <b>Recall FROM DEFAULT SETUP</b> |
|------------------|----|----------------------------------|
| Channels Trace O | N  | Channel 1                        |
| Input Coupling   | :  | DC 50Ω                           |
| Global BWL       | :  | 25 MHz                           |
| Input gain       | :  | 100 mV/div.                      |
| Input offset     | :  | 0 mV                             |
| Trigger setup    | :  | Edge                             |
| Trigger on       | :  | 1                                |
| Slope line       | :  | Pos                              |
| Mode             | :  | Auto                             |
| Time base        | :  | 1 μsec/div.                      |
| Channel use      | :  | 4                                |
| Record up to     | :  | 25 k                             |
| Cursors/Measure  | :  | Parameters                       |
| Mode             | :  | Custom                           |
| Statistics       | :  | Off                              |
| Change paramete  | rs | <b>.</b>                         |
| On line 1        | :  | Sdev of 1                        |
| On line 2        | :  | Freq of 1                        |

- Connect the test equipment as shown in Figure 5-9.
- Set the generator frequency to **300 kHz**.
- Adjust the generator signal amplitude to measure sdev(1) = 200 mV.
- Set Time base : 50 nsec/div.
- Increase the generator frequency until sdev(1) = 140 mV. (typically 25 MHz)
- Press Clear Sweeps
- When sdev(1) = 140 mV, record Freq(1) in Table 17.
- Check that the frequency is within the limits specified in Table 17.

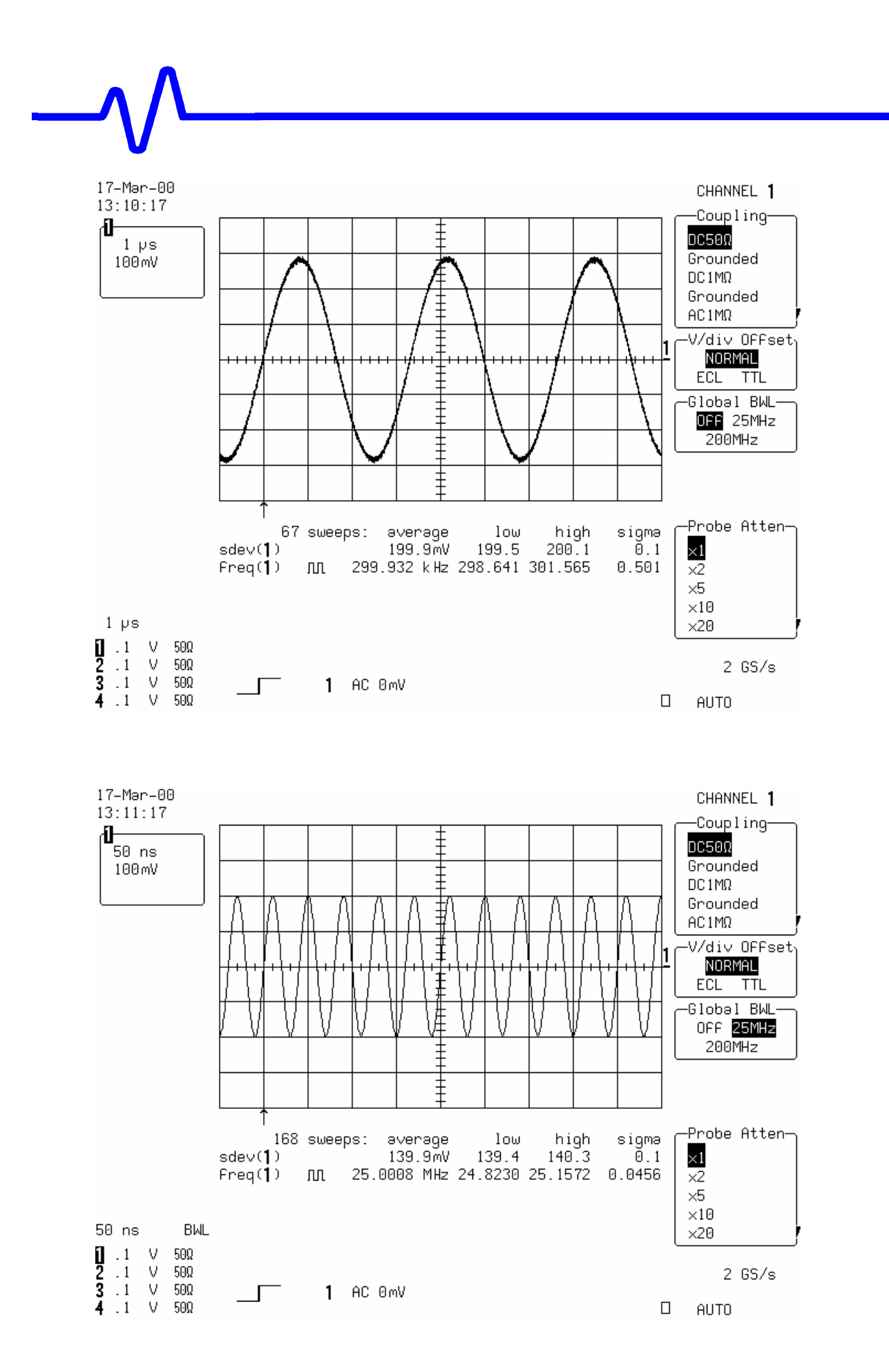

- Set Global BWL : 200 MHz
- Set Timebase : 5 nsec/div.
- 17-Mər-00 CHANNEL 1 13:09:31 -Couplingմե ŧ DC50Ω 5 ns Grounded 100mV ‡ DC1MΩ Grounded 1 AC1MΩ Ŧ -V∕di∨ OFFset<sub>h</sub> NORMAL + ECL TTL -Global BWL-OFF 25MHz 200MHz -Probe Atten-1596 sweeps: average loω high sigmə  $\times 1$ sdev(1) 140.2mV 138.7 141.8 Ō.5 Freq(1) 胀 192.008 MHz 189.630 194.086 0.593 x2 ×5  $\times 10$ 5 ns BWL ×20 1.1 2.1 3.1 V 50Ω v 50Ω 2 GS/s 50Ω V 1 AC 0mV 4.1 V 50Ω AUTO
- Increase the generator frequency until sdev(1) = 140 mV. (typically 200 MHz)

- Press Clear Sweeps
- When sdev(1) = 140 mV, record Freq(1) in Table 17.
- Repeat the 25 MHz and 200 MHz Bandwidth limiter tests for the other channels, substituting channel controls and input connector.
- Recall LC684P054.PNL for Channel 2, LC684P055.PNL for Channel3 LC684P056.PNL for Channel 4, or configure the DSO as shown in 5.9.1.b. and make the necessary changes.
- Record the test results in Table 17, and compare the results to the limits.

# $-\sqrt{}$

# 5.9.2 DC 1MΩ

• Recall LC684P057.PNL or configure the DSO :

| Panel Setups                                                                                                    | :            | Recall FROM DEFAULT SETUP                                                                                                    |
|----------------------------------------------------------------------------------------------------|--------------|----------------------------------------------------------------------------------------------------|
| Channels Trace O<br>Input Coupling<br>Input gain<br>Input offset<br>Trigger setup<br>Trigger on<br>Slope line<br>Mode<br>Time base<br>Channel use<br>Record up to | N<br>        | Channel 1, Channel 2, Channel 3 & Channel 4<br>DC 1MΩ on all 4 Channels<br>100 mV/div. on all 4 Channels<br>0 mV on all 4 Channels<br>Edge<br>Line<br>Pos<br>Auto<br>1 μsec/div.<br>4<br>25 k |
| Cursors/Measure<br>Mode<br>Statistics<br>Change paramete<br>On line 1<br>On line 2<br>On line 3<br>On line 4                                                      | :<br>rs<br>: | Parameters<br>Custom<br>On<br>Sdev of 1<br>Sdev of 2<br>Sdev of 3<br>Sdev of 4                                                                                                    |

• Connect the test equipment as shown in Figure 5-10.

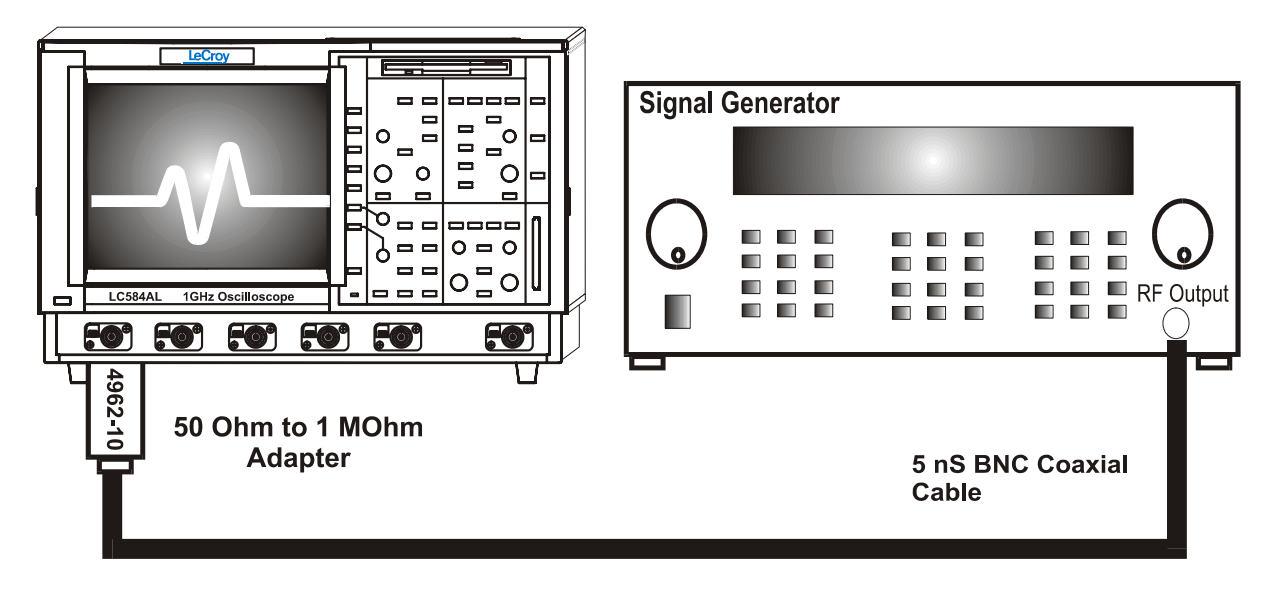

Figure 5-10 : 1MΩ Bandwidth Equipment Setup
Set the generator frequency to 300 kHz.

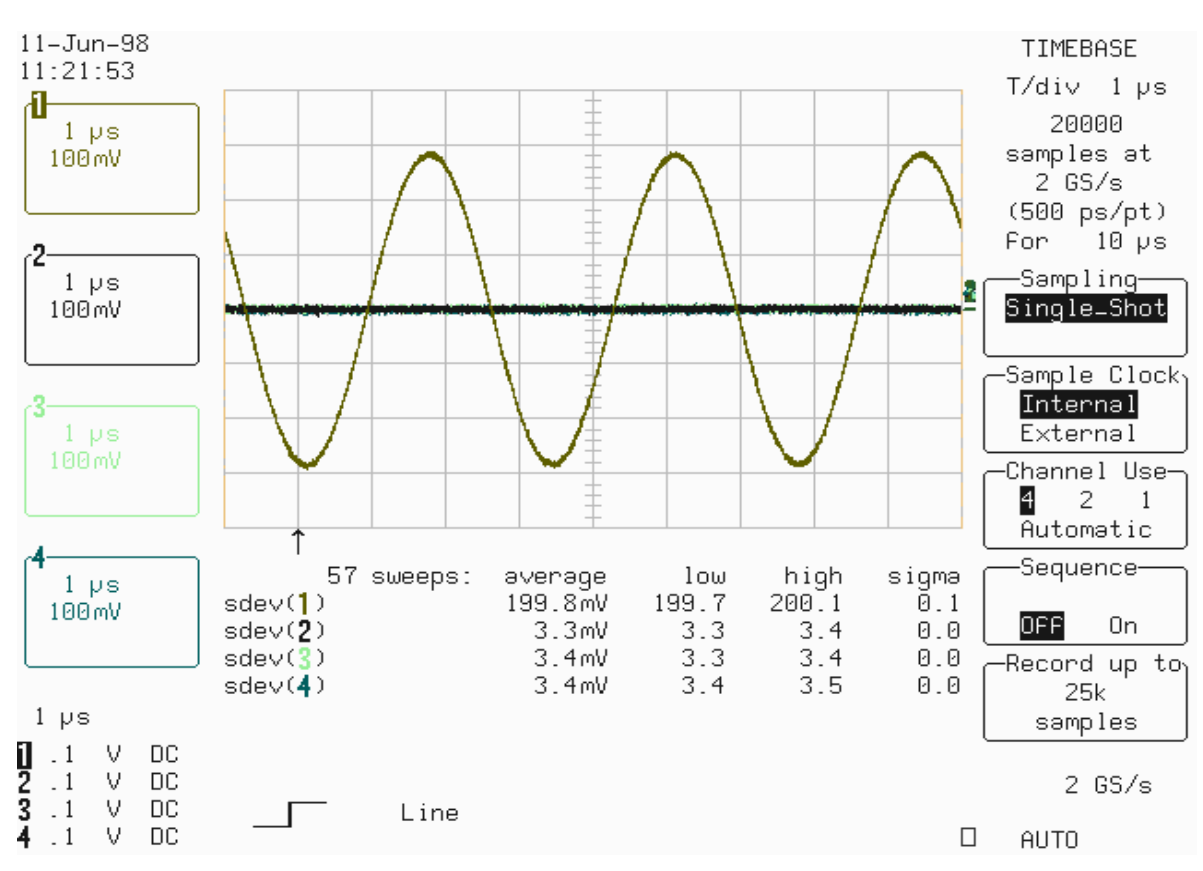

Adjust the generator signal amplitude to measure sdev(1) = 200 mV.

 Disconnect the coaxial cable from the 4962-10 adapter. Connect the test equipment as shown in Figure 5-11.

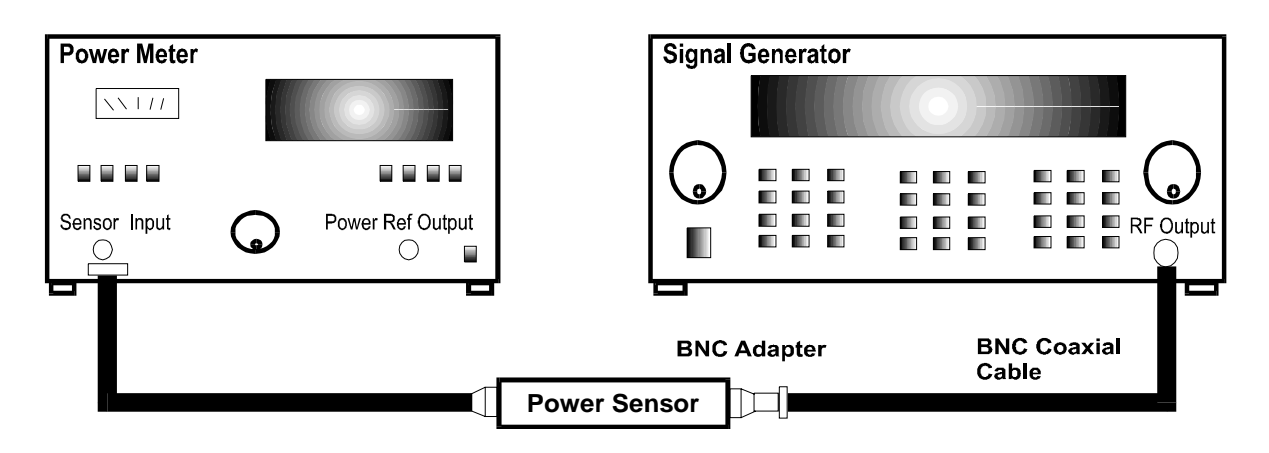

Figure 5-11 : Power Meter Equipment Setup

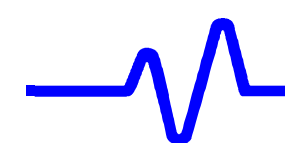

- Record the displayed power meter value in mW.
- Set the generator frequency to **500.1 MHz**.
- Now fine adjust the generator amplitude output until the power meter readout indicates the value measured just above at 300 kHz.
- Reconnect the signal generator to DSO Channel 1, as shown in Figure 5-10.
- Press Clear Sweeps.
- Measure for at least 100 sweeps, record the average value of sdev(1) in Table 18.
- Repeat the above steps for Channel 2, Channel 3 & Channel 4, substituting channel controls and input connector.
- Record the sdev measurements in Table 18.
- Calculate the ratio sdev500.1/sdev0.3 for each Channel, and test each value against the limits shown in the test record.

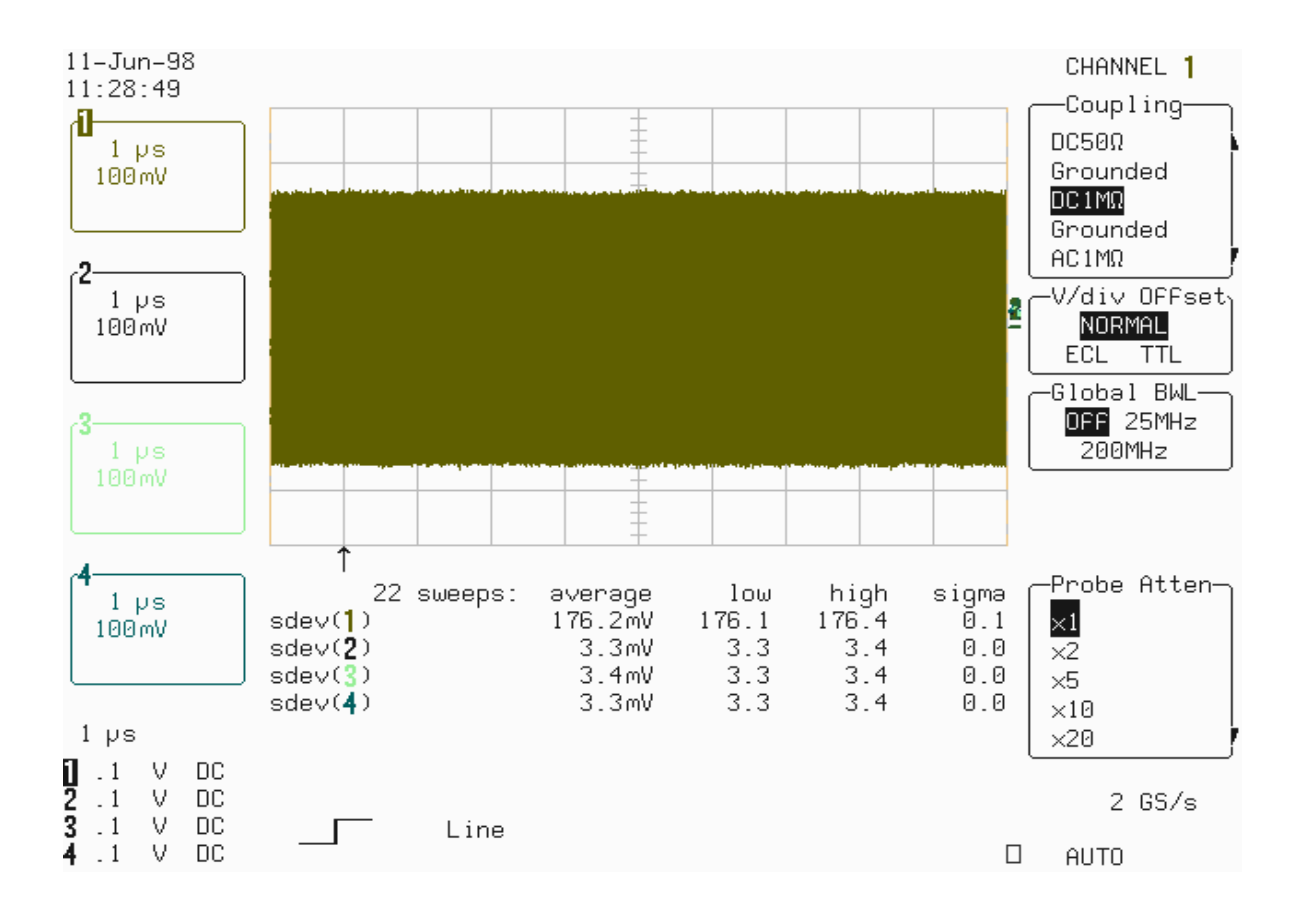

# 5.10 Trigger Level

#### 5.10.1 Description

The trigger capabilities are tested for several cases of the standard edge trigger:

- Channel (internal), and External Trigger sources
- Three DC levels: -3, 0, +3 major screen divisions
- DC, HFREJ coupling
- Positive and negative slopes

# 5.10.2 Channel Trigger at 0 Division Threshold

a. DC Coupling

#### Recall LC684P058.PNL or configure the DSO:

| Panel Setups<br>Channels Trace O<br>Input Coupling<br>Input gain<br>Input offset                     | :<br>N<br>:<br>: | Recall FROM DEFAULT SETUPChannel 1, Channel 2, Channel 3 & Channel 4DC 50Ω on all 4 Channels100 mV/div. on all 4 Channels0 mV on all 4 Channels (use show status to verify) |
|----------------------------------------------------------------------------------------------------|------------------|----------------------------------------------------------------------------------------------------|
| Trigger setup<br>Trigger on<br>Slope 1<br>Coupling<br>Mode<br>Set Trigger level<br>Pre-Trigger Delay | :                | Edge<br>1<br>Pos<br>DC<br>Auto<br>DC 0.0 mV<br>50 %                                                                                                    |
| Time base<br>Record up to                                                                            | :                | 0.1 msec/div.<br>50 k samples                                                                                                    |
| Channels Trace O                                                                                     | FF               | Channel 1, Channel 2, Channel 3 & Channel 4                                                                                                    |
| Zoom+Math Trace<br>Select Math Setup                                                                 | ON               | A, B, C & D                                                                                                    |
| For Math                                                                                             | :                | Use at most 5000 points                                                                                                    |
| Redefine A, B, C,                                                                                    | D                | Channel 1, Channel 2, Channel 3 & Channel 4                                                                                                    |
| Use Math ?                                                                                           | :                | Yes                                                                                                    |
| Math Type                                                                                            | :                | Average                                                                                                    |
| Avg. Type                                                                                            | :                | Summed                                                                                                    |
| For                                                                                                  | :                | 10 sweeps                                                                                                    |

 Set the output of the LeCroy LW420 or equivalent audio frequency signal generator to 1 kHz.

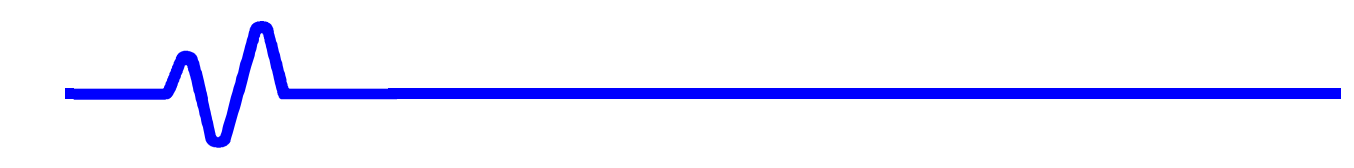

- Connect the output of the generator to Channel 1 through a 50 Ohm coaxial cable and adjust the sine wave output amplitude to get 8 divisions peak to peak.
- Select Cursors/Measure : Cursors, Time, Absolute

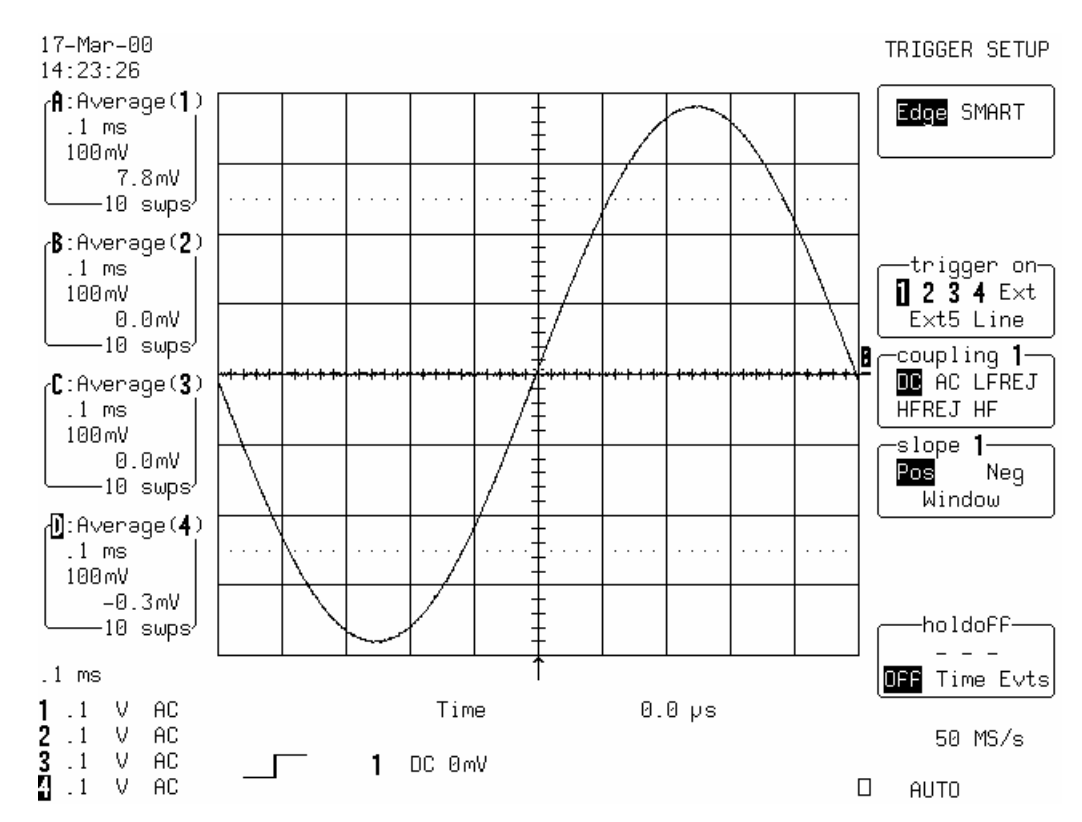

• Use the "cursor position" knob, to move the Time marker at 0.0  $\mu$ s

- Press Clear Sweeps,
- Acquire 10 sweeps and record in Table 19 the **level** readout displayed below 100 mV in the icon **1**, at top left.
- Compare the test results to the corresponding limit in the test record.
- Set Trigger Slope 1 : Neg
- Acquire 10 sweeps and record in Table 19 the **level** readout displayed below 100 mV in the icon **1**, at top left.

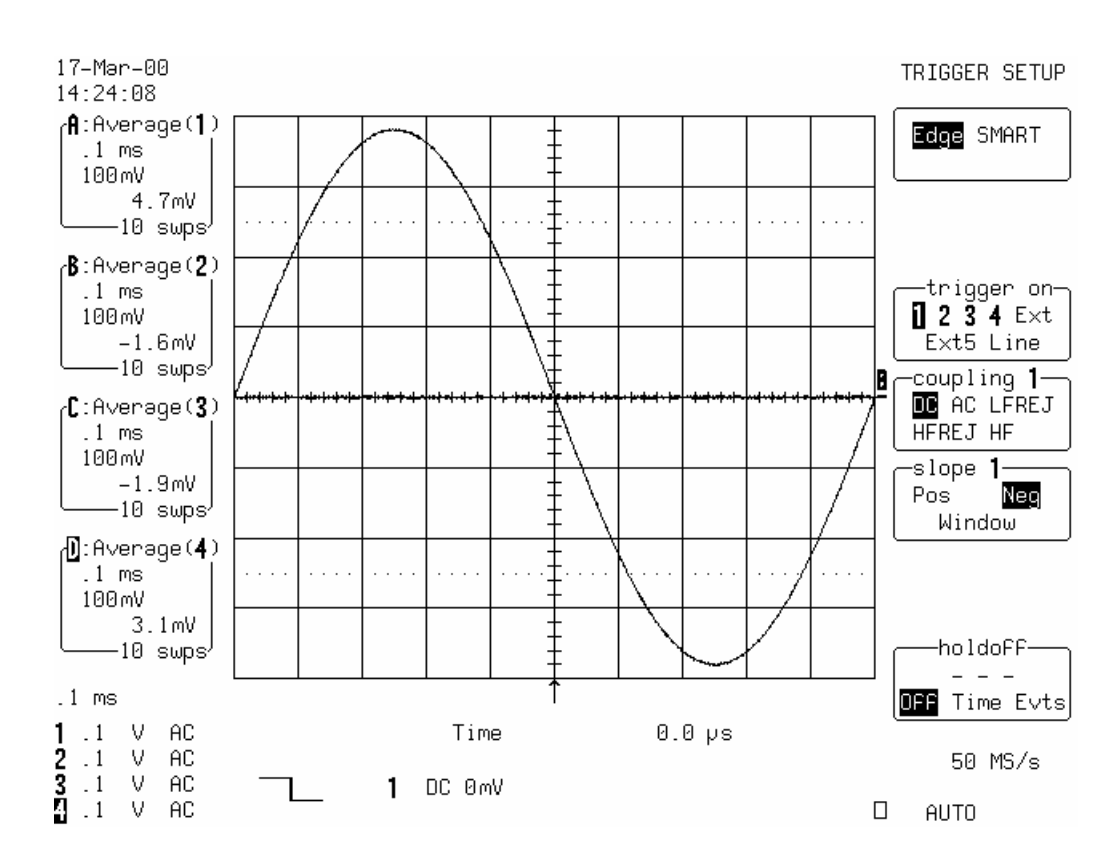

# b. HFREJ Coupling

- Set Coupling : HFREJ
- Acquire 10 sweeps and record in Table 20 the **level** readout displayed below 100 mV in the icon **1**, at top left.
- Set Trigger Slope 1 : **Pos**
- Acquire 10 sweeps and record in Table 20 the **level** readout displayed below 100 mV in the icon **1**, at top left.
- Repeat steps 5.10.2.a. and 5.10.2.b. for all input channels, substituting channel controls ( DC, HFREJ, Pos, Neg ) and input connector.
   Recall LC684P059.PNL for Channel 2, LC684P060.PNL for Channel 3, LC684P061.PNL for Channel 4, or select Trigger on the Channel under test. The Trigger level is displayed in either the icon 2, 3 or 4
- Record the measurements in Table 19 & 20 and compare the test results to the corresponding limits in the test record.

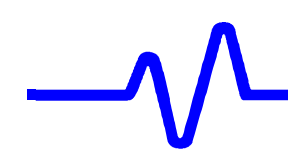

# 5.10.3 Channel Trigger at +3 Divisions Threshold

#### a. DC Coupling

Recall LC684P062.PNL or configure the DSO as shown in 5.10.2.a and for each Channel make the following change :

Set Trigger level : DC +300 mV

- Connect the output of the generator to Channel 1 through a 50 Ohm coaxial cable.
- Press Clear Sweeps,
- Acquire 10 sweeps and record in Table 19 the **level** readout displayed below 100 mV in the icon **1**, at top left.

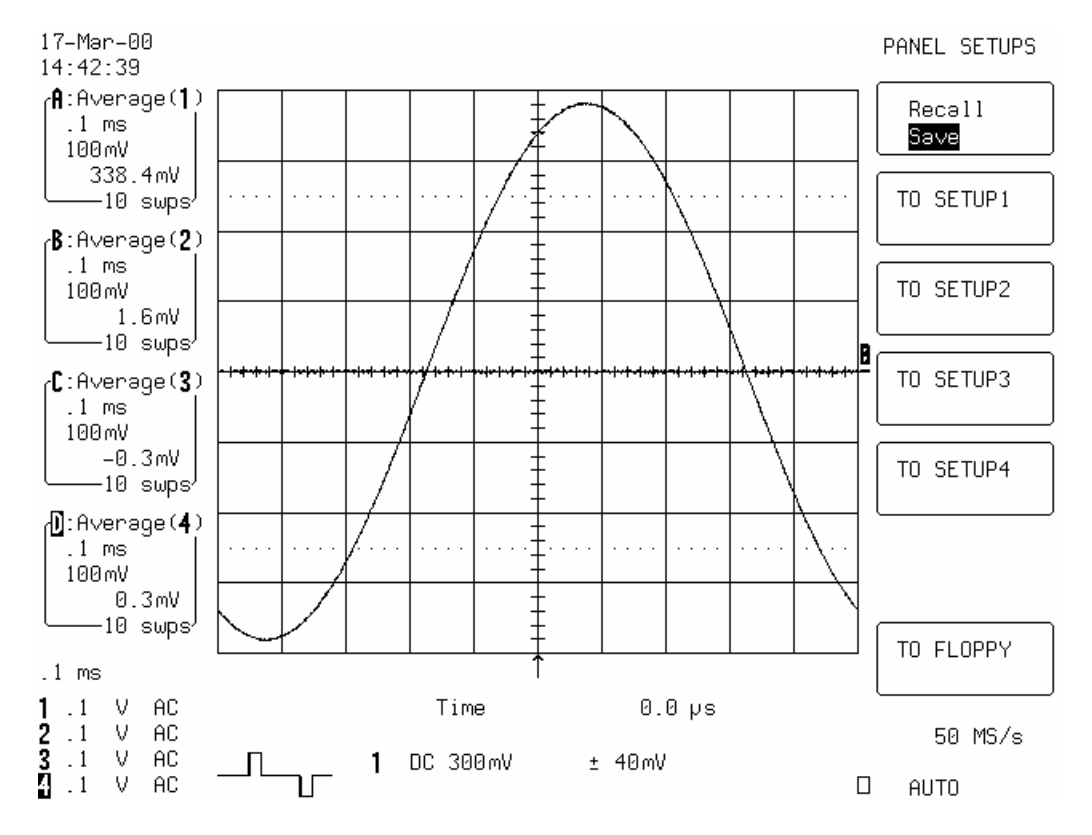

• Compare the test results to the corresponding limit in the test record.

- Set Trigger Slope 1 : Neg
- Acquire 10 sweeps and record in Table 19 the **level** readout displayed below 100 mV in the icon **1**, at top left.

# b. HFREJ Coupling

- Set Coupling : HFREJ
- Acquire 10 sweeps and record in Table 20 the level readout displayed below 100 mV in the icon 1, at top left.

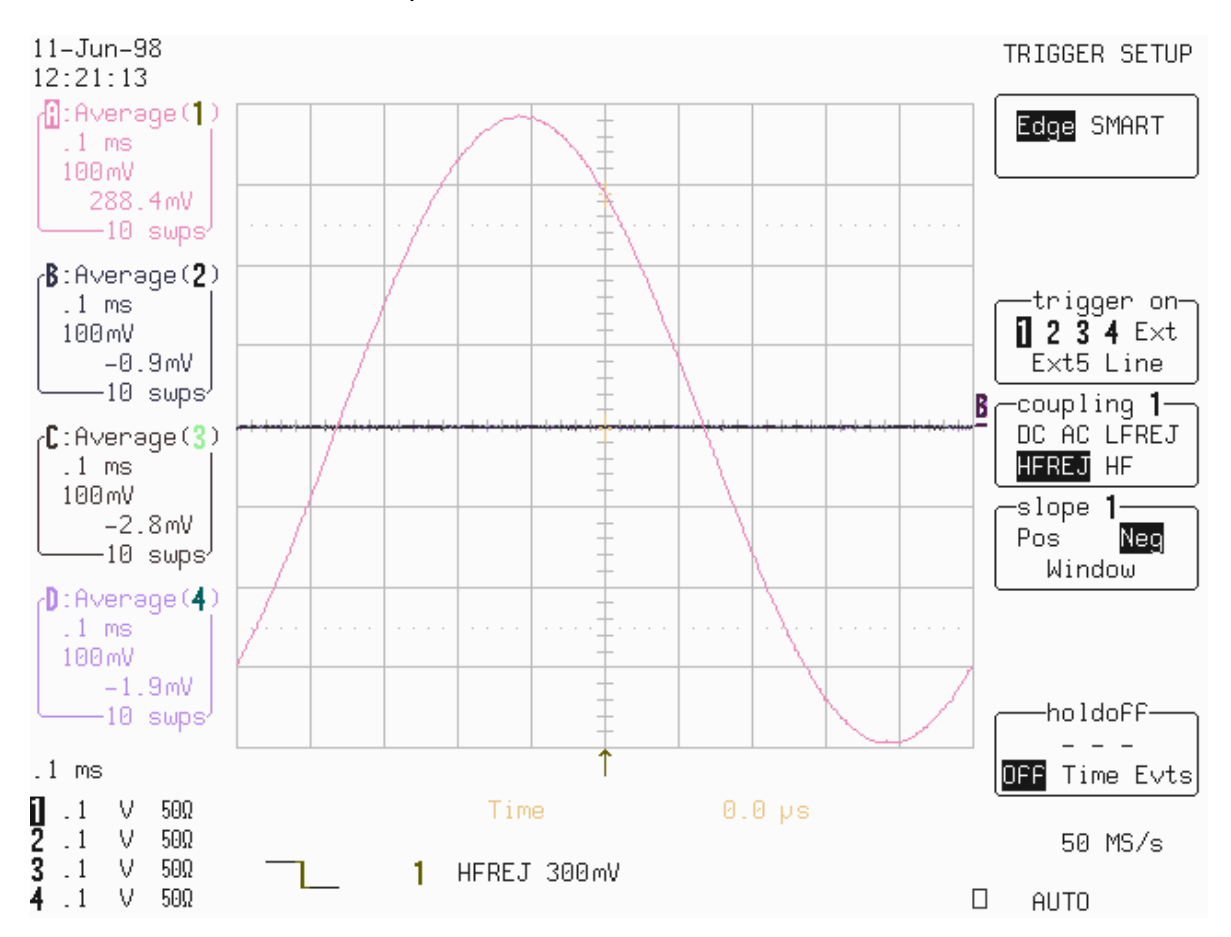

- Set Trigger Slope 1 : Pos
- Acquire 10 sweeps and record in Table 20 the **level** readout displayed below 100 mV in the icon **1**, at top left.
- Repeat steps 5.10.3.a. and 5.10.3.b. for all input channels, substituting channel controls ( DC, HFREJ, Pos, Neg ) and input connector.
   Recall LC684P063.PNL for Channel 2, LC684P064.PNL for Channel 3, LC684P065.PNL for Channel 4, or select Trigger on the Channel under test. The Trigger level is displayed in either the icon 2, 3 or 4
- Record the measurements in Table 19 & 20 and compare the test results to the corresponding limits in the test record.

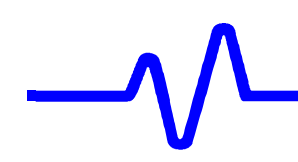

# 5.10.4 Channel Trigger at -3 Divisions Threshold

#### a. DC Coupling

Recall LC684P066.PNL or configure the DSO as shown in 5.10.2.a and for each channel make the following change :

Set Trigger level : DC -300 mV

- Connect the output of the generator to Channel 1 through a 50 Ohm coaxial cable.
- Press Clear Sweeps,
- Acquire 10 sweeps and record in Table 19 the **level** readout displayed below 100 mV in the icon **1**, at top left.

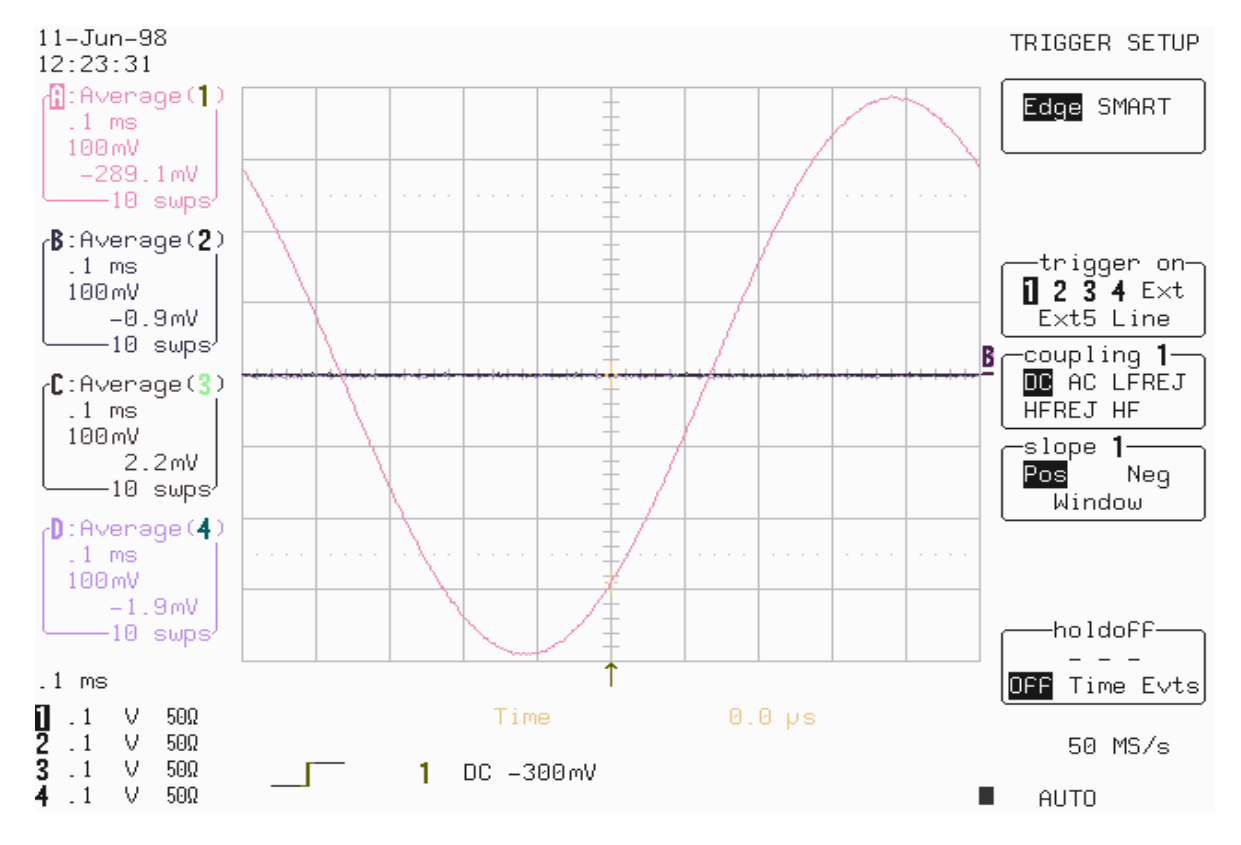

Compare the test results to the corresponding limit in the test record.

- Set Trigger Slope 1 : Neg
- Acquire 10 sweeps and record in Table 19 the **level** readout displayed below 100 mV in the icon **1**, at top left.

# b. HFREJ Coupling

- Set Coupling : **HFREJ**
- Acquire 10 sweeps and record in Table 20 the **level** readout displayed below 100 mV in the icon **1**, at top left.

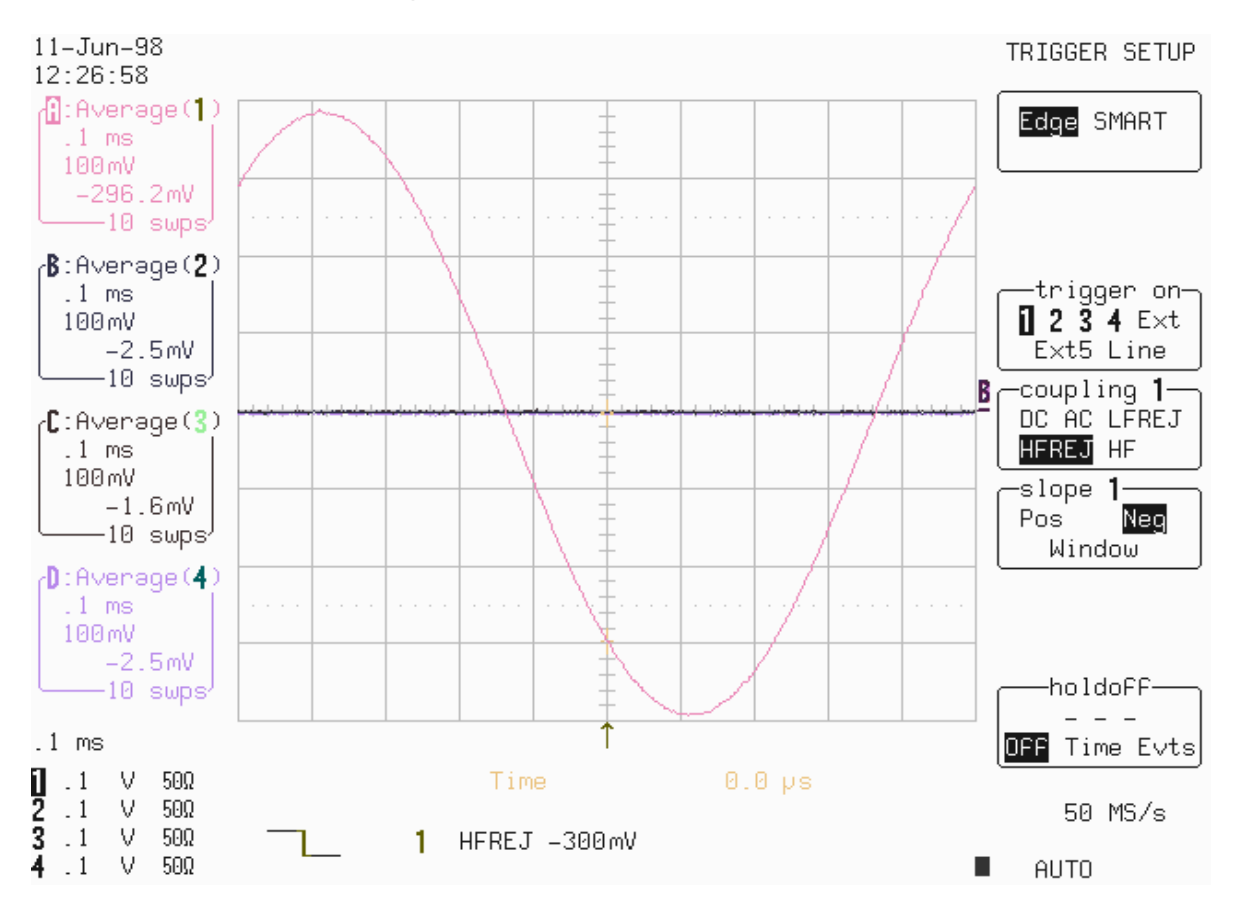

- Set Trigger Slope 1 : Pos
- Acquire 10 sweeps and record in Table 20 the **level** readout displayed below 100 mV in the icon **1**, at top left.
- Repeat steps 5.10.4.a. and 5.10.4.b. for all input channels, substituting channel controls (DC, HFREJ, Pos, Neg) and input connector.
   Recall LC684P067.PNL for Channel 2, LC684P068.PNL for Channel 3, LC684P069.PNL for Channel 4, or select Trigger on the Channel under test. The Trigger level is displayed in either the icon 2, 3 or 4
- Record the measurements in Table 19 & 20 and compare the test results to the corresponding limits in the test record.

# \_\_\_\_\_

# 5.10.5 External Trigger at 0 Division Threshold

# a. DC Coupling

• Recall LC684P070.PNL or configure the DSO :

| Panel Setups<br>Channel Trace ON<br>Input Coupling<br>Input gain<br>Input offset                                                                  | :<br> <br>:<br>: | Recall FROM DEFAULT SETUP<br>Channel 2<br>DC 50Ω<br>100 mV/div.<br>0 mV                                         |
|----------------------------------------------------------------------------------------------------|------------------|----------------------------------------------------------------------------------------------------|
| Trigger setup<br>Trigger on<br>Slope Ext<br>Coupling Ext<br>Set Trigger level<br>External<br>Mode<br>Pre-Trigger Delay<br>Time base               | ·<br>·<br>·<br>· | Edge<br>Ext<br>Pos<br>DC<br>0.0 mV<br>DC 1MΩ<br>Auto<br>50 %<br>0.1 msec/div.                                   |
| Record up to<br>Channel Trace OF<br>Zoom+Math Trace<br>Select Math Setup<br>For Math<br>Redefine B<br>Use Math ?<br>Math Type<br>Avg. Type<br>For | F<br>ON          | 50 k samples<br>Channel 2<br>B<br>Use at most 5000 points<br>Channel 2<br>Yes<br>Average<br>Summed<br>10 sweeps |

- Connect the test equipment as shown in Figure 5-12.
- Set the output of the LeCroy LW420 or equivalent audio frequency signal generator to 1 kHz.
- Adjust the sine wave output amplitude to get 8 divisions peak to peak .
- Select Cursors/Measure : Cursors, Time, Absolute
- Use the "cursor position" knob, to move the **Time marker** at 0.0 μs
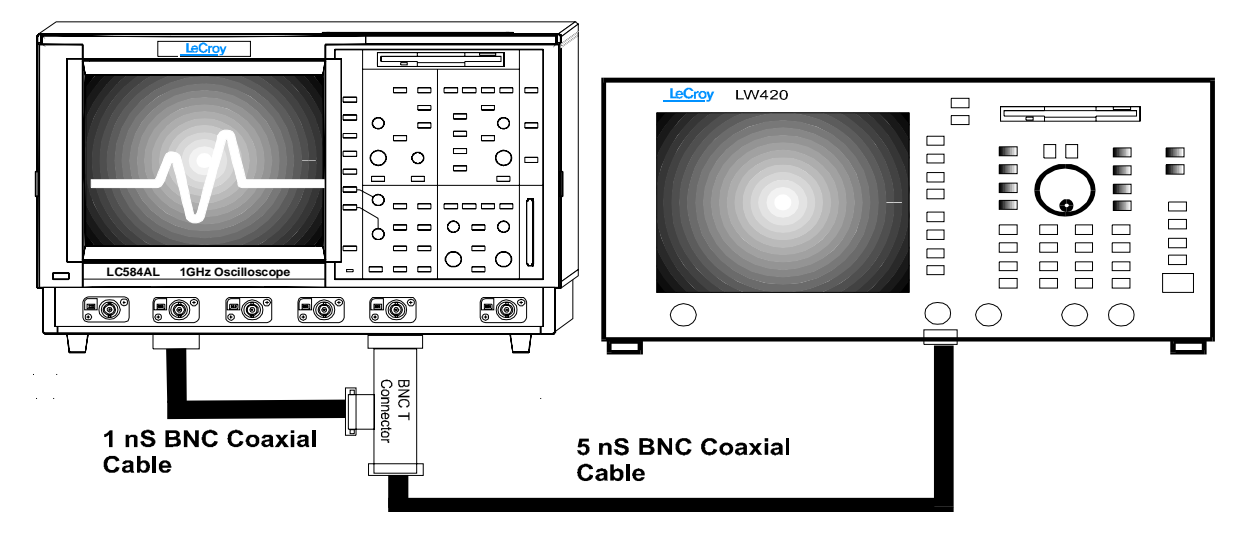

Figure 5-12 : External Trigger Equipment Setup

- Press Clear Sweeps
- Acquire 10 sweeps and record in Table 21 the **level** readout displayed below 100 mV in the icon **2**, at top left.

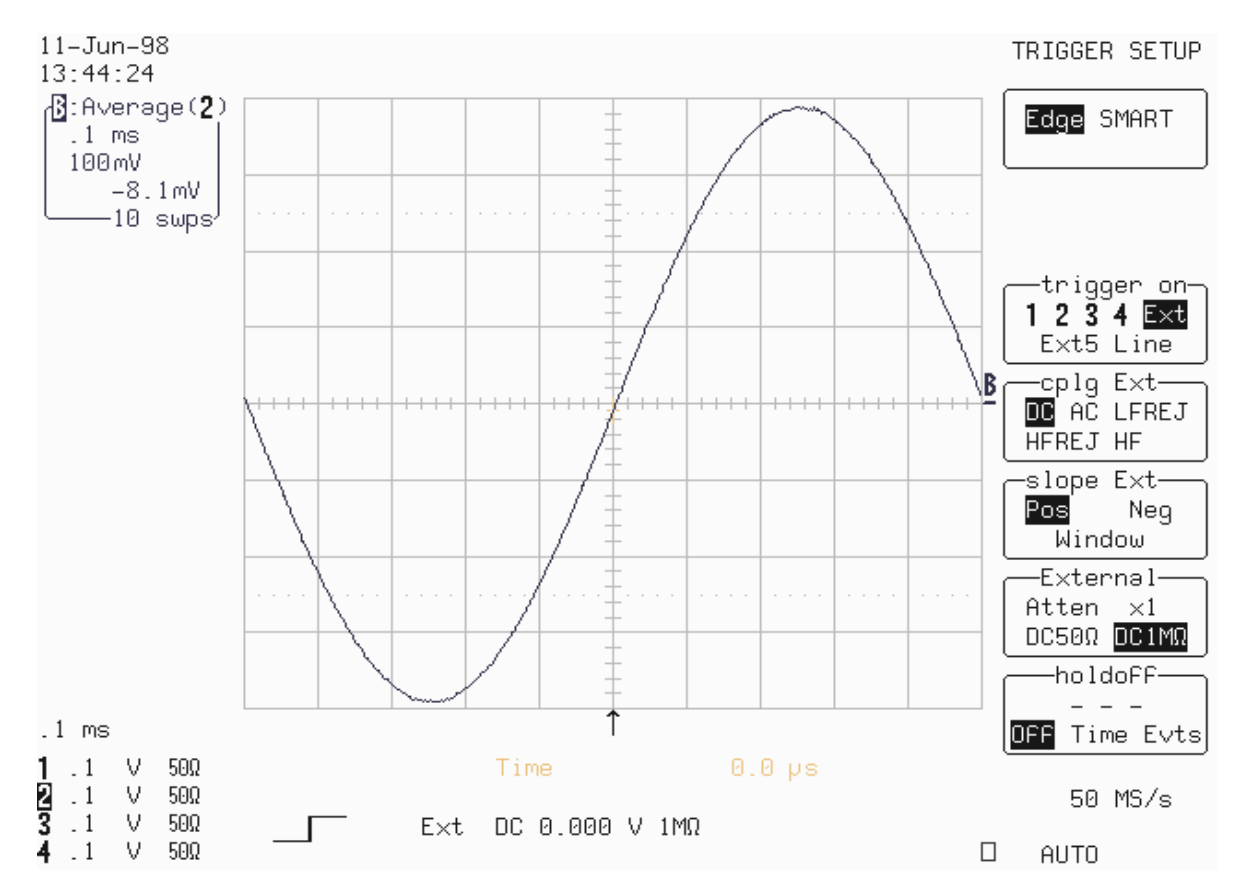

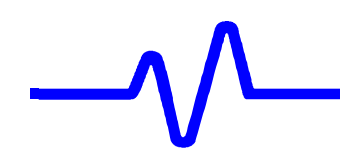

- Set Trigger Slope Ext : Neg
- Acquire 10 sweeps and record in Table 21 the **level** readout displayed below 100 mV in the icon **2**, at top left.
- Compare the test results to the corresponding limit in the test record.

- Set Coupling Ext : HFREJ
- Acquire 10 sweeps and record in Table 21 the **level** readout displayed below 100 mV in the icon **2**, at top left.

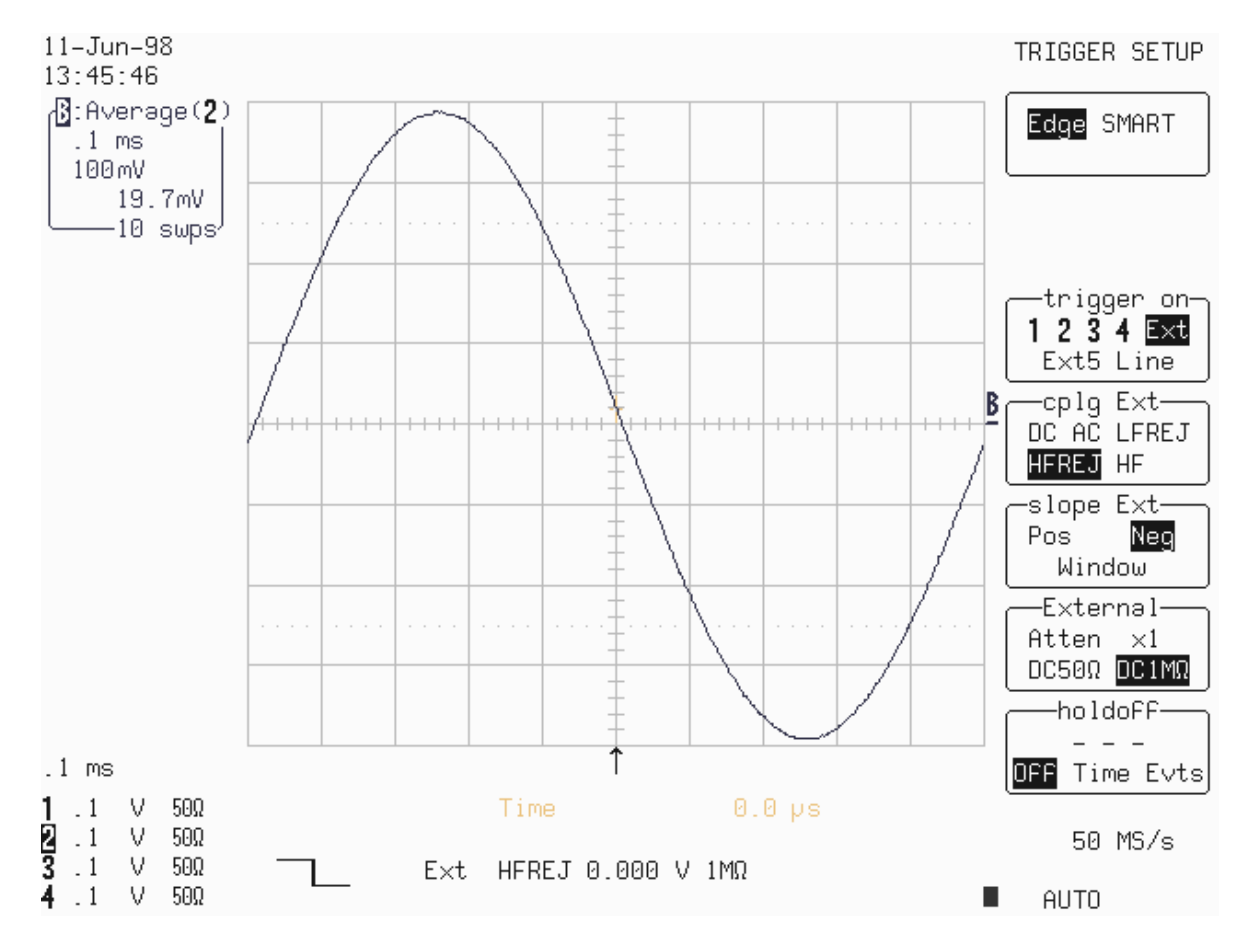

- Set Trigger Slope Ext : Pos
- Acquire 10 sweeps and record in Table 21 the **level** readout displayed below 100 mV in the icon **2**, at top left.
- Compare the test results to the corresponding limit in the test record.

## 5.10.6 External Trigger at +3 Divisions Threshold

#### a. DC Coupling

Recall LC684P071.PNL or configure the DSO as shown in 5.10.5.a and make the following change :

Set Ext Trigger level : DC +300 mV

- Connect the test equipment as shown in Figure 5-12.
- Press Clear Sweeps,
- Acquire 10 sweeps and record in Table 21 the **level** readout displayed below 100 mV in the icon **2**, at top left.
- Compare the test results to the corresponding limit in the test record.

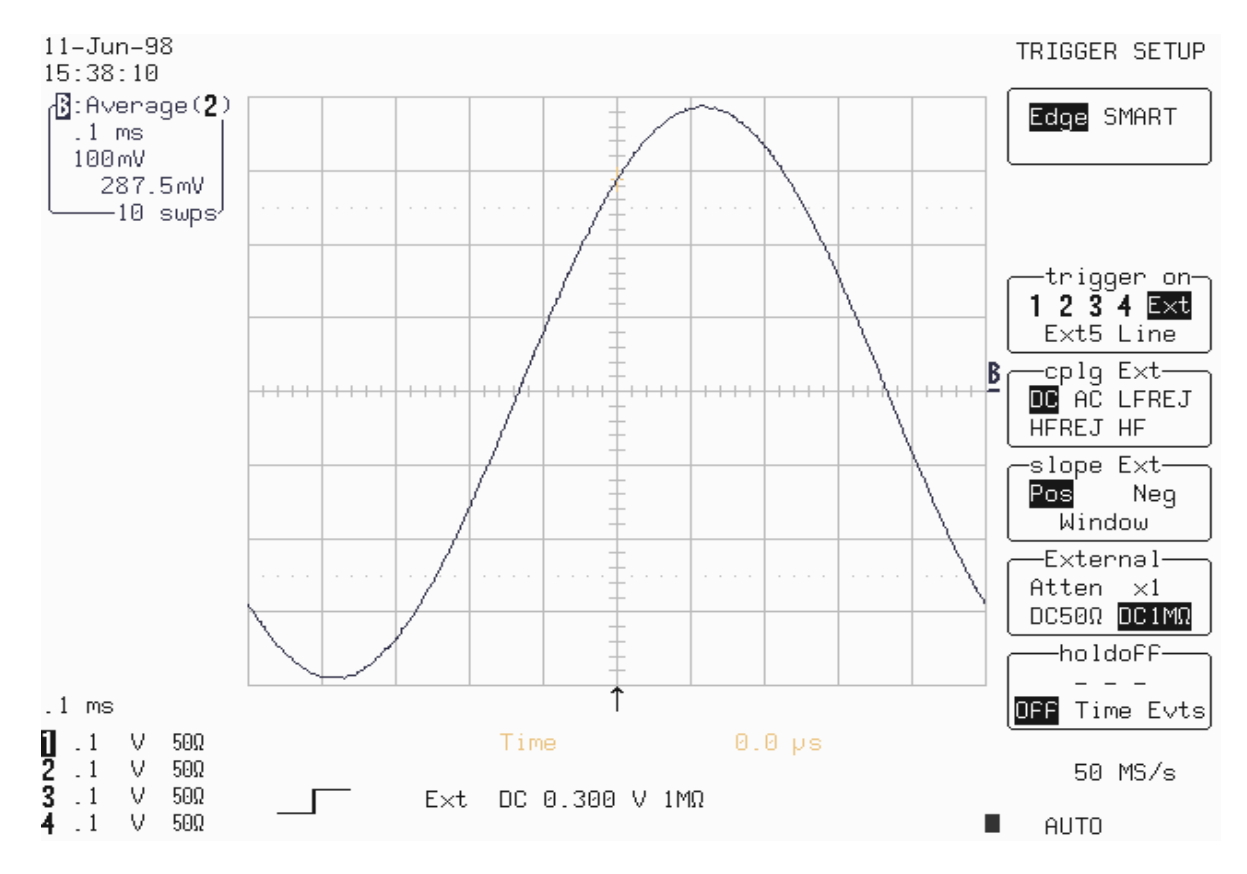

- Set Trigger Slope Ext : Neg
- Acquire 10 sweeps and record in Table 21 the **level** readout displayed below 100 mV in the icon **2**, at top left.

# \_\_\_\_\_

- Set Ext Coupling : HFREJ
- Acquire 10 sweeps and record in Table 21 the **level** readout displayed below 100 mV in the icon **2**, at top left.

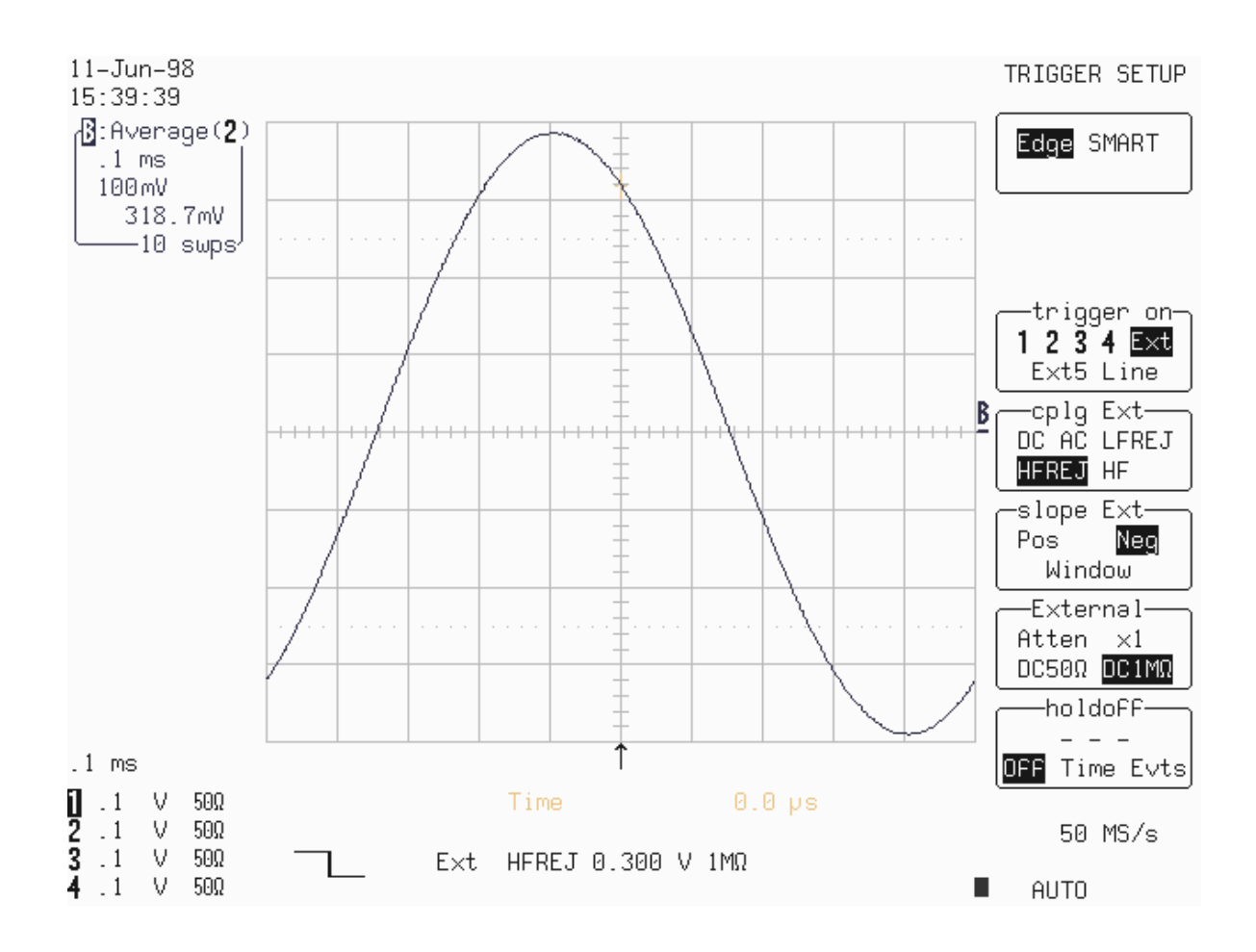

- Set Trigger Slope Ext : Pos
- Acquire 10 sweeps and record in Table 21 the **level** readout displayed below 100 mV in the icon **2**, at top left.

## 5.10.7 External Trigger at -3 Divisions Threshold

#### a. DC Coupling

Recall LC684P072.PNL or configure the DSO as shown in 5.10.5.a and make the following change :

Set Ext Trigger level : DC -300 mV

- Connect the test equipment as shown in Figure 5-12.
- Press Clear Sweeps.
- Acquire 10 sweeps and record in Table 21 the **level** readout displayed below 100 mV in the icon **2**, at top left.
- Compare the test results to the corresponding limit in the test record.

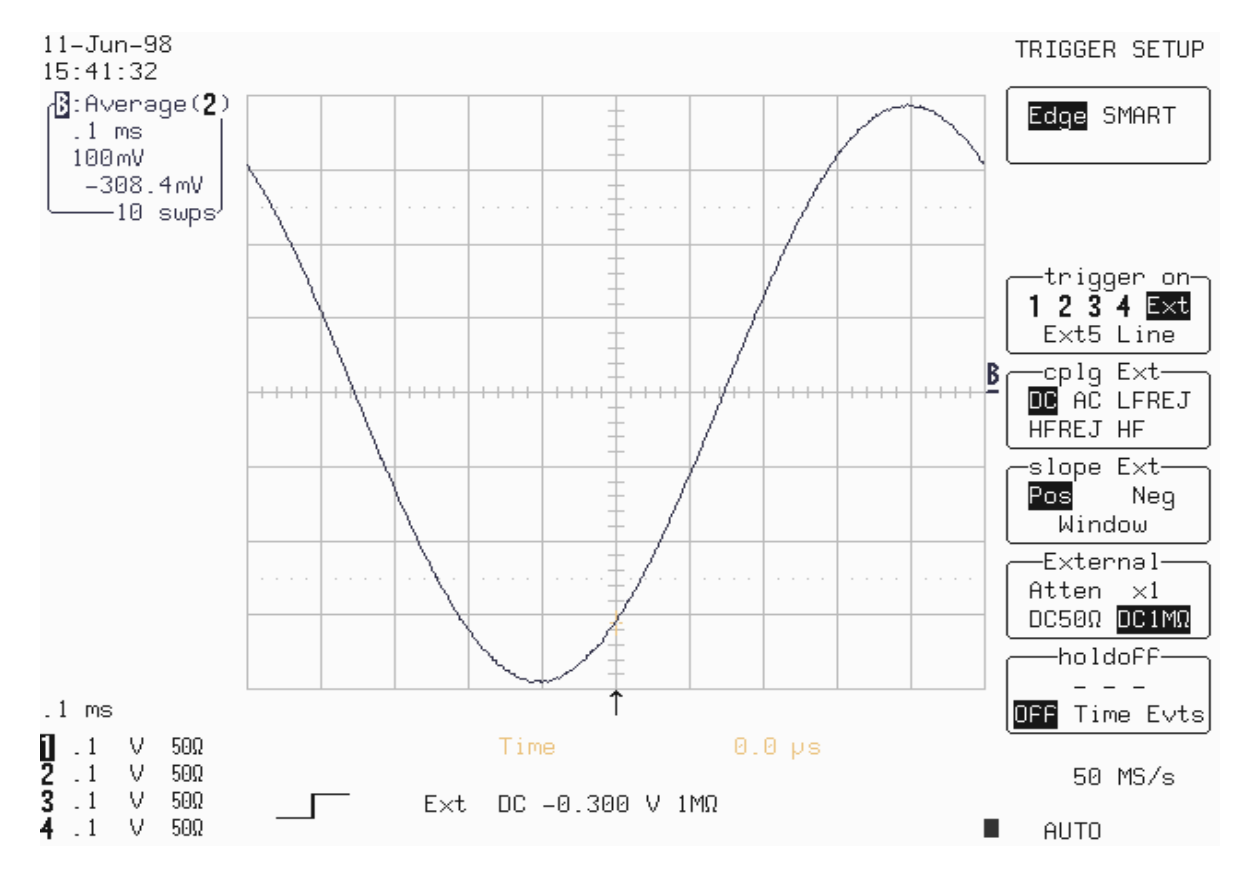

- Set Trigger Slope Ext : Neg
- Acquire 10 sweeps and record in Table 21 the **level** readout displayed below 100 mV in the icon **2**, at top left.

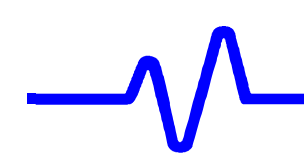

- Set Ext Coupling : HFREJ
- Acquire 10 sweeps and record in Table 21 the **level** readout displayed below 100 mV in the icon **2**, at top left.
- Compare the test results to the corresponding limit in the test record.

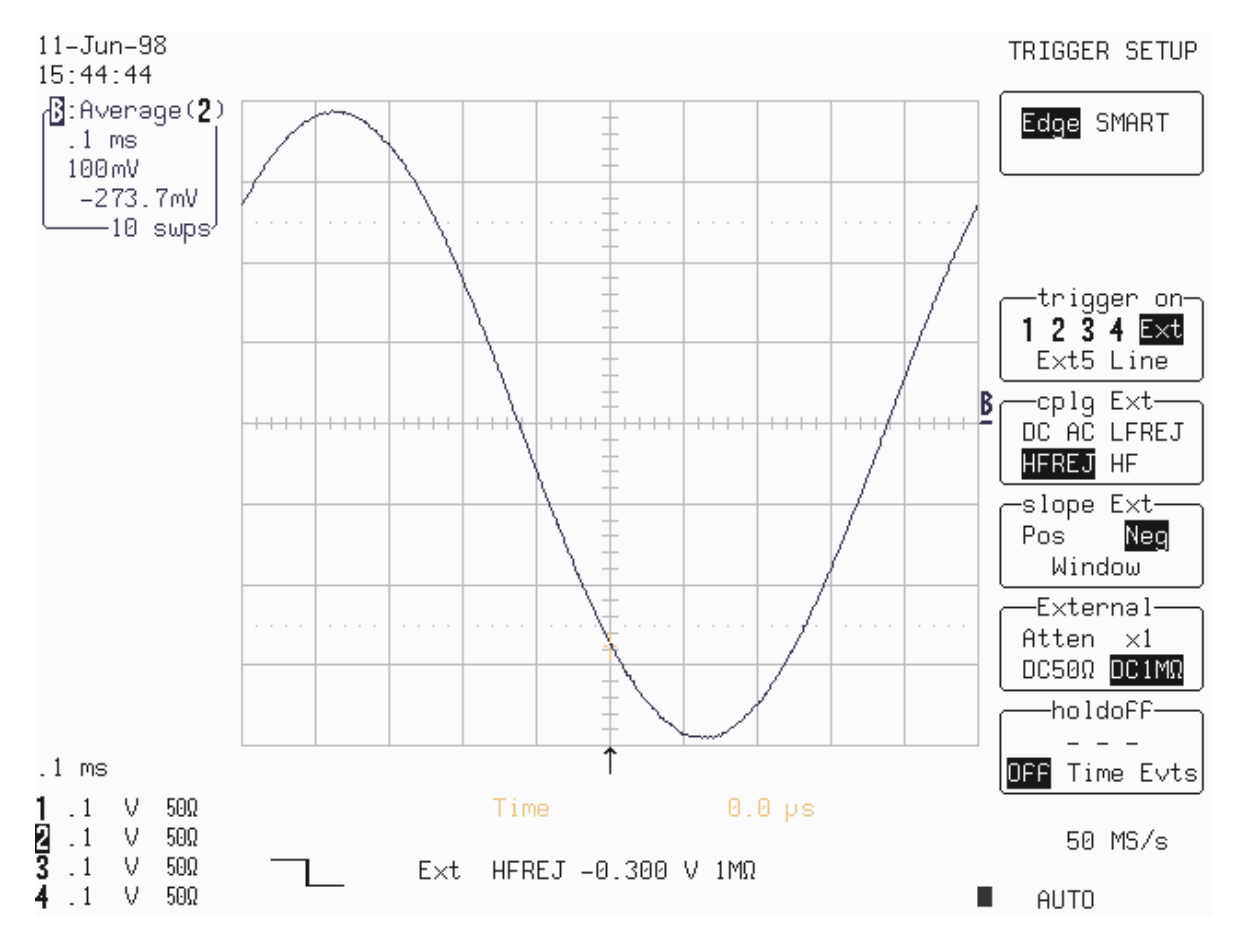

- Set Trigger Slope Ext : Pos
- Acquire 10 sweeps and record in Table 21 the **level** readout displayed below 100 mV in the icon **2**, at top left.
- Compare the test results to the corresponding limit in the test record.

## 5.10.8 External/5 Trigger at 0 Division Threshold

#### a. DC Coupling

Recall LC684P073.PNL or configure the DSO :

| Panel Setups :      | Recall FROM DEFAULT SETUP |
|---------------------|---------------------------|
| Channel Trace ON    | Channel 2                 |
| Input Coupling :    | DC 1MΩ                    |
| Input gain :        | 1V/div                    |
| Input offset :      | 0 mV                      |
| Trigger setup :     | Edge                      |
| Trigger on :        | Ext5                      |
| Slope Ext/5 :       | Pos                       |
| Mode :              | Auto                      |
| Coupling :          | DC                        |
| Set Trigger level : | 0.0 mV                    |
| External :          | DC 1MΩ                    |
| Pre-Trigger Delay : | 50 %                      |
| Time base :         | 0.1 msec/div.             |
| Record up to :      | 50 k samples              |
| Channel Trace OFF   | Channel 2                 |
| Zoom+Math Trace Ol  | N B                       |
| Select Math Setup   |                           |
| For Math            | Use at most 5000 points   |
| Redefine B          | Channel 2                 |
| Use Math ? :        | Yes                       |
| Math Type           | Average                   |
| Ava. Type :         | Summed                    |
| For :               | 10 sweeps                 |
| · • ·               |                           |

- Connect the test equipment as shown in Figure 5-12.
- Set the output of the LeCroy LW420 or equivalent audio frequency signal generator to 1 kHz.
- Adjust the sine wave output amplitude to get 8 divisions peak to peak .
- Select Cursors/Measure : Cursors, Time, Absolute
- Use the "cursor position" knob, to move the Time marker at 0.0 μs
- Press Clear Sweeps
- Acquire 10 sweeps and record in Table 21 the **level** readout displayed below 100 mV in the icon **2**, at top left.

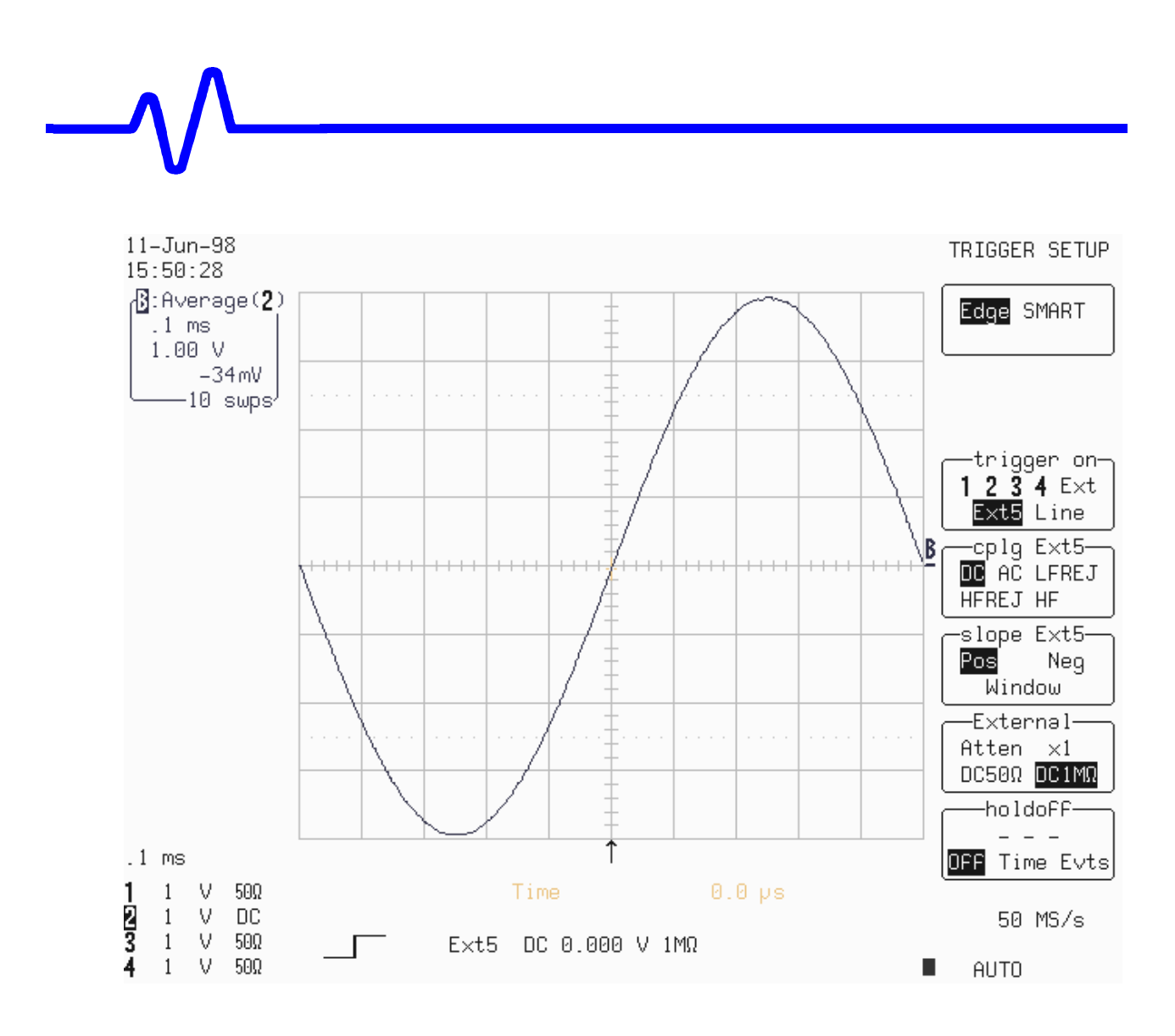

- Set Trigger Slope Ext5 : Neg
- Acquire 10 sweeps and record in Table 21 the **level** readout displayed below 100 mV in the icon **2**, at top left.
- Compare the test results to the corresponding limit in the test record.

- Set Coupling Ext5 : HFREJ
- Acquire 10 sweeps and record in Table 21 the level readout displayed below 100 mV in the icon 2, at top left.

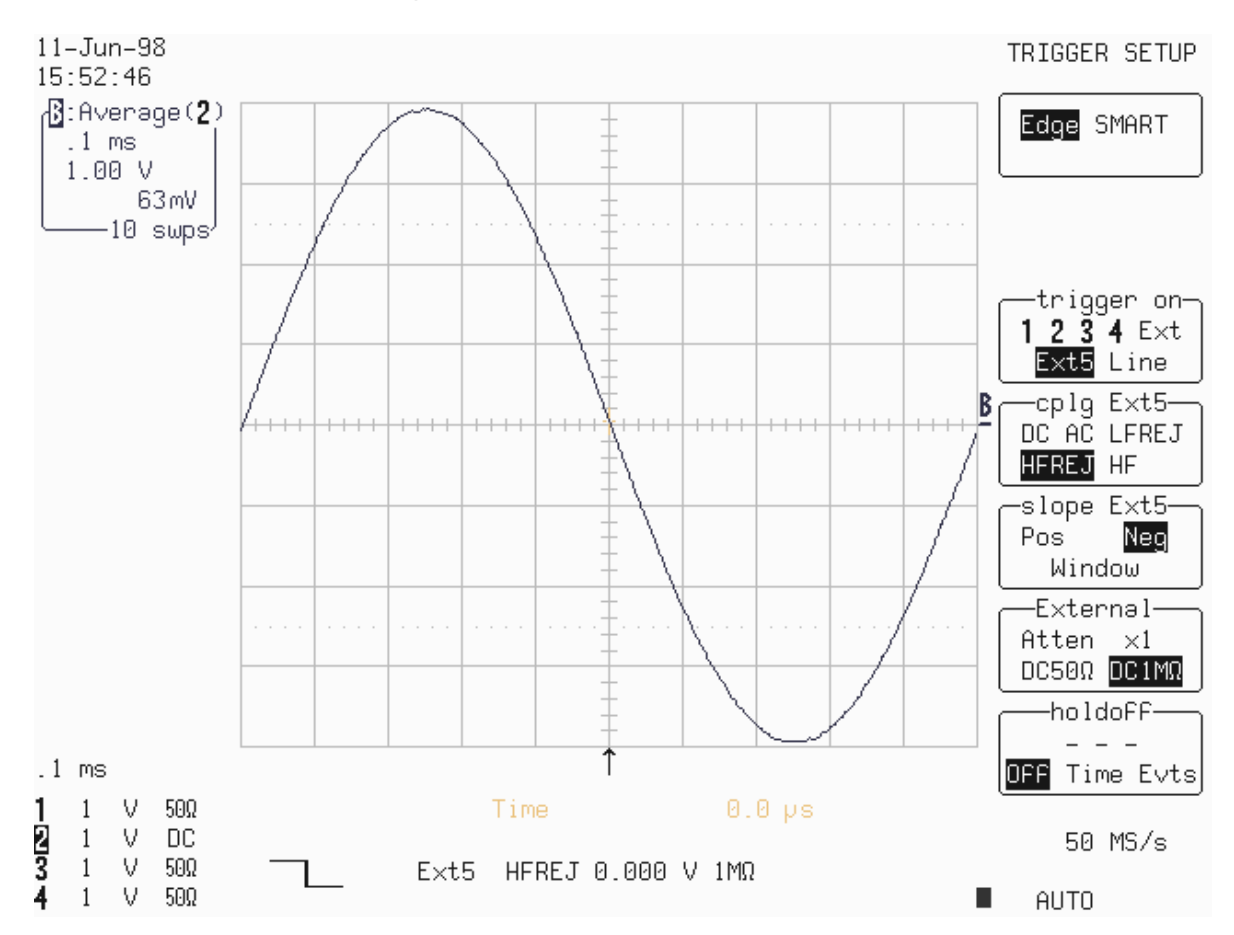

- Set Trigger Slope Ext5 : Pos
- Acquire 10 sweeps and record in Table 21 the **level** readout displayed below 100 mV in the icon **2**, at top left.
- Compare the test results to the corresponding limit in the test record.

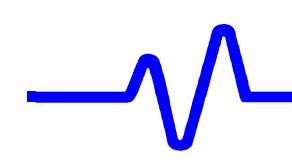

## 5.10.9 External/5 Trigger at +3 Divisions Threshold

#### a. DC Coupling

• Recall **LC684P074.PNL** or configure the DSO as shown in 5.10.8.a and make the following change :

Set Ext/5 Trigger level : DC +3 V

- Connect the test equipment as shown in Figure 5-12.
- Press Clear Sweeps,
- Acquire 10 sweeps and record in Table 21 the **level** readout displayed below 100 mV in the icon **2**, at top left.
- Compare the test results to the corresponding limit in the test record.

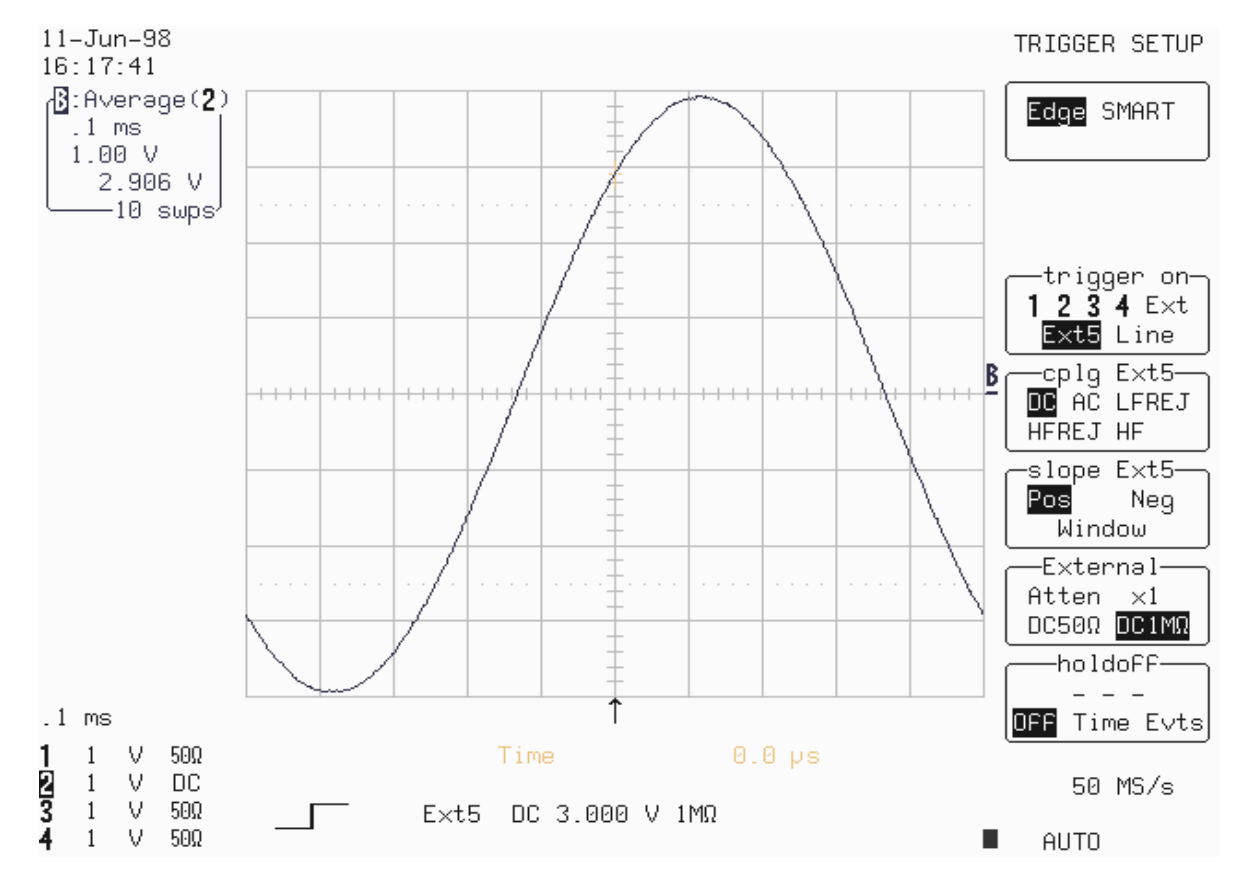

- Set Trigger Slope Ext/5 : Neg
- Acquire 10 sweeps and record in Table 21 the **level** readout displayed below 100 mV in the icon **2**, at top left.

- Set Ext/5 Coupling : HFREJ
- Acquire 10 sweeps and record in Table 21 the level readout displayed below 100 mV in the icon 2, at top left.

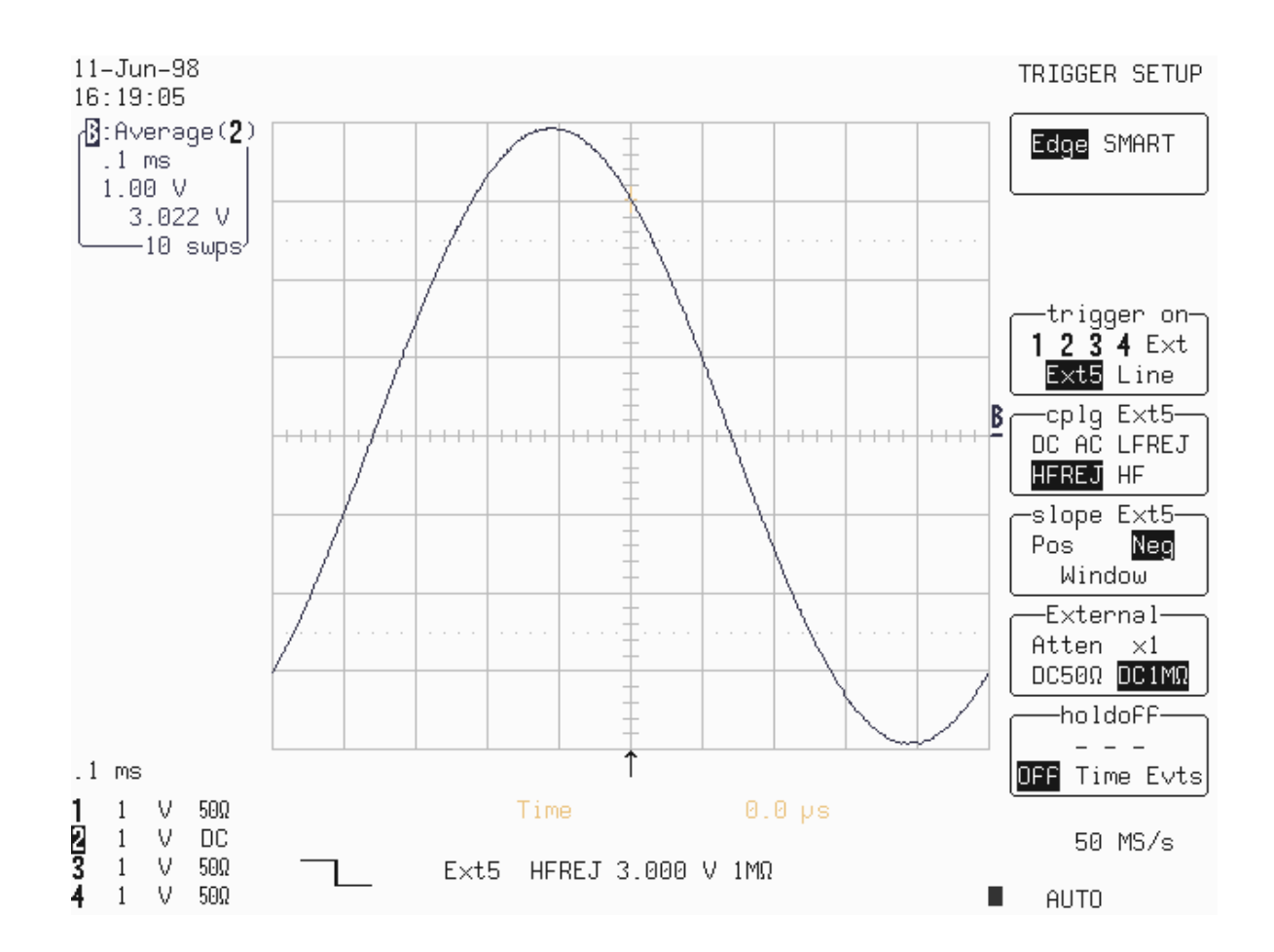

- Set Trigger Slope Ext/5 : Pos
- Acquire 10 sweeps and record in Table 21 the **level** readout displayed below 100 mV in the icon **2**, at top left.

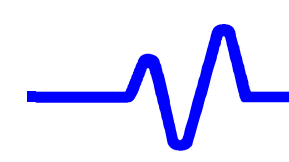

## 5.10.10 External/5 Trigger at -3 Divisions Threshold

#### a. DC Coupling

• Recall **LC684P075.PNL** or configure the DSO as shown in 5.10.5.a and make the following change :

Set Ext/5 Trigger level : DC -3 V

- Connect the test equipment as shown in Figure 5-12.
- Press Clear Sweeps.
- Acquire 10 sweeps and record in Table 21 the **level** readout displayed below 100 mV in the icon **2**, at top left.

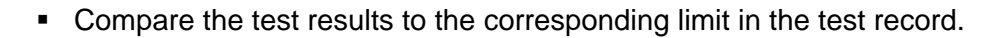

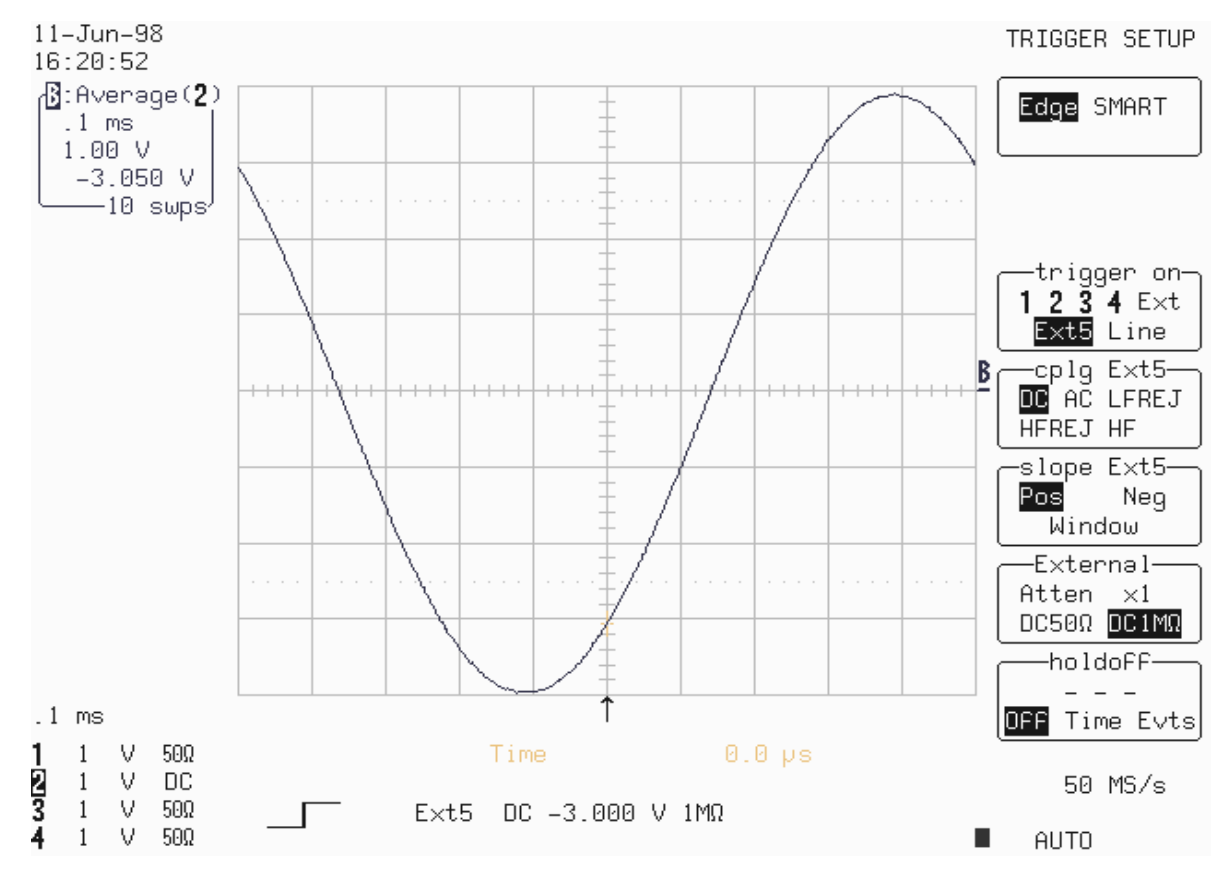

- Set Trigger Slope Ext/5 : Neg
- Acquire 10 sweeps and record in Table 21 the **level** readout displayed below 100 mV in the icon **2**, at top left.

- Set Ext/5 Coupling : HFREJ
- Acquire 10 sweeps and record in Table 21 the **level** readout displayed below 100 mV in the icon **2**, at top left.
- Compare the test results to the corresponding limit in the test record.

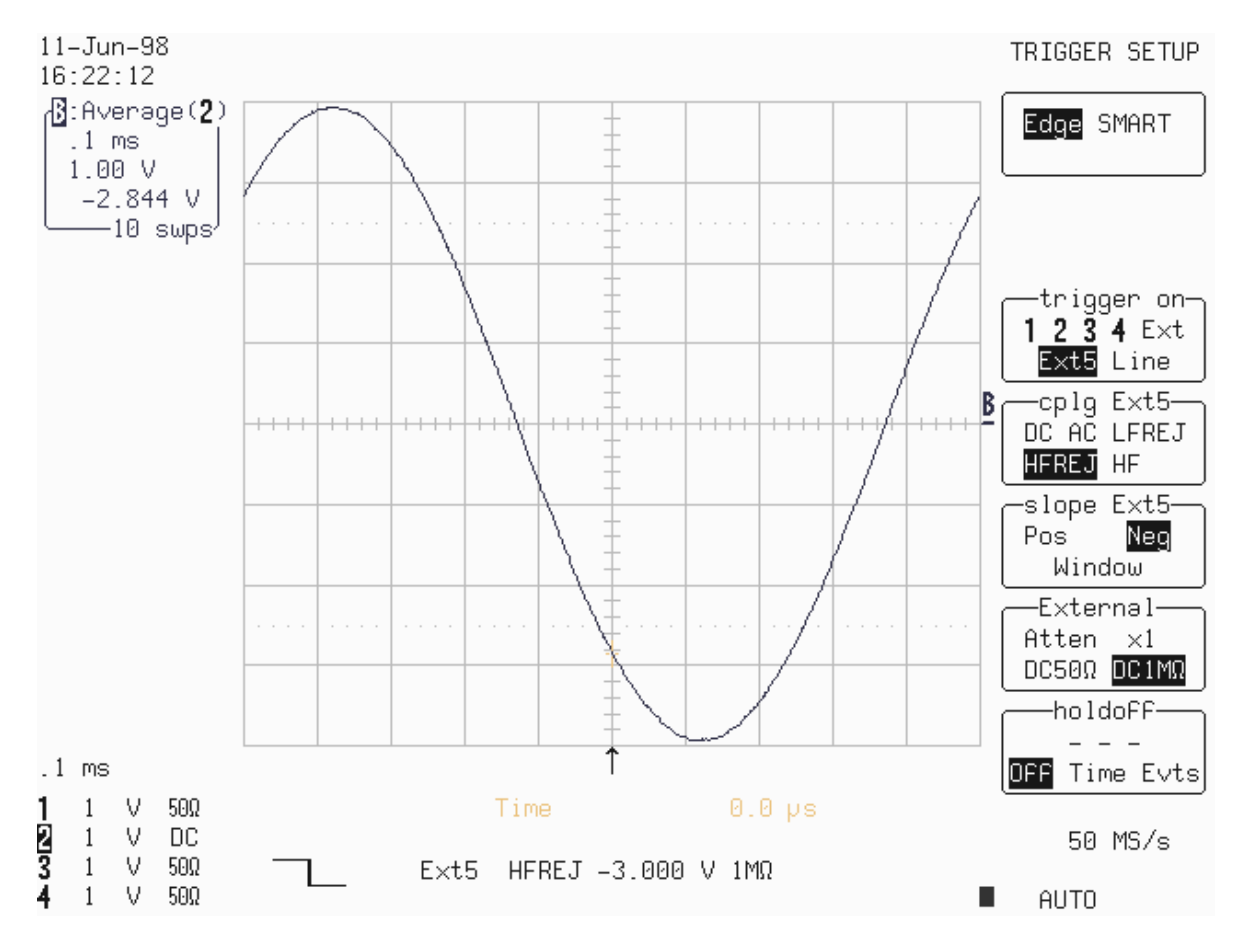

- Set Trigger Slope Ext/5 : Pos
- Acquire 10 sweeps and record in Table 21 the **level** readout displayed below 100 mV in the icon **2**, at top left.
- Compare the test results to the corresponding limit in the test record.

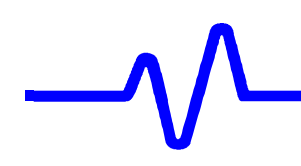

5.11 Smart Trigger

## 5.11.1 Trigger on Pulse Width 10 nsec

a. Pulse Width < 10 nsec

| • | Recall LC684P076  | .PNL | or configure the DSO             |
|---|-------------------|------|----------------------------------|
|   | Panel Setups      | :    | <b>Recall FROM DEFAULT SETUP</b> |
|   | Channels trace O  | N    | Channel 1                        |
|   | Input coupling    | :    | DC 50Ω                           |
|   | Input gain        | :    | .5 V/div.                        |
|   | Input offset      | :    | 0 mV                             |
|   | Trigger setup     | :    | Smart                            |
|   | Setup Smart Trigg | ger  | Glitch                           |
|   | Trigger on        | :    | 1                                |
|   | At the end of     | :    | Neg.                             |
|   | Width < 10 nsec   | :    | On                               |
|   | Width > 10 nsec   | :    | Off                              |
|   | Trigger mode      | :    | Norm                             |
|   | Time base         | :    | 5 nsec/div.                      |

- Connect the RF output of the HP8648B generator through a 5ns 50 Ohm BNC coaxial cable into Channel 1.
- Set the generator frequency to 100 MHz. Adjust the generator output amplitude to get 5 divisions peak to peak.
- Check that the scope Triggers. Record the test result in Table 22.
- Set Width < 10 nsec Off and Width > 10 nsec ON
- Check that the scope **doesn't trigger :** slow trigger and no flashes in box next to normal. Record the test result in Table 22.

## b. Pulse Width > 10 nsec

- Set the generator frequency to 40 MHz.
- Set Width < 10 nsec Off and Width > 10 nsec ON
- Check that the scope Triggers. Record the test result in Table 22.
- Set Width < 10 nsec **On** and Width > 10 nsec **Off**
- Check that the scope **doesn't trigger :** slow trigger and no flashes in box. Record the test result in Table 22.

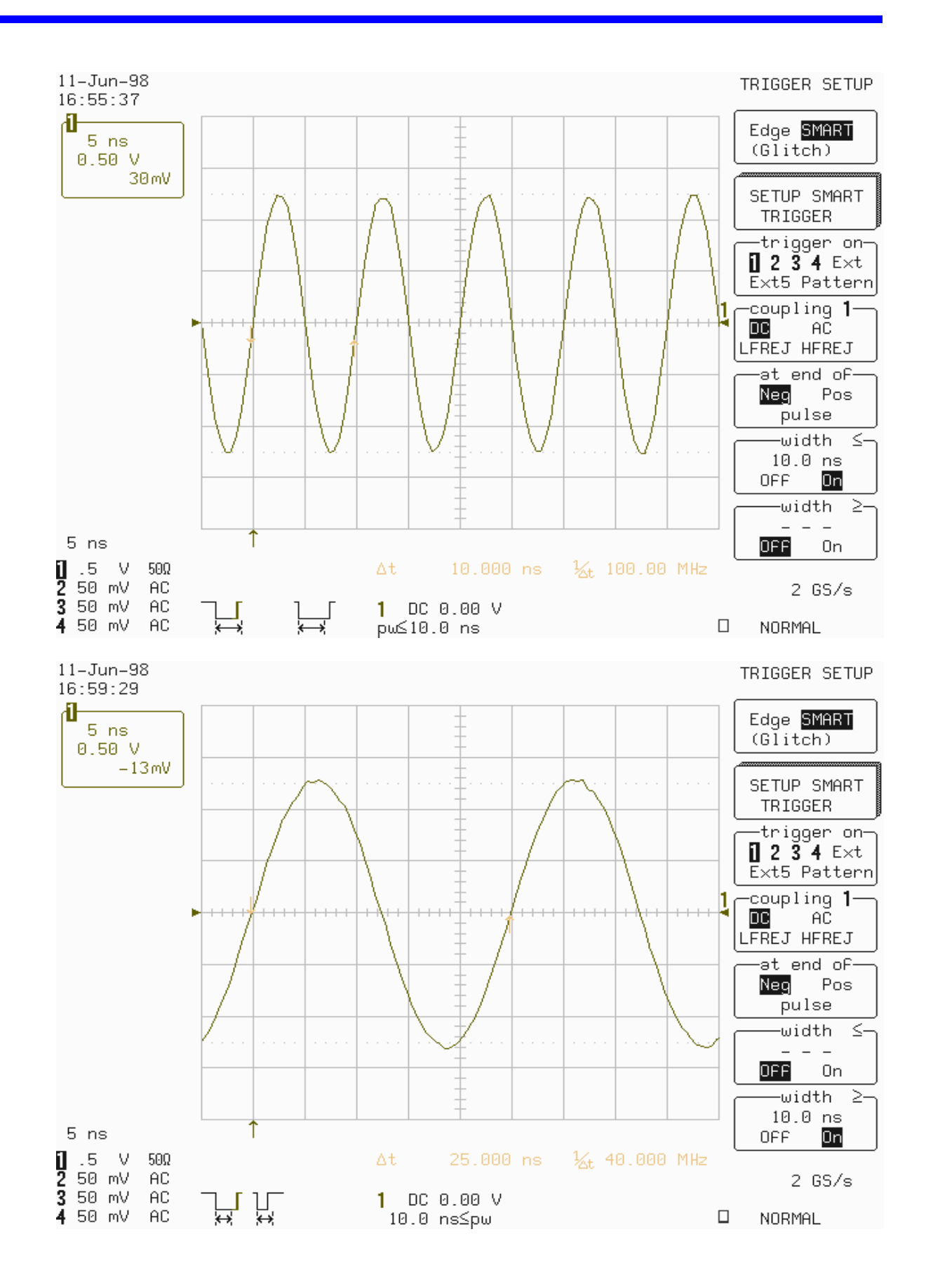

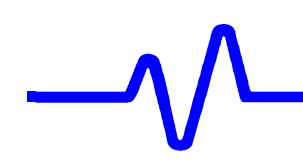

## 5.11.2 Trigger on Pulse Width 100 nsec

#### a. Pulse Width < 100 nsec

 Recall LC684P072.PNL or configure the DSO as shown in 5.11.1.a and make the following changes :

Width < 100 nsec : On Width > 100 nsec : Off Time base : 20 nsec/div.

- Set the generator frequency to **10 MHz**.
- Check that the scope Triggers. Record the test result in Table 22.
- Set Width < 100 nsec Off and Width > 100 nsec ON
- Check that the scope **doesn't trigger :** slow trigger and no flashes in box next to normal. Record the test result in Table 22.

#### b. Pulse Width > 100 nsec

- Set the generator frequency to **4 MHz**.
- Time base : 50 nsec/div.
- Set Width < 100 nsec Off and Width > 100 nsec ON
- Check that the scope Triggers. Record the test result in Table 22.
- Set Width < 100 nsec On and Width > 100 nsec Off
- Check that the scope **doesn't trigger :** slow trigger and no flashes in box. Record the test result in Table 22.

## 5.12 Time Base Accuracy

#### 5.12.1 Description

An external sine wave generator of **0.1 MHz** with a frequency accuracy better than 1 PPM is used.

#### **Specifications**

500 MHz clock : accuracy :  $\leq \pm 0.001$  % or  $\leq \pm 10$  PPM

#### 5.12.2 500 MHz Clock Verification Procedure

Recall LC684P078.PNL or configure the DSO

| Panel Setups :    | Recall FROM DEFAULT SETUP |
|-------------------|---------------------------|
| Channels trace ON | Channel 1                 |
| Input coupling :  | DC 50Ω                    |
| Input gain :      | .1 V/div.                 |
| Input offset :    | 0 mV                      |
| Trigger setup :   | Edge                      |
| Trigger on :      | 1                         |
| Coupling 1 :      | DC                        |
| Slope 1 :         | Pos                       |
| Level 1 :         | 100 mV                    |
| Trigger mode :    | Norm                      |
| Delay :           | 0 %                       |
| Time base :       | 10 μsec/div.              |
| Channel use :     | 4                         |
| Record up to :    | 50 k                      |
|                   |                           |

- Connect the RF output of the HP8648B generator through a 5ns 50 Ohm BNC coaxial cable into Channel 1.
- Set the generator frequency to 0.1 MHz.
- Adjust the generator output amplitude to get 5 divisions peak to peak .
- Store Channel 1 in Memory 1
- Recall LC684P079.PNL or make the following change :
- Set Post-trigger delay to 50.00 msec
- Recall Memory 1 to A
- Press : Cursors/Measure
- Measure : Parameters

| <ul> <li>Mode</li> <li>Statistics</li> </ul> | : | Custom |
|----------------------------------------------|---|--------|

Change parameters

| • | On line 1 | : | Delay of 1 |
|---|-----------|---|------------|
| • | On line 2 | : | Delay of A |

- Check that the displayed Channel 1 trace is aligned with the sine wave from memory 1.
- This allows the accuracy of the time base clock to be checked 5000 periods after the trigger point. A difference of ±0.5 µsec corresponds to ±10 PPM.

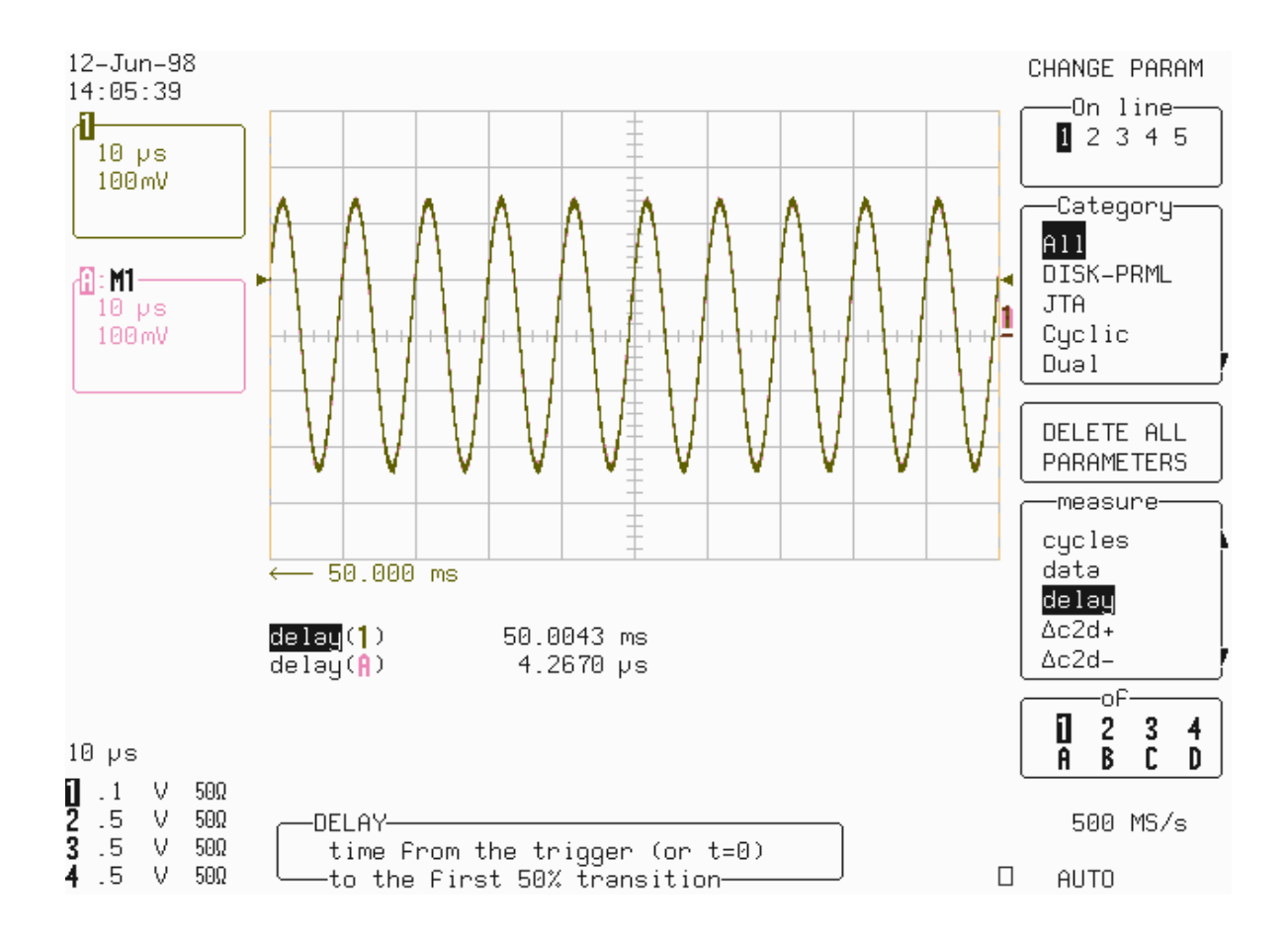

- Calculate the Difference {[delay(A) delay(1)]+ 50 msec}.
- Record the test result in Table 23, and compare it to the limit in the test record.

## 5.13 Overshoot and Rise time (10 % - 90 %)

#### **Specifications**

DC 50 $\Omega$ , 50 mV/div., : overshoot < 17 %, rise time < 0.50 ns DC 1M $\Omega$ , 100 mV/div., : overshoot < 17%, rise time < 0.90 ns

#### a. DC 50Ω

• Recall **LC684P080.PNL** or configure the DSO

| Panel Setups :      | Recall FROM DEFAULT SETUP               |
|---------------------|-----------------------------------------|
| Channels trace ON   | Channel 1                               |
| Input coupling :    | <b>DC 50</b> $\Omega$ on all 4 Channels |
| Input gain :        | 0.1 V/div. on all 4 Channels            |
| Input offset :      | –250 mV on all 4 Channels               |
| Trigger setup :     | Edge                                    |
| Trigger on :        | 1                                       |
| Coupling 1 :        | DC                                      |
| Slope 1 :           | Pos                                     |
| Level 1 :           | 250 mV                                  |
| Trigger mode :      | Norm                                    |
| Delay :             | 30 % Pre-Trigger                        |
| Time base :         | 1 nsec/div.                             |
| Channel use :       | 4                                       |
| Record up to :      | 50 k                                    |
| Turn on trace :     | Α                                       |
| Select Math Setup   |                                         |
| For Math :          | Use at most 1000 points                 |
| Use Math ? :        | Yes                                     |
| Math Type :         | Average                                 |
| Avg Type :          | Summed                                  |
| Of :                | Channel 1                               |
| Sweeps :            | 100                                     |
| Turn off trace :    | Channel 1                               |
| Cursors/Measure :   | Parameters                              |
| Mode :              | Custom                                  |
| Statistics :        | Off                                     |
|                     |                                         |
| Change Parameters   |                                         |
| On displayed trace: | A                                       |
| Un line 1 :         | Over a of A                             |
| Ivieasure :         | Over + of A                             |
| Un line 2 :         | Diag of A                               |
| weasure :           | RISE OF A                               |

 Connect the fast pulse generator 4969A and PB049 power adapter, or equivalent as shown in Figure 5-13.

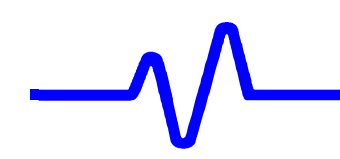

Set the 4969A frequency to 1 kHz

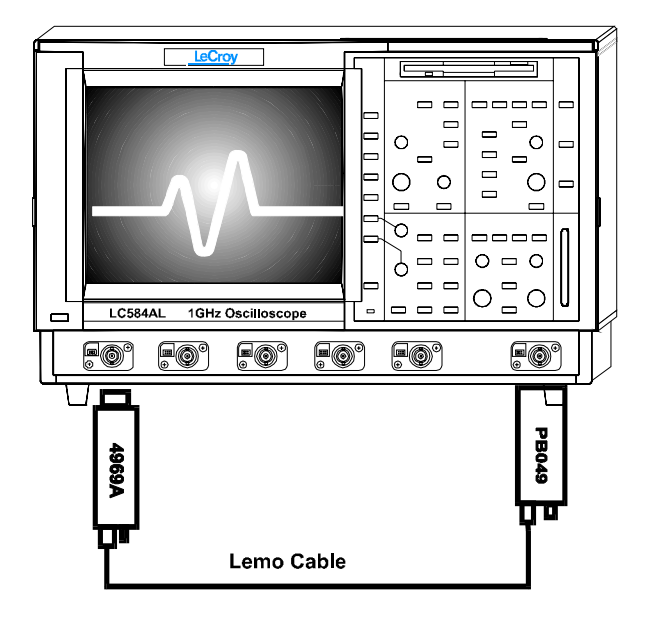

#### Figure 5-13: 50 Ω Overshoot & Rise time Equipment Setup

- Press Clear Sweep
- After 100 sweeps record over+(A) and rise(A) measurements in Table 24.
- Repeat the DC 50Ω Overshoot and Rise time test for the other channels, substituting channel controls and input connector.
- Recall LC684P081.PNL for Channel 2, LC684P082.PNL for Channel3 LC684P083.PNL for Channel 4, or configure the DSO as shown in 5.13.a. and make the necessary changes.
- Record the test results in Table 24, and compare the results to the limits.

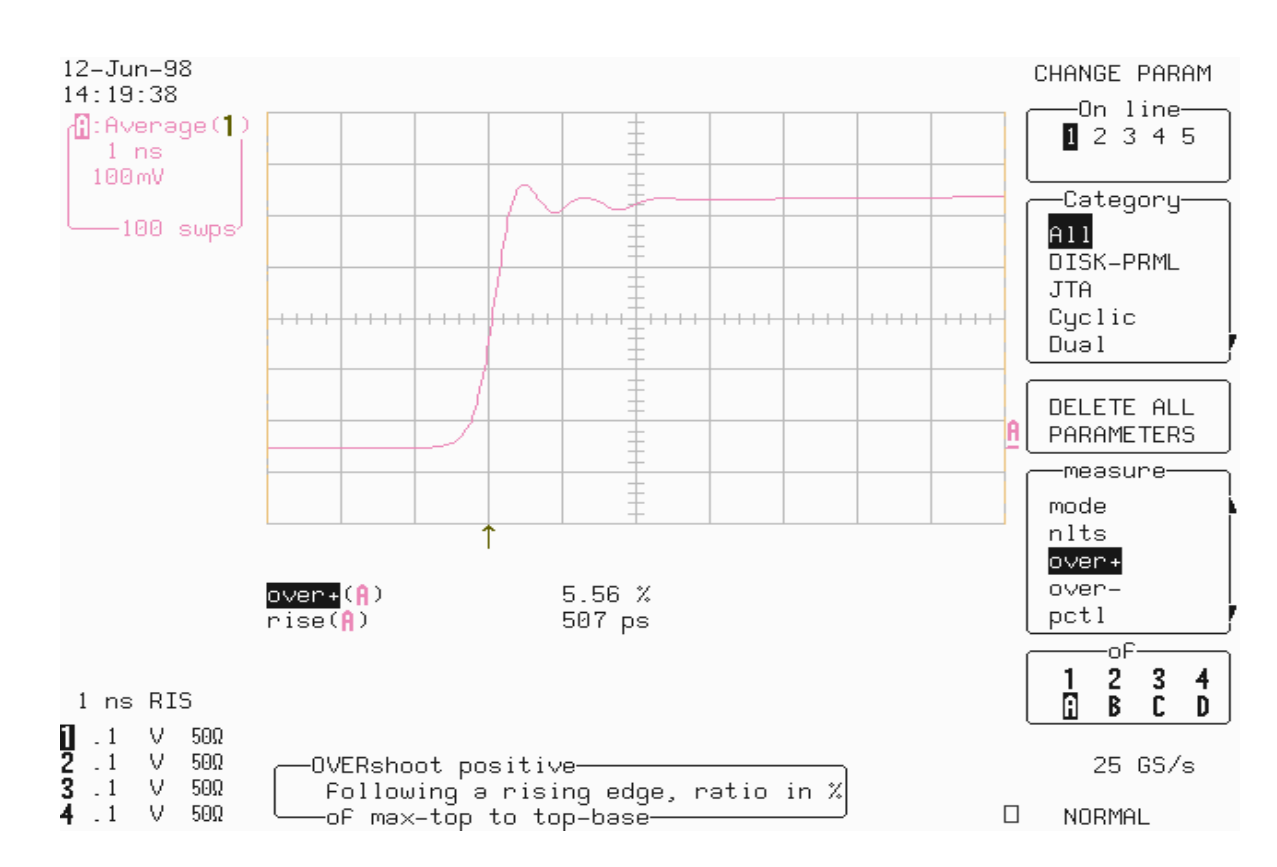

#### b. DC 1M $\Omega$

 Recall LC684P084.PNL or configure the DSO as shown in 5.13.a. and make the following change :

| Set Input Couplin | ng: | <b>DC 1M</b> $\Omega$ on all 4 Channels |
|-------------------|-----|-----------------------------------------|
| Input gain        | :   | 50 mV/div. on all 4 Channels            |
| Input offset      | :   | -150 mV on all 4 Channels               |
| Trigger Level     | :   | 75 mV                                   |
| Time base         | :   | 1 nsec/div.                             |

- Terminate the output of the 4969A Pulser with the 4962-10 adapter (50Ω to 1MΩ) as shown in Figure 5-14.
- Press Clear Sweep. After 100 sweeps record over+(A) and rise(A) in Table24.
- Repeat the DC 1MΩ Overshoot and Rise time test for the other channels, substituting channel controls and input connector.
- Recall LC684P085.PNL for Channel 2, LC684P086.PNL for Channel3
   LC684P087.PNL for Channel 4, or configure the DSO as shown in 5.13.a. and make the necessary changes.
- Record the test results in Table 24, and compare the results to the limits.

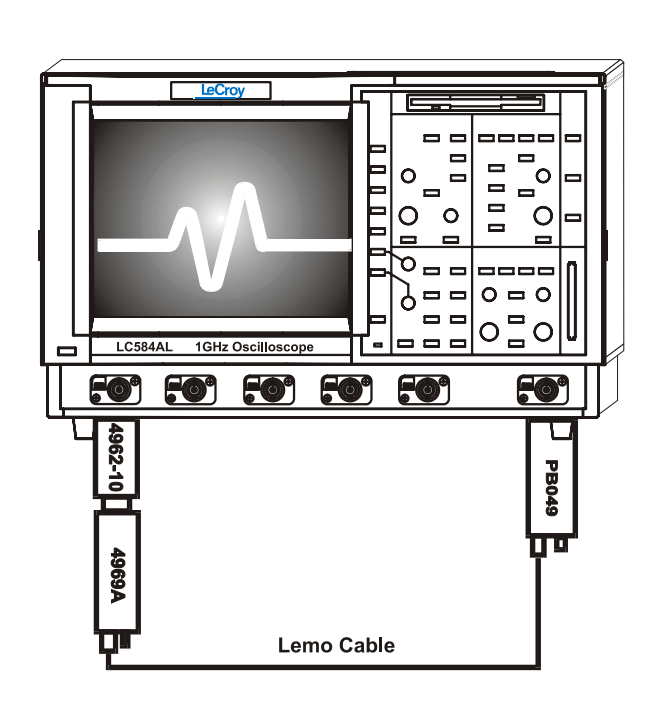

Figure 5-14 :  $1M\Omega$  Overshoot & Rise time Equipment Setup

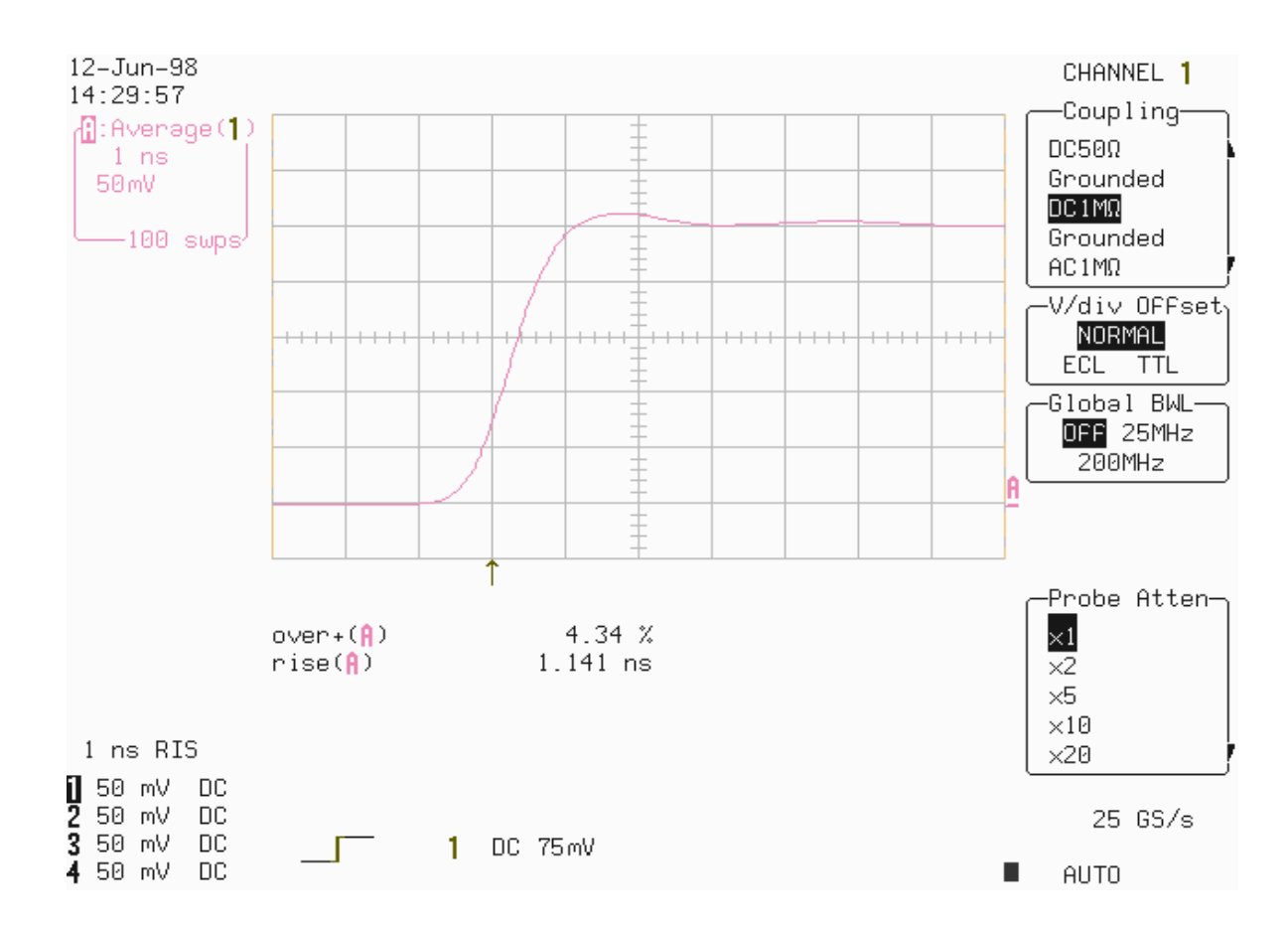